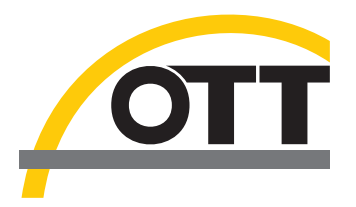

# Manuel d'utilisation Capteur radar OTT RLS 500 OTT RLS 500 (HF)

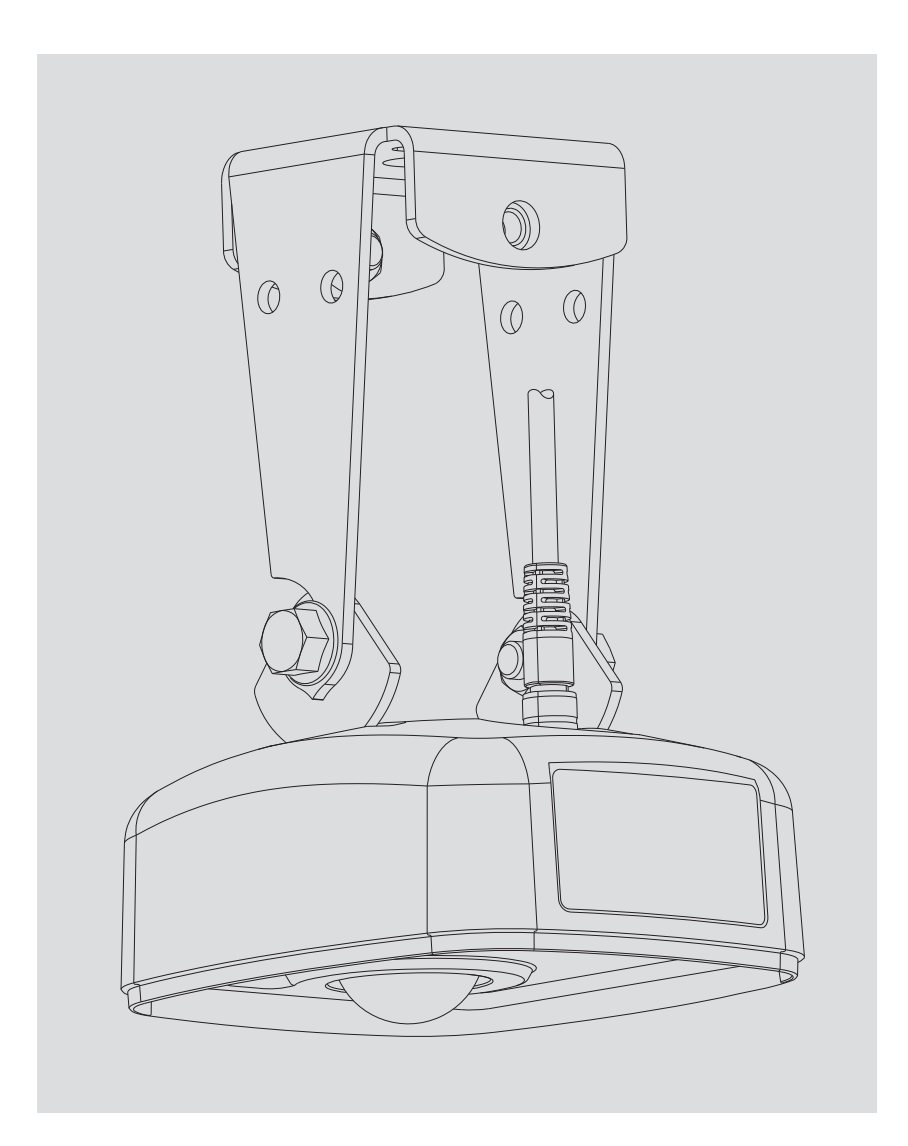

Français

Sous réserves de modifications techniques !

# Sommaire

| 1  | Etendue de la livraison                                                                                                    | 4                                                                    |  |  |
|----|----------------------------------------------------------------------------------------------------|----------------------------------------------------------------------|--|--|
| 2  | Numéros de commande et code variante                                                                                                    | 4                                                                    |  |  |
| 3  | Consignes fondamentales de sécurité                                                                                                    | 7                                                                    |  |  |
|    | <ul> <li>3.1 Marquages et symboles utilisés dans le manuel</li> <li>3.2 Explication des consignes de sécurité utilisées</li> <li>3.3 Pour un fonctionnement sûr du OTT RLS 500 (HF), veuillez tenir compte des points suivants</li> </ul>                                                                                                    | 7<br>7<br>8                                                          |  |  |
| 4  | Introduction                                                                                                    | 9                                                                    |  |  |
| 5  | Installer l'OTT RLS 500 (HF)                                                                                                    | 11                                                                   |  |  |
|    | <ul> <li>5.1 Critères pour la sélection d'un lieu de montage approprié</li> <li>5.2 Activités préparatoires pour la prévention des accidents</li> <li>5.3 Montage de l'OTT RLS 500 (HF)</li> <li>5.4 Raccordement de l'OTT RLS 500 (HF) à l'enregistreur de données OTT SensorLink 1000</li> <li>5.5 Informations générales sur l'alimentation électrique</li> <li>5.6 Affectation des fils du câble de raccordement</li> <li>5.7 Branchement du capteur OTT RLS 500 (HF) sur un enregistreur de données quelconque via l'interface SDI-12</li> <li>5.8 Branchement du capteur OTT RLS 500 (HF) sur un enregistreur de données/une contrôle électronique quelconque via l'interface RS-485</li> <li>5.9 Branchement de l'OTT RLS 500 (HF) sur l'enregistreur de données IP OTT netDL via l'interface SDI-12 ou RS-485</li> <li>5.10 Branchement de l'OTT RLS 500 (HF) sur l'enregistreur de données Sutron XLink 100/500 via interface SDI-12 ou RS-485</li> <li>5.11 Branchement de l'OTT RLS 500 (HF) sur l'enregistreur de données Sutron SatLink 3 via interface SDI-12 ou RS-485</li> </ul> | 11<br>13<br>13<br>17<br>18<br>18<br>19<br>20<br>21<br>22<br>22<br>23 |  |  |
| 6  | Configuration/test de l'OTT RLS 500 (HF)                                                                                                    | 24                                                                   |  |  |
| 7  | Commandes et réponses SDI-12                                                                                                    | 26                                                                   |  |  |
|    | <ul> <li>7.1 Présentation des commandes standard SDI-12</li> <li>7.2 Commandes standard</li> <li>7.3 Commandes de métadonnées</li> <li>7.4 Commandes SDI-12 étendues</li> </ul>                                                                                                    | 26<br>30<br>37<br>39                                                 |  |  |
| 8  | Interface RS-485 avec protocole Modbus (RTU)                                                                                                    | 47                                                                   |  |  |
|    | <ul> <li>8.1 Conditions préalables</li> <li>8.2 Plages de valeurs</li> <li>8.3 Registres de description des capteurs</li> <li>8.5 Registres de configuration</li> </ul>                                                                                                    | 47<br>47<br>48<br>52                                                 |  |  |
| 9  | Travaux de maintenance                                                                                                    | 54                                                                   |  |  |
| 10 | Recherche des pannes/Elimination des erreurs                                                                                                    | 55                                                                   |  |  |
| 11 | Traveaux de réparation                                                                                                    | 56                                                                   |  |  |
| 12 | Consignes pour la mise au rebut des                                                                                                    | 56                                                                   |  |  |
|    | appareils usagés                                                                                                    | 56                                                                   |  |  |
| 13 | 13 Charactéristiques techniques 5                                                                                                    |                                                                      |  |  |
| An | Annexe A – Dimensions d'étrier du boîtier / étrier de fixation murale 5                                                                                                    |                                                                      |  |  |
| An | nexe B – Définition des axes X/Y et sens de rotation                                                                                                    | 60                                                                   |  |  |
| An | Annexe C – Déclaration de conformité d'OTT RLS 500 (HF) 61                                                                                                    |                                                                      |  |  |

# 1 Etendue de la livraison

| ▶ OTT RLS 500    | <ul> <li>1 capteur radar OTT RLS 500 pour la mesure sans contact du niveau d'eau dans les eaux de surface ; protocole de communication de l'interface RS-485, unités de mesure préréglées et accessoires inclus dans la livraison</li> <li>→ voir chapitre 2, Numéros de commande et code variant</li> <li>1 certificat de contrôle de fabrication (FAT)</li> </ul> |
|------------------|----------------------------------------------------------------------------------------------------|
| ▶ OTT RLS 500 HF | comme OTT RLS 500;<br>ávec en plus une fréquence de balayage accrue et réglable<br>(taux de répétition de chaque mesure de distance)                                                                                                    |

# 2 Numéros de commande et code variante

# 2.1 Validité: tous les pays du monde; sauf les États-Unis

| OTT RLS 500      | Capteur radar                                                                                                    |                                                                 | 6311000190                      |
|------------------|----------------------------------------------------------------------------------------------------|-----------------------------------------------------------------|---------------------------------|
|                  | Code variante (en complement de                                                                                                    | numéro                                                          |                                 |
|                  | de commande)                                                                                                    |                                                                 |                                 |
|                  | <ul> <li>protocole de communication</li> </ul>                                                                                          | SDI-12                                                          | S                               |
|                  | de l'interface RS-485                                                                                                    | Modbus                                                          | M                               |
|                  | <ul> <li>– unités de mesure préréglées</li> </ul>                                                                                       | métrique                                                        | M                               |
|                  |                                                                                                    | imperial                                                        | I                               |
|                  | – câble de raccordement*, -de liais                                                                                                    | on** sans                                                       | 0                               |
|                  | prise M9 ↔ extrémité ouverte*                                                                                                    | avec                                                            | W                               |
|                  | prise M9 $\leftrightarrow$ connecteur M9 **                                                                                             | avec                                                            | Р                               |
|                  | – longueur de câble                                                                                                    | (sans câble)                                                    | 00                              |
|                  |                                                                                                    | 5 mètres*                                                       | 05                              |
|                  |                                                                                                    | 10 mètres*                                                      | 10                              |
|                  |                                                                                                    | 30 mètres*                                                      | 30                              |
|                  |                                                                                                    | 50 mètres*                                                      | 50                              |
|                  |                                                                                                    | 2 mètres**                                                      | 02                              |
|                  |                                                                                                    | 4 mètres**                                                      | 04                              |
|                  |                                                                                                    | 8 metres**                                                      | 08                              |
|                  |                                                                                                    | 20 metres**                                                     | 20                              |
|                  | – accessoires d'installation                                                                                                    | sans<br>avec étrier du boî                                      | tier M                          |
|                  | <ul> <li>manuel d'utilisation</li> </ul>                                                                                                | sans                                                            | 0                               |
|                  |                                                                                                    | Allemand                                                        | D                               |
|                  |                                                                                                    | Anglais                                                         | E                               |
|                  |                                                                                                    | Français                                                        | F                               |
|                  |                                                                                                    | Espagnol                                                        | S                               |
| ▶ OTT RLS 500 HF | Capteur radar avec fréquen<br>Code variante comme OTT RLS 50                                                                            | <b>ice de balayage ac</b><br>0                                  | crue 6311000290                 |
| Accessoires      | Étrier de fixation murale<br>– pour fixer le OTT RLS 500 (HF)<br>– la combinaison d'un étrier du bo<br>fixation murale permet une suspe | pîtier et d'un étrier de<br>ension à Cardan                     | 6310540631                      |
|                  | <ul> <li>permet de faire un alignement ve</li> </ul>                                                                                    | - permet de faire un alignement vers la surface de l'eau sur de |                                 |
|                  | <b>Étrier du boîtier</b><br>– pour fixer le OTT RLS 500 (HF)<br>– permet de faire un alignement ve<br>– pour commande spéciale/pour r   | ers la surface de l'eau s<br>emplacement                        | 6311040331<br>sur <b>un</b> axe |

# Câble de raccordement\*/-de liaison\*\*

6311000392 - \_ \_ \_

| Code variante (en complement de numéro de commande) |
|-----------------------------------------------------|
| – câble de raccordement*, -de liaison**             |

| - cable de raccordement, -de lidison       |    |
|--------------------------------------------|----|
| prise M9 ↔ extrémité ouverte*              | W  |
| prise M9 $\leftrightarrow$ connecteur M9** | Р  |
| – longeur du câble 5 mètres*               | 05 |
| 10 mètres*                                 | 10 |
| 30 mètres*                                 | 30 |
| 50 mètres*                                 | 50 |
| 2 mètres**                                 | 02 |
| 4 mètres**                                 | 04 |
| 8 mètres**                                 | 08 |
| 20 mètres**                                | 20 |

#### Adaptateur OTT USB/SDI-12

6505000292

- pour raccorder temporairement les capteurs OTT

avec interface SDI-12- ou RS-485 à un PC

- câble de raccordement USB fourni; connecteur USB A

sur connecteur USB B; 3 m

#### **Exemples**

OTT RLS 500

- interface SDI-12
- unités de mesure métrique
- câble de raccordement, prise M9 ↔ connecteur M9; longueur du câble 2 mètres
   avec étrier du boîtier
   Manuel d'utilisation en français

- → Numéro de commande + code variante : 6311000190-S-M-P-02-M-F

Câble de raccordement

- prise M9 ↔ extrémité ouverte
- longueur de câble 30 mètres
- → Numéro de commande + code variante : 6311000392-W-30

| 2.2 Validité : | les | États-Unis |
|----------------|-----|------------|
|----------------|-----|------------|

| OTT RLS 500          | Capteur radar                                                   |                        | RLS500          |
|----------------------|-----------------------------------------------------------------|------------------------|-----------------|
|                      | Code variante (en complement de num                             | néro de commande)      | - [] - [] - []  |
|                      | <ul> <li>protocole de communication</li> </ul>                  | SDI-12                 | S               |
|                      | de l'interface RS-485                                           | Modbus                 | Μ               |
|                      | <ul> <li>– unités de mesure préréglées</li> </ul>               | métrique               | Μ               |
|                      |                                                                 | imperial               | I               |
|                      | <ul> <li>accessoires d'installation</li> </ul>                  | sans                   | 0               |
|                      |                                                                 | avec étrier du boîtier | Μ               |
| OTT RLS 500 HF       | Capteur radar avec fréquence<br>Code variante comme OTT RLS 500 | de balayage accrue     | RLS500HF        |
| Manuel d'utilisation | Analais                                                         |                        | RLS500-Manual-E |
| OTT RLS 500 (HF)     | Allemand                                                        |                        | RLS500-Manual-D |
|                      | Français                                                        |                        | RLS500-Manual-F |
|                      | Espagnol                                                        |                        | RLS500-Manual-S |
|                      |                                                                 |                        |                 |
| Accessoires          | Câble de raccordement                                           |                        | RLS500-CBL      |
|                      | Code variante (en complement de num                             | néro de commande)      |                 |
|                      | – prise M9 ↔ extrémité ouverte*                                 |                        | W               |
|                      | – prise M9 $\leftrightarrow$ connecteur M9 **                   |                        | Р               |
|                      | – İongueur du câble 5 m / 17 ft*                                |                        | 05              |
|                      | 10 m / 33 ft*                                                   |                        | 10              |
|                      | 30 m / 99 ft*                                                   |                        | 30              |
|                      | 50 m / 165 ft*                                                  |                        | 50              |
|                      | 2 mètres**                                                      |                        | 02              |
|                      | 4 mètres**                                                      |                        | 04              |
|                      | 8 mètres**                                                      |                        | 08              |
|                      | 20 mètres**                                                     |                        | 20              |
|                      | Étrier de fixation murale<br>– pour fixer le OTT RLS 500 (HF)   | at d'un átriar da      | RLS500-swmount  |

- la combinaison d'un étrier du boîtier et d'un étrier de fixation murale permet une suspension à Cardan
- permet de faire un alignement vers la surface de l'eau sur **deux** axes

## Étrier du boîtier

- pour fixer le OTT RLS 500 (HF)
- permet de faire un alignement vers la surface de l'eau sur **un** axe
- pour commande spéciale/pour remplacement

# Exemples

- OTT RLS 500
- interface SDI-12
- unités de mesure imperiale
- avec étrier du boîtier
- → Numéro de commande + code variante : RLS500-S-I-M

Câble de raccordement

- prise M9 ↔ extrémité ouverte
  30 m / 99 ft longueur du câble
- $\rightarrow$  Numéro de commande + code variante : RLS500-CBL-W-30

#### RLS500-mount

# 3 Consignes fondamentales de sécurité

## 3.1 Marquages et symboles utilisés dans le manuel

- Cette puce indique une instruction relative à une action spécifique.
- Cette puce indique un élément dans une liste.
  - Cette puce indique un sous-élément dans une liste.

#### Remarque : ...

- ▶ Information pour un travail plus aisé et plus efficace
- Informations complémentaires
- Définition

## Attention : ...

Informations qui empêchent un dommage ou un dysfonctionnement potentiels sur l'OTT RLS 500 (HF).

#### 3.2 Explication des consignes de sécurité utilisées

Les consignes de sécurité employées dans le présent manuel d'utilisation sont classées en fonction de la gravité d'un danger particulier. Les niveaux de danger définis y sont indiqués par les termes de mise en garde **Avertissement/Attention** et les pictogrammes **triangle orange/jaune** suivants :

# AVERTISSEMENT Avertissement concernant une situation dangereuse avec un niveau de risque moyen

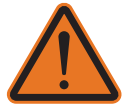

Les consignes de sécurité précisent la nature et l'origine du danger. En cas de non-respect des instructions ci-dessous, la situation dangereuse peut entraîner la **mort** ou **blessures graves**.

- Intervention pour éviter la situation dangereuse !
- Intervention pour éviter la situation dangereuse !

# ATTENTION Avertissement concernant une situation dangereuse avec un niveau de risque bas

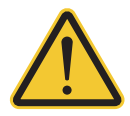

Les consignes de sécurité précisent la nature et l'origine du danger. En cas de non-respect des instructions ci-dessous, la situation dangereuse peut entraînerd es blessures **légères** à **moyennement graves**.

- Intervention pour éviter la situation dangereuse !
- Intervention pour éviter la situation dangereuse !

# 3.3 Pour un fonctionnement sûr du OTT RLS 500 (HF), veuillez tenir compte des points suivants Le groupe cible de ce manuel est le personnel technique professionnel chargé de travaux sur les capteurs radar hydrologiques. Lire le présent manuel d'utilisation avant la première mise en service d'OTT RLS 500 (HF) ! Se familiariser avec l'installation et l'utilisation d'OTT RLS 500 (HF) ! Conserver ce manuel d'utilisation afin de pouvoir le consulter ultérieurement. Utiliser OTT RLS 500 (HF) uniquement de la manière décrite dans le présent Utilisation conforme à la destination manuel d'utilisation ! L'utilisation conforme de l'OTT RLS 500 (HF) est la mesure sans contact du niveau d'eau des eaux de surface (hydrométrie). Toute autre utilisation est interdite ! Pour des plus ample information $\rightarrow$ voir chaptire 4, Introduction. Ne jamais utiliser OTT RLS dans les zones présentant un risque d'explosion. Pour des plus ample information $\rightarrow$ voir chaptire 5, Installer l'OTT RLS 500 (HF). N'installez l'OTT RLS 500 (HF) que si vous êtes qualifié pour le faire ! Si nécessaire, demandez à l'OTT HydroService de vous conseiller. Pour des plus ample information $\rightarrow$ voir chaptire 5, Installer l'OTT RLS 500 (HF). ▶ Installez le OTT RLS 500 (HF) exclusivement à un endroit fixe et orientez l'antenne émettrice uniquement vers le bas (le lobe du capteur doit rayonner vers le bas) ! Pour des plus ample information $\rightarrow$ voir chaptire 5, Installer l'OTT RLS 500 (HF). Lors de l'installation et de la maintenance, respectez tous les consignes de sécurité indiquées pour chaque étape de travail. Pour plus d'informations sur la structure et la présentation des avertissements → voir chapitre 3.2, Explication des consignes de sécurité utilisées ▶ Si l'alimentation en tension du OTT RLS 500 (HF) est assurée directement par une pile/un accumulateur : Protégez le câble d'alimentation de la batterie/de l'accumulateur au capteur radar avec un fusible ! Courant nominal : 0,250 ampère ; Comportement de déclenchement : rapide. (Pas nécessaire en combinaison avec un OTT SensorLink 1000, car celui-ci contient déjà un fusible correspondant) Pour de plus amples informations $\rightarrow$ voir chapitre 5, Installer l'OTT RLS 500 (HF). Respecter impérativement les spécifications électriques, mécaniques et climatiques figurant dans les Caractéristiques techniques ! Pour de plus amples informations $\rightarrow$ voir chapitre 13, Charactéristiques techniques. Ne pas modifier ni transformer l'OTT RLS 500 (HF) ! En cas de modifications ou de transformations, perte de tout droit à la garantie. En outre, l'autorisation technique radio nécessaire à l'exploitation est annulée ! ▶ Vérifiez à intervalles réguliers que le RLS 500 (HF) OTT est correctement orienté, qu'il est bien encrassé, qu'il est bien fixé, que les pièces métalliques ne sont pas corrodées et qu'il n'a pas subi de dommages mécaniques ! Pour de plus amples informations → voir chapitre 9, Travaux de maintenance. Faire contrôler et réparer un OTT RLS 500 (HF) par notre centre de réparation en cas d'anomalie ! Ne jamais procéder soi-même aux réparations ! Pour de plus amples informations $\rightarrow$ voir chapitre 11, Travaux de réparation. Eliminer l'OTT RLS 500 (HF) de manière conforme après la mise hors service ! Ne jeter en aucun cas l'OTT RLS 500 (HF) avec les ordures ménagères ordinaires. Pour de plus amples informations $\rightarrow$ voir chaptire 12, Consignes pour la mise au rebut des appareils usagés. Le produit ne dispose que des autorisations mentionnées et des enregistrements, certificats et déclarations officiellement fournis avec le produit. L'utilisation de ce produit dans une application pour laquelle il n'est pas homologué n'est pas autorisée par le fabricant.

# **4** Introduction

Les capteurs radar OTT RLS 500 et OTT RLS 500 HF servent à mesurer avec précision et sans contact le niveau des eaux de surface.

Le principe de fonctionnement du RLS 500 (HF) d'OTT est basé sur la technologie radar FMCW. Le capteur radar émet à cet effet un signal continu modulé en fréquence dans la plage de fréquences de 77 à 81 GHz (bande W). La mesure de la distance s'effectue ensuite par une mesure indirecte du temps de propagation via une comparaison de fréquence entre le signal reçu - réfléchi par la surface de l'eau - et le signal émis. Le capteur radar calcule ensuite automatiquement le niveau d'eau réel du cours d'eau. Pour ce faire, il est possible de saisir le mode de mesure correspondant ainsi qu'une valeur de référence lors de la mise en service.

L'OTT RLS 500 effectue deux balayages de la surface de l'eau en une seconde, l'OTT RLS 500 HF au choix 2, 4 ou 8 ; durée 100 millisecondes à chaque fois. Un intervalle de mesure OTT RLS 500 (HF) est défini comme la moyenne arithmétique de plusieurs balayages sur une durée de calcul de moyenne réglable. Le temps de calcul de la moyenne est compris entre 1 et 60 secondes (ce qui correspond à 1 à 480 balayages) ; réglage d'usine : 1 seconde).

Outre la valeur de mesure du niveau d'eau, l'OTT RLS 500 (HF) saisit en complément d'autres paramètres de fonctionnement et les met à disposition sous forme de métadonnées. Cela permet une surveillance à distance complète du capteur radar. Des données statistiques sont également collectées à chaque intervalle de mesure.

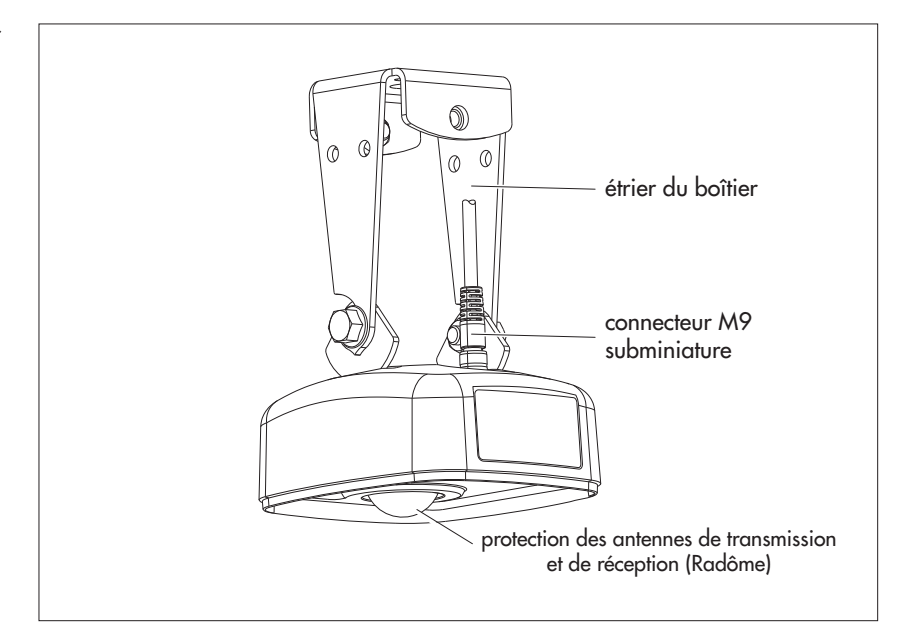

Pour le raccordement du RLS 500 (HF) OTT à des collecteurs de données ou des périphériques, une interface physique SDI-12 et une interface RS-485 sont disponibles. Pour l'interface RS-485, la communication avec le capteur radar s'effectue, selon la variante d'appareil choisie, via le protocole de transmission SDI-12 ou Modbus (RTU).

Le capteur radar peut être configuré par le mode transparent SDI-12 d'un enregistreur de données, par registre de configuration Modbus (RTU) ou par OTT USB/SDI-12 Adapter (accessoires).

L'antenne de transmission a un angle d'ouverture d'env. 8°. Le lobe du capteur qui en résulte ainsi que le lobe du détection à la surface de l'eau sont présentés dans les figures 2 à 4.

En combinaison avec le collecteur de données compact OTT SensorLink 1000, il est possible de réaliser une station de mesure compacte autonome, alimentée par l'énergie solaire et intégrant la télétransmission des données.

Fig. 1: Vue d'ensemble du capteur radar OTT RLS 500 (HF). L'installation du capteur radar s'effectue via un étrier de boîtier pivotant. En combinaison avec un étrier de fixation mural optionnel, une suspension à cardan est possible. Celle-ci permet un alignement parallèle à la surface de l'eau, même sur des supports inclinés. Le raccordement électrique s'effectue via un connecteur subminiature M9 à 7 pôles confectionné en usine.

En cas d'utilisation de l'interface RS-485, la longueur de câble entre le capteur radar et le collecteur de données peut atteindre 1000 mètres ; la longueur de câble en cas d'utilisation de l'interface SDI-12 est de 200 m (dépend dans chaque cas de la section de conducteur utilisée).

L'ensemble du capteur radar est - à condition d'un montage correct tel que décrit dans ce manuel d'utilisation - conçu de manière à être protégé contre les inondations.

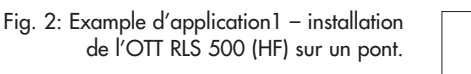

L'empreinte au sol (représentée en bleu clair) est approximativement circulaire.

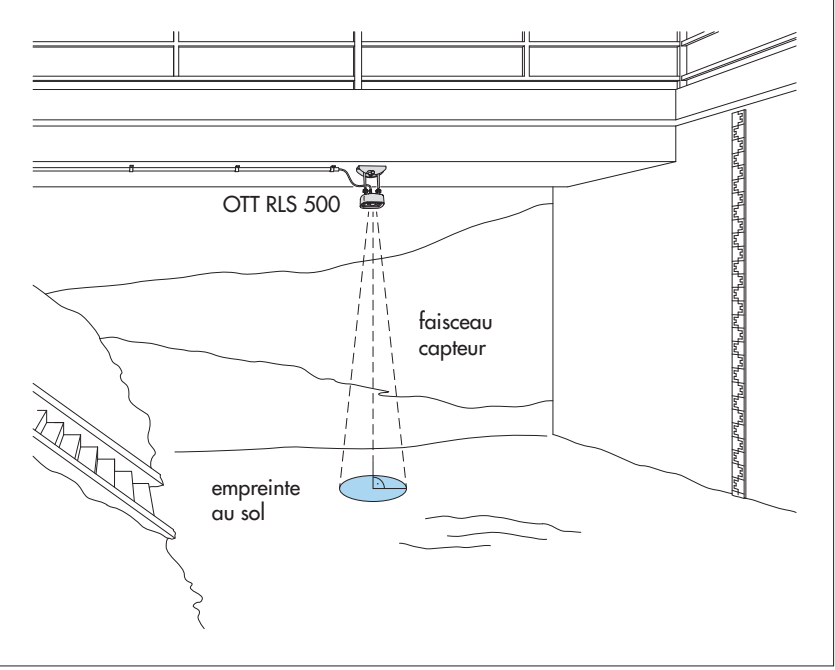

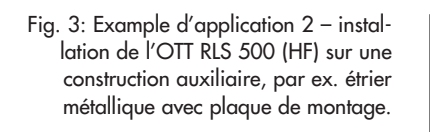

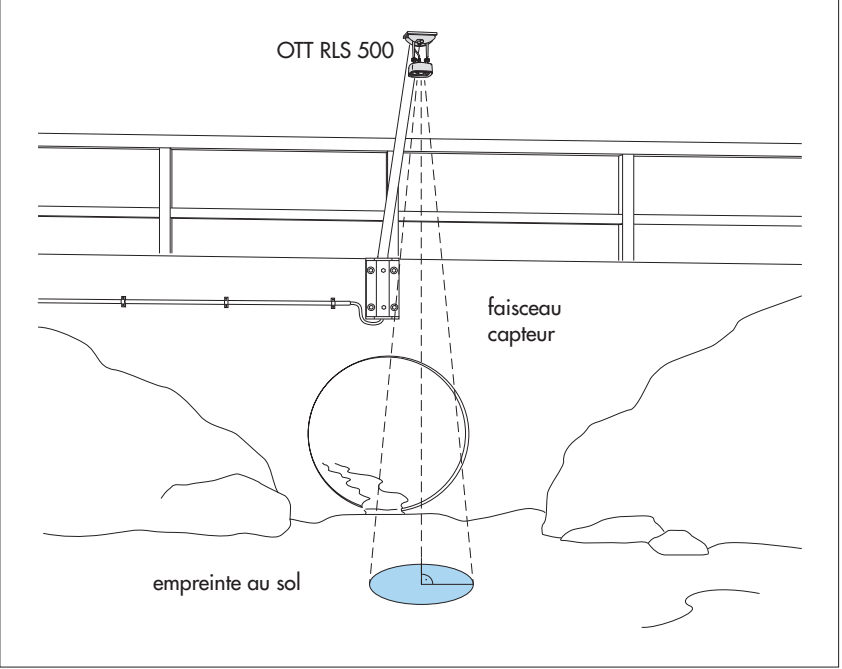

# AVERTISSEMENT Risque d'explosion dû à la formation d'étincelles et aux décharges électrostatiques

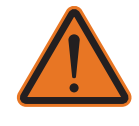

En cas d'exploitation du capteur OTT RLS 500 (HF) dans une atmosphère explosive, il existe un risque d'inflammation de cette atmosphère. Une explosion en résultant rique d'entraîner des dommages corporels et matériels extrêmement graves.

Ne jamais exploiter OTT RLS 500 (HF) dans des zones présentant un risque d'explosion (canalisation d'eaux usées par ex.) ! OTT RLS 500 (HF) n'est pas doté de protection EX (protection antidéflagrante) !

## 5.1 Critères pour la sélection d'un lieu de montage approprié

- Comme lieux de montage, on choisira par ex. des ponts, passerelles ou constructions auxiliaires se trouvant directement au-dessus de la section du cours d'eau faisant l'objet de la mesure.
- La position du point de fixation doit être stable. Eviter les vibrations et les mouvements du point de fixation. Les ponts peuvent bouger de plusieurs centimètres sen raison des changements de charge et des variations de température. Si le pont dispose de piles, le capteur peut être par ex. fixé, avec une entretoise appropriée, à la pile de pont dont la position est stable.
- Il ne doit y avoir absolument aucun obstacle dans la zone du lobe de détection du capteur. Le tableau de la figure permet de déterminer approximativement le diamètre du lobe du détection à la surface du cours d'eau (représenté en bleu clair). Les diamètres indiqués sont des dimensions minimales ! Choisir, si possible, une zone sans obstacles beaucoup plus grande.

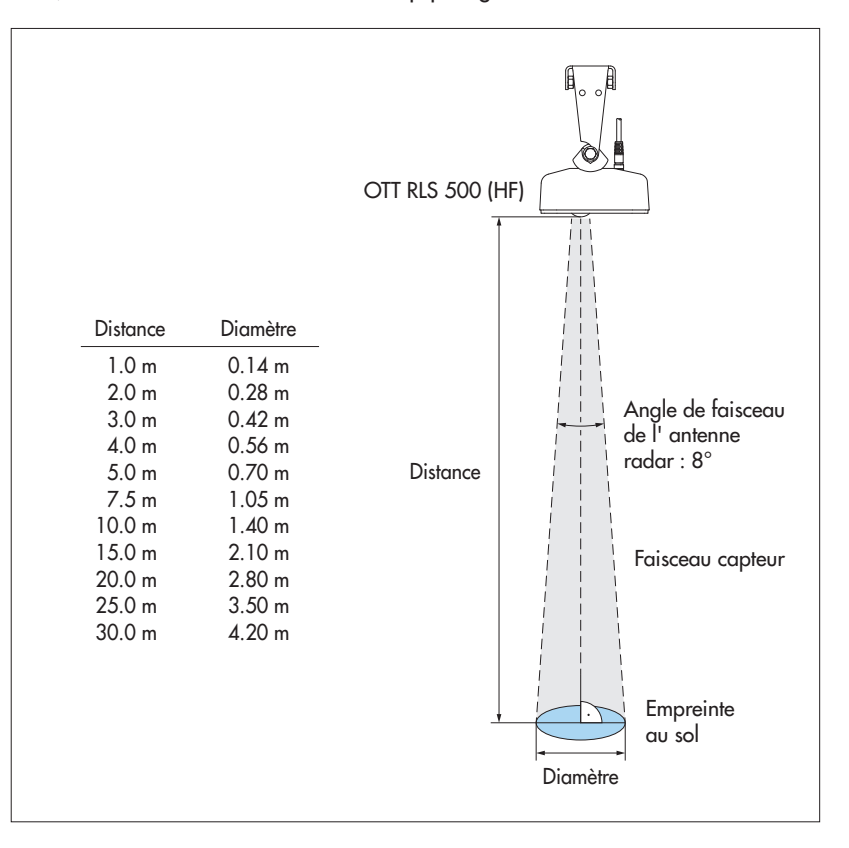

Fig. 4: Faisceau capteur et empreinte aus sol de l' OTT RLS 500 (HF).

- La surface de l'eau doit être aussi plane que possible dans la zone du lobe de détection du capteur : éviter les endroits turbulents, les endroits avec formation de mousse, les zones de déferlement et les sections de cours d'eau qui provoquent des modifications du niveau d'eau en raison d'obstacles ou de piles de pont. En cas de glace ou de neige à la surface de l'eau, le résultat de la mesure n'est pas exploitable !
- Une distance minimale entre le bord inférieur du capteur et la surface de l'eau n'est pas nécessaire. Recommandation : choisir une distance telle qu'il n'y ait pas de risque d'inondation du capteur.
- Choisir le lieu d'installation de manière à ce
  - qu'une mesure soit également possible en cas de crue ;
- qu'il ne soit pas au sec en cas d'eaux basses
- Les grandes surfaces métalliques à proximité du lobe de détection du capteur sont à éviter (les réflexions de ces surfaces risqueraient de fausser le résultat des mesures).
- Les spécifications climatiques mentionnées dans les données techniques doivent être respectées sur le lieu de montage.
- Les puits ne sont pas appropriés en tant que lieux de montage.
- L'OTT RLS 500 (HF) répond aux exigences de la norme européenne harmonisée « ETSI EN 302 729 V2.1.1 (2016) » pour un « Level Probing Radar ». Cette norme exige des zones de protection radioélectriques dans le périmètre des installations de radioastronomie. Il en résulte que deux conditions doivent être respectées lors de l'installation :
  - Distance minimale entre l'OTT RLS 500 (HF) et les installations de radioastronomie : 4 km. (Exception : une autorisation spéciale de l'autorité de régulation nationale compétente a été accordée.)
  - Dans un rayon de 4 ... 40 km autour des installations radioastronomiques : L'OTT RLS 500 (HF) peut être installé à une hauteur maximale de 15 m au-dessus de la surface du terrain environnant.

Équipements de radioastronomie concernés dans la bande de fréquences 75 ... 85 GHz :

| Pays      | Nom de la<br>station | Latitude<br>géographique | Longitude<br>géographique |
|-----------|----------------------|--------------------------|---------------------------|
| Allemagne | Effelsberg           | 50°31'32" N              | 06°53'00" O               |
| Finlande  | Metsähovi            | 60°13'04" N              | 24°23'37" O               |
| France    | Plateau de Bure      | 44°38'01" N              | 05°54'26" O               |
| Italie    | Sardinia             | 39°29'50" N              | 09°14'40" O               |
| Suède     | Onsala               | 57°23'45" N              | 11°55'35" O               |
| Espagne   | Yebes                | 40°31'27" N              | 03°05'22" W               |
|           | Pico Veleta          | 37°03'58" N              | 03°23'34" W               |

Attention: En cas d'utilisation de plusieurs capteurs radar avec la même fréquence d'émission (OTT RLS 500, produits d'autres marques) sur un point de mesure, il faut respecter en écart minimum de 5 mètres entre eux.

### 5.2 Activités préparatoires pour la prévention des accidents

- Si un danger pour des tiers ne peut être exclu lors de l'installation : interdisez temporairement l'accès au lieu d'installation et placez un panneau d'avertissement.
- Informez toutes les personnes présentes lors de l'installation des dangers potentiels !
- Respectez toutes les autres mesures de sécurité au travail !

## 5.3 Montage de l'OTT RLS 500 (HF)

#### AVERTISSEMENT Risque de chute lors de travaux en hauteur et de noyade

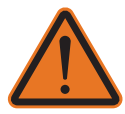

Dans de nombreux cas, l'installation et la maintenance de l'OTT RLS 500 (HF) se font en hauteur ( $\rightarrow$  risque de chute) et au-dessus d'eaux profondes/à courant rapide ( $\rightarrow$  risque de noyade).

Lors de travaux en hauteur/risques de noyade, portez des « équipements de protection individuelle » (EPI) pour vous protéger des chutes et de la noyade.

#### ATTENTION Risque de blessure par la chute d'objets !

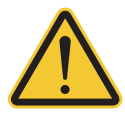

Lors de l'installation du OTT RLS 500 (HF), des pièces peuvent se détacher et tomber accidentellement. Les travaux « au-dessus de la tête », en particulier, présentent un risque de blessure pour tout le corps.

Veillez à ce qu'aucune autre personne ne se trouve sous l'appareil à installer !
 Portez un casque de protection et des chaussures de sécurité lors de l'installation !

#### Options de fixation de l'OTT RLS 500 (HF)

- avec étrier du boîtier
  - permet de faire un alignement vers la surface de l'eau sur **un** axe
    inclus dans la livraison
  - pour les détails, voir Fixer l'étrier du boîtier

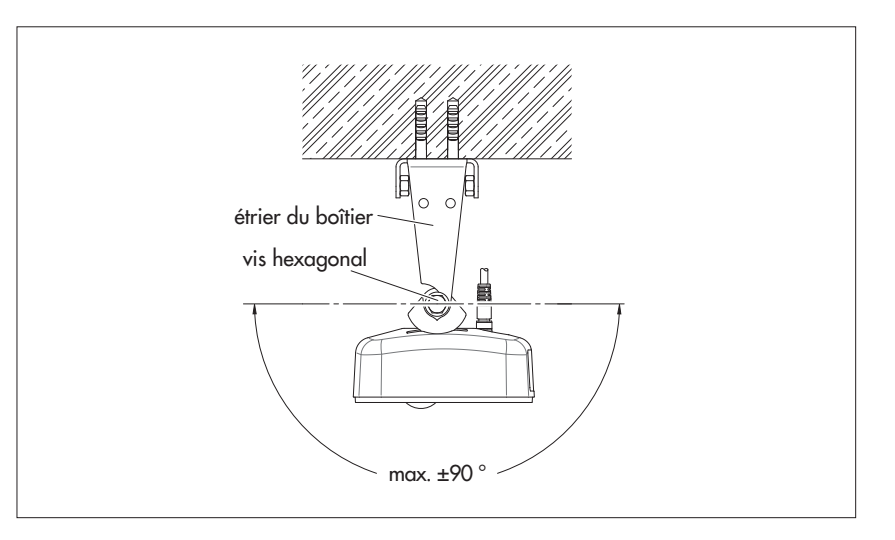

Fig. 5 : OTT RLS 500 (HF) – plage de pivotement potentielle avec étrier de boîtier

#### avec suspension à Cardan

- permet de faire un alignement vers la surface de l'eau sur **deux** axes
- étrier de fixation murale supplémentaire est nécessaire; voir accessoires
- pour les détails, voir Montage de la suspension à Cardan

Fig. 6: OTT RLS 500 (HF) – plage de pivotement potentielle avec suspension à Cardan

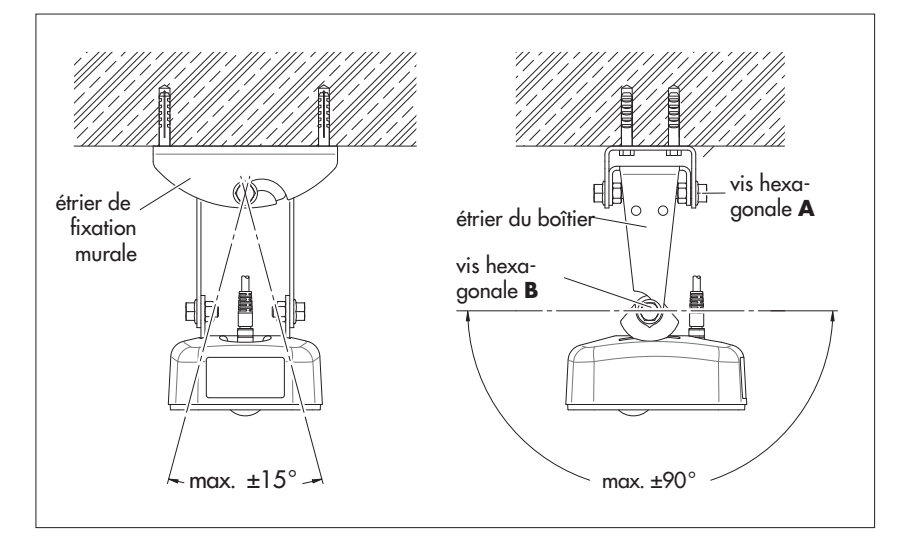

#### ATTENTION Risque de blessures oculaires dues à la poussière de perçage

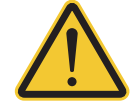

Des travaux de perçage sont nécessaires pour fixer l'étrier du boîtier/de fixation murale. La poussière de perçage qui en résulte peut provoquer une irritation/blessure des yeux.

Portez des lunettes de protection lors des travaux de perçage

#### ATTENTION

#### Risque d'écrasement des doigts/mains lors de l'installation

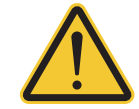

Lors de la fixation de l'étrier de fixation murale/l'étrier du boîtier et de l'alignement du boîtier, les doigts/mains peuvent être coincés ou écrasés.

▶ Portez des gants de protection lors de l'installation !

#### Fixer l'étrier du boîtier

#### Variante A:

- Support : béton ou maçonnerie
- Matériel de fixation : par exemple vis à bois tête hexagonal M6 x 40 + chevilles au plastique
- Dimensions étrier du boîtier/ étrier de fixation murale : voir Annexe C
- Percer deux orifices (Ø 8 mm) à l'aide d'une perceuse à percussion (utiliser l'étrier du boîtier pour marquer l'emplacement des orifices).
- Introduire les chevilles en plastique dans les trous de perçage.
- Fixer l'étrier du boîtier avex des vis à bois.

#### Variante B:

- Support : construction auxiliaire quelconque, par ex. étrier métallique avec plaque de montage
- Matériel de fixation : par exemple vis à bois M12 x 25 + écrou hexagonal M12 + rondelles
- Percer un orifice (Ø 13 mm) dans la structure en acier.
- Fixer l'étrier du boîtier avec un vis hexagonale, des rondelles et un écrou hexagonale.

## Montage de la suspension à Cardan

#### Variante A:

- Support : béton ou maçonnerie
- Matériel de fixation : par exemple des via à bois tête hexagonale M6 x 40 + chevilles au plastique
- Dimensions étrier du boîtier/ étrier de fixation murale : voir Annexe C.
- Percer deux orifices (Ø 8 mm) à l'aide d'une perceuse à percussion (utiliser l'étrier de fixation murale pour marguer l'emplacement des orifices).
- Introduire dans les percages les chevilles en plastique.
- Fixer l'étrier de fixation murale avec des vis à bois hexagonale.
- Accrocher l'étrier du boîtier (sans capteur) dans l'étrier de fixation murale et serrer légèrement les vis hexagonales A (voir fig. 6).

#### Variante B:

- Support : construction auxiliaire quelconque, par ex. étrier métallique avec plaque de montage
- Matériel de fixation : par exemple vis hexagonale M12 x 25 + écrou hexagonale M12 + rondelles
- Percer un orifice (Ø 13 mm) dans la structure en acier.
- Fixer l'étrier de fixation murale avec un vis hexagonale, des rondelles et un écrou hexagonale.
- Accrocher l'étrier du boîtier (sans capteur) dans l'étrier de fixation murale et serrer légèrement les vis hexagonales A (voir figure 6).

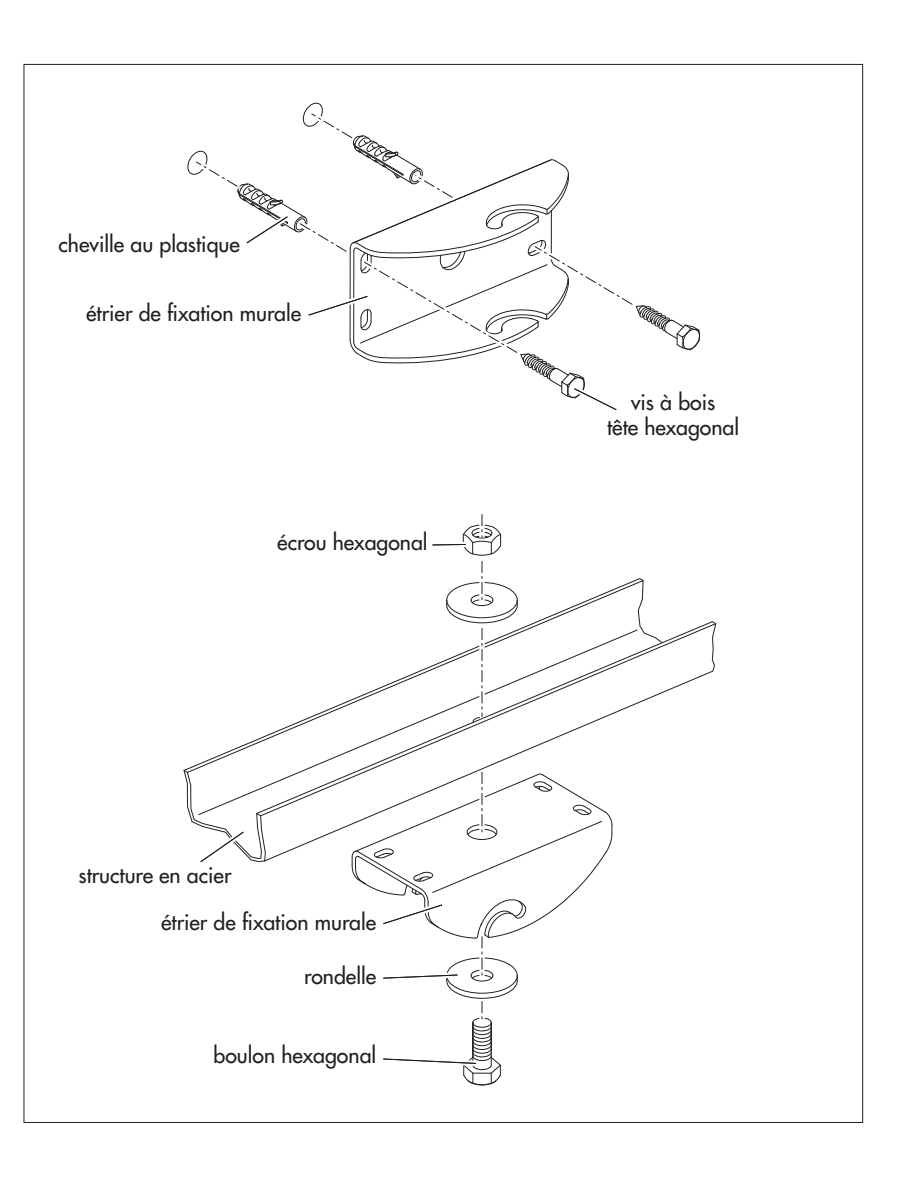

Fig. 7 : Fixation de l'étrier de fixation murale de la suspension à Cardan. La fixation de l'étrier du boîtier se fait de manière analogue.

Les deux types des fixation sont proposés à titre d'exemple et sond possible dans une installation murale ou au plafond.

#### Raccorder le câble le raccordement/de liaison à l'OTT RLS 500 (HF)

Accessoires nécessaires :

Câble de liaison; confectionné des deux côtés avec des connecteurs subminiatures M 9 ; longueurs disponibles : 2, 4, 8 et 20 mètres

OU

Câble de raccordement, confectionné d'un côté avec un connecteur subminiature M9 ; longueurs disponibles : 5, 10, 30 et 50 mètres

**Attention :** Aucune humidité ne doit pénétrer dans la prise de câble/le connecteur de câble ! Protéger l'OTT RLS 500 (HF) des précipitations lors de l'installation ! La pénétration d'humidité peut entraîner des dysfonctionnements et de la corrosion.

- Aligner la prise de câble (tenir compte de l'ergot de codage) et la fixer sur le connecteur de câble de l'OTT RLS 500 (HF) ; voir figures 8/9, étape de travail 1.
- Serrer l'écrou de raccordement à la main; voir figures 8/9, étape de travail 2.
   Faites passer le câble de raccordement/câble de liaison par le haut en formant une boucle et fixez-le à l'étrier du boîtier aven un serre-câble (soulagment de traction).

## Orienter l'OTT RLS 500 (HF) parallèlement à la surface de l'eau

- Accrocher le capteur dans l'étrier du boîtier et serrer légèrement les vis hexagonales B (voir Fig. 5 et 6).
- A l'aide d'un niveau à bulle, placer le boîtier parallèlement (axe longitudinal et transversal) à la surface de l'eau.
- Serrer avec précaution les vis hexagonale B.
- Uniquement en cas de suspension à Cardan : serrer avec précaution les vis hexagonale A.
- Vérifier à nouveau l'orientation du OTT RLS 500 (HF) !

Attention : L'alignement du capteur parallèlement à la surface de l'eau doit être aussi précis que possible ! Un écart par rapport à l'alignement parallèle entraîne une erreur de linéarité !

Remarque : L'OTT RLS 500 (HF) comprend un capteur d'inclinaison pour l'axe X et pour l'axe Y. Par les commandes SDI-12 av!, aD0! (valeur 3 ; axe X) et aD1! (valeur 1 ; axe Y) les angles d'inclinaison actuels peuvent être appelés. Ceci est également possible via les numéros de registre Modbus 223 (adresse de début de registre : 222 ; axe X) et 225 (adresse de début de registre : 224 ; axe Y).

#### 5.4 Raccordement de l'OTT RLS 500 (HF) à l'enregistreur de données OTT SensorLink 1000

Combinaison du capteur radar OTT RLS 500 (HF) avec l'enregistreur de données OTT SensorLink 1000 : le raccordement électrique s'effectue via un câble de liaison confectionné en usine avec des connecteurs subminiatures M9 (accessoires). Le câble de liaison sert à la fois à l'alimentation en tension et à la transmission des données.

- Aligner la prise de câble (tenir compte de l'ergot de codage) et la fixer sur le connecteur de câble de l' OTT SensorLink 1000 aufsetzen; voir Fig. 8, étape de travail 1.
- Serrer l'écrou de raccordement à la main; voir Fig. 8, étape de travail 2.

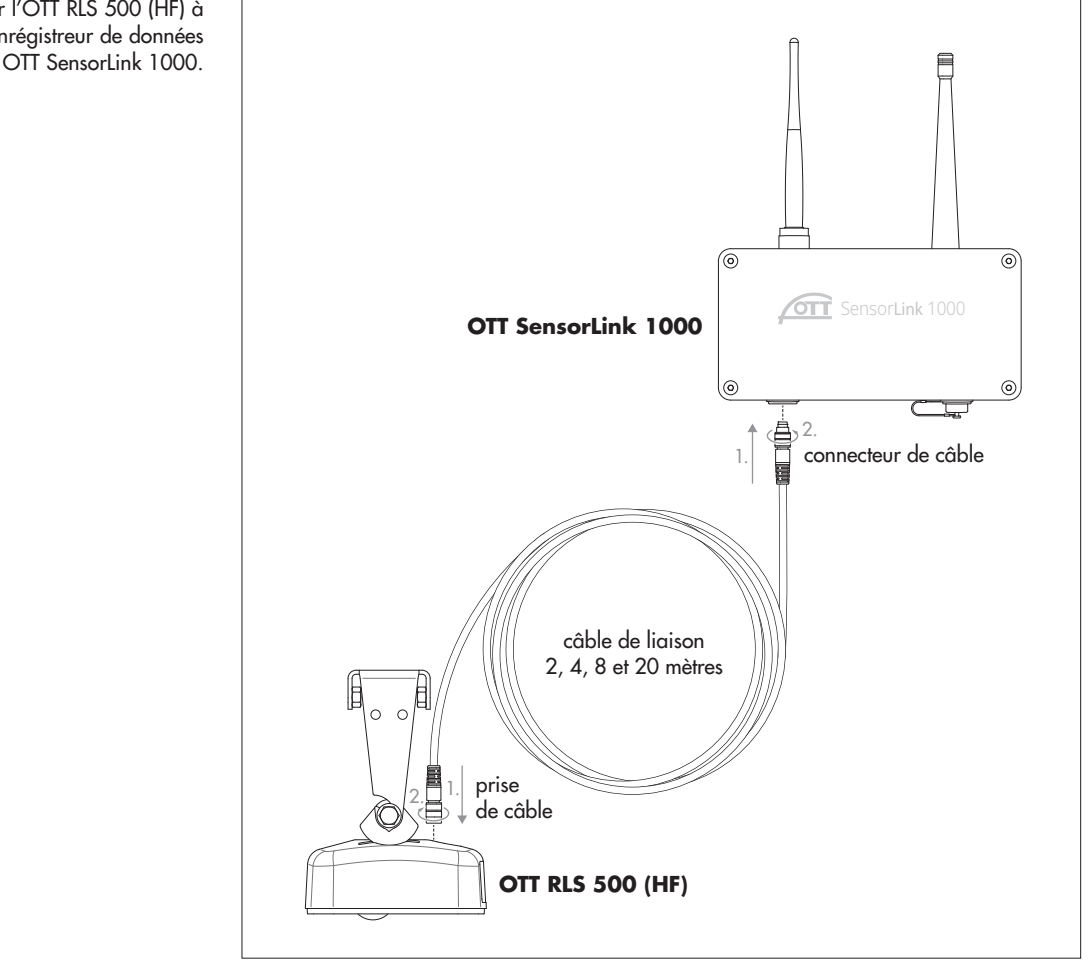

Attention: Le raccordement de l'OTT RLS 500 (HF) au collecteur de données compact OTT SensorLink 1000 entraîne l'annulation de tous les réglages/tous les paramètres précédents de l'OTT RLS 500 (HF) ! Dans ce cas d'application, la configuration s'effectue via le logiciel « LinkComm » (logiciel d'exploitation) d'OTT HydroMet. Pour plus d'information → voir « Manuel d'utilisation Enregistreur de données OTT SensorLink 1000 ».

Fig. 8: raccorder l'OTT RLS 500 (HF) à l'enrégistreur de données

## 5.5 Informations générales sur l'alimentation électrique

L'OTT RLS 500 (HF) nécessite une tension d'alimentation de 5,5 ... 28,8 V de tension continue, typiquement  $12/24 V_{CC}$  (par ex. via des accus ou un branchement sur le secteur avec un bloc d'alimentation TBT à isolation galvanique).

Une fois relié à l'alimentation électrique, OTT RLS 500 (HF) est prêt à fonctionner.

#### Attention:

- L'installation électrique de l'OTT RLS 500 (HF) ne doit être effectuée que par un spécialiste.(par ex. un électricien spécialement formé) !
  - Si l'alimentation en tension du OTT RLS 500 (HF) est assurée directement par une pile/un accumulateur : Protégez le câble d'alimentation de la batterie/de l'accumulateur au capteur radar avec un fusible ! Courant nominal : 0,250 ampère ; Comportement de déclenchement : rapide.
  - Nous recommandons de mettre en place un limiteur de tension en cas d'utilisation de panneaux solaires.

#### 5.6 Affectation des fils du câble de raccordement

Le raccordement électrique aux enregistreurs de données/commandes électroniques s'effectue via un câble de raccordement confectionné en usine avec un connecteur subminiature M9 ( prise de câble) et des extrémités de fils ouvertes (accessoires). Le câble de raccordement sert à la fois à l'alimentation en tension et à la transmission des données. Pour des informations détaillées sur le raccordement, voir les chapitres 5.7 à 5.11.

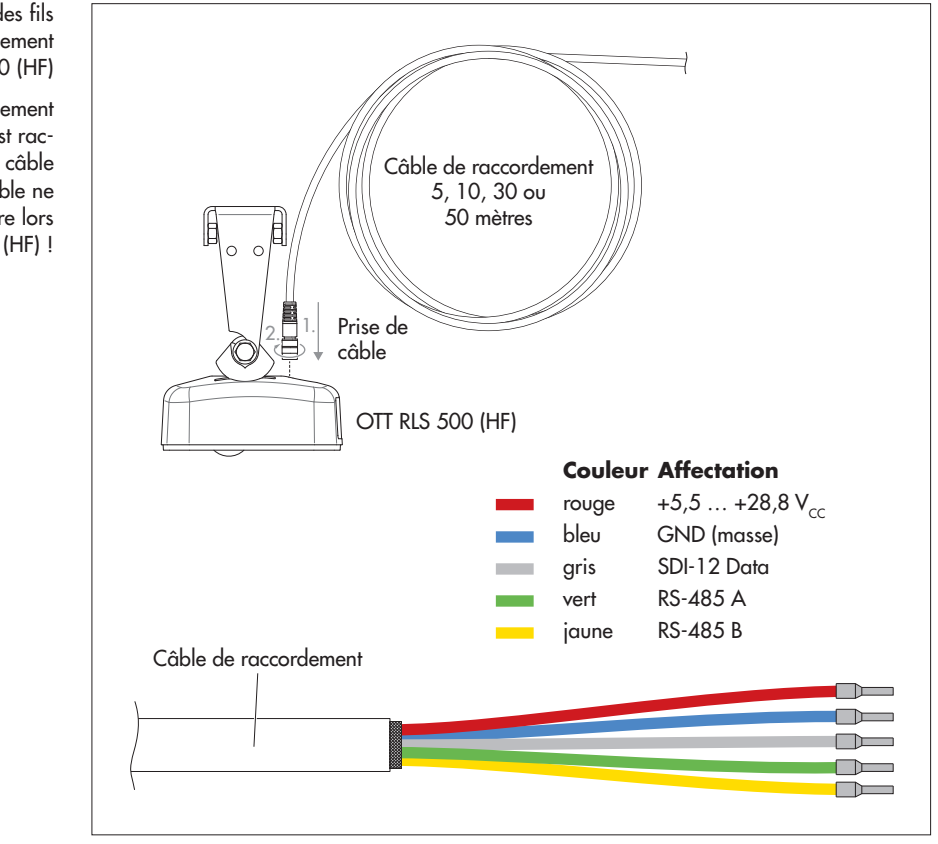

Fig. 9 : Affectation des fils du câble de raccordement de l'OTT RLS 500 (HF)

**Remarque :** Le câble de raccordement dispose d'un blindage de câble qui est raccourci en usine jusqu'à la gaine du câble lors du dénudage. Le blindage du câble ne doit pas être raccordé à la masse/terre lors de l'installation du OTT RLS 500 (HF) ! Le câble de raccordement peut être prolongé en cas de besoin. Pour cela, utiliser une boîte de jonction appropriée. La longueur maximale du câble pour l'interface RS-485 est de 1000 m ; pour l'interface SDI-12, elle est de 200 m (connexion point à point) ! Type de câble recommendé pour l'interface RS-485 : câble (fils toronnés par paire) ; modèle blindé. Les fils prévus pour l'alimentation électrique peuvent mais ne doivent pas être toronnés par paire. Type de câble recommendé pour l'interface SDI-12 : câble basse tension non blindé.

Sections de fils utilisables

- Longueur de câble allant jusqu'à 500 m : 2 x 2 x 0,5 mm<sup>2</sup> (41 Ohm/1000 m)
- Longueur de câble entre 500 et 1000 m : 2 x 2 x 0,75 mm<sup>2</sup> (27 Ohm/1000 m)

#### Attention:

- Si un raccourcissement du câble de raccordement est nécessaire : pincer le blindage du câble directement au niveau de la gaine du câble. Doter les autres fils d'embouts.
- Le blindage du câble ne doit pas être raccordé à la masse/terre lors de l'installation du OTT RLS 500 (HF) !

#### 5.7 Branchement du capteur OTT RLS 500 (HF) sur un enregistreur de données quelconque via l'interface SDI-12

Relier l'OTT RLS 500 (HF) à une entrée SDI-12 de l'enregistreur de donnés. Pour ce faire, suivre les instructions du manuel d'utilisation de l'enregistreur de données. La figure 10 indique l'affectation des différentes bornes du capteur OTT RLS 500 (HF) ; fils utilisés : rouge, bleu et gris. La longueur totale maximale du câble est de 200 m (connexion point à point) !

Fig. 10 : Conducteurs utilisés lors de l'utilisation de l'interface SDI.

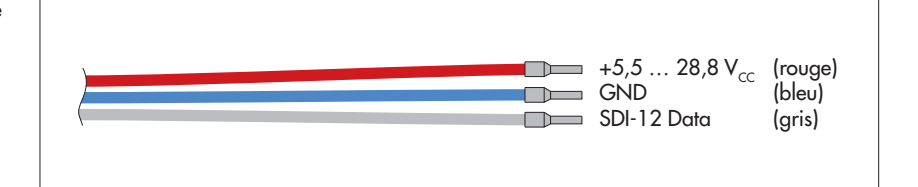

Remarque : Dans un bus SDI-12, la tension d'alimentation (12 volt-line) est de 12 volts en standard, 16 volts au maximum. Tenez compte de cela si d'autres capteurs sont présents dans le bus SDI-12 en plus de l'OTT RLS 500 (HF) !

Vous trouverez des informations détaillées sur le raccordement aux collecteurs de données OTT/Sutron au chapitre 5.9 à 5.11.

Les commandes et reponses SDI-12 utilisables avec OTT RLS 500 (HF) figurent au chapitre 7, *Commandes et réponses SDI-12*.

#### 5.8 Branchement du capteur OTT RLS 500 (HF) sur un enregistreur de donnèes/une contrôle électronique quelconque via l'interface RS-485

Relier l'OTT RLS 500 (HF) à une entrée RS-485 de l'enregistreur de données/à une contrôle électronique. Pour ce faire, suivre les instructions du manuel d'utilisation de l'enregistreur de données/de la contrôle électronique. La figure 11 indique l'affectation des fils du RLS 500 (HF) d'OTT ; fils utilisés : rouge, bleu, vert et jaune. La longueur totale maximale du câble est de 1000 m ! Section de conducteur nécessaire, voir chapitre 5.6.

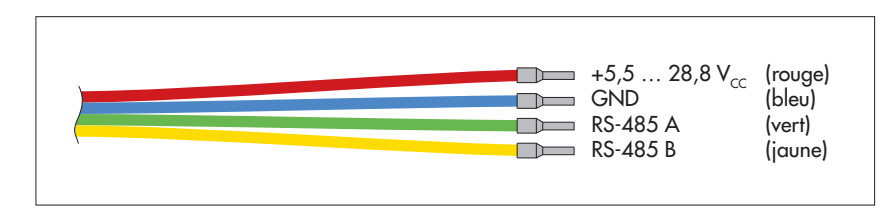

## • Remarque sur l'utilisation de l'interface physique RS-485 :

Selon la variante de l'appareil, le protocole de transmission SDI-12 ou Modbus (RTU) est disponible sur l'interface RS-485. L'interface RS-485 en combinaison avec le protocole SDI-12 est prévue et testée pour une utilisation sur les enregistreurs de données OTT et Sutron ! OTT HydroMet ne peut pas garantir le fonctionnement si vous raccordez le OTT RLS 500 (HF) à un enregistreur de données d'un autre fabricant via l'interface RS-485 (protocole SDI-12).

Vous trouverez des informations détaillées sur le raccordement aux enregistreurs de données OTT/Sutron au chapitre 5.9 à 5.11.

Vous trouverez les commandes et réponses SDI-12 utilisables avec le OTT RLS 500 (HF) au chapitre 7, *Commandes et réponses SDI-12*; des informations sur le protocole de transmission Modbus (RTU) au chapitre 8, *Interface RS-485 avec protocole Modbus (RTU)* 

#### Fig. 11 : Conducteurs utilisés lors de l'utilisation de l'interface RS-485.

## 5.9 Branchement de l' OTT RLS 500 (HF) sur l'enregistreur de données IP OTT netDL via l'interface SDI-12 ou RS-485

**Variante A :** brancher le OTT RLS 500 (HF) via l'interface SDI-12 (protocole et interface physique : SDI-12). La longueur totale maximale du câble est de 200 m (connexion point à point) !

Raccordez le OTT RLS 500 (HF) à l'enregistreur de données IP OTT netDL comme indiqué dans la figure 12 (à droite). Consultez également le manuel d'utilisation de l'OTT netDL.

**Variante B :** brancher l'OTT RLS 500 (HF) via l'interface physique RS-485 (protocole SDI-12 via l'interface physique RS-485). La longueur maximale du câble est de 1000 m ! Section de fils requise, voir chapitre 5.6.

Raccordez le OTT RLS 500 (HF) à l'enregistreur de données IP OTT netDL comme indiqué dans la figure 12 (à gauche). Consultez également le manuel d'utilisation de l'OTT netDL.

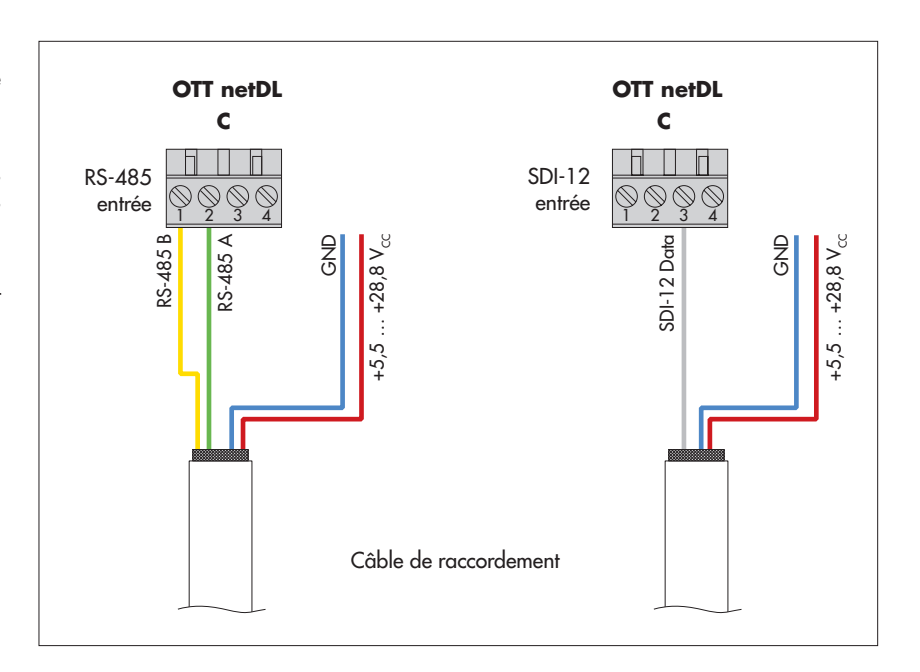

Configurez l'enregistreur de données IP OTT netDL comme décrit dans le manuel d'utilisation de l'appareil et dans l'aide en ligne du « OTT Data Logger Operating Program » (logiciel d'exploitation).

Fig. 12 : Raccorder l'OTT RLS 500 (HF) à l'OTT netDL via RS-485 interface (protocole SDI-12 ; à gauche) ou via l'interface SDI-12 (à droite).

Les lettres au-dessus des connecteurs à vis borniers indiquent les connexions possibles sur l'OTT netDL.

> Les autres fils (non utilisés) du câble de raccordement ne sont pas représentés.

#### 5.10 Branchement de l'OTT RLS 500 (HF) sur l'enregistreur de données Sutron XLINK 100/500 via interface SDI-12 ou RS-485

**Variante A :** brancher l'OTT RLS 500 (HF) via l'interface SDI-12 (protocole et interface physique : SDI-12). La longueur maximale du câble est de 200 m (connexion point-à point) !

Raccordez le OTT RLS 500 (HF) à l'enregistreur de données Sutron XLINK 100/500 comme indiqué dans la figure 13 (à droite). Consultez également le manuel d'utilisation de Sutron XLINK 100/500.

**Variante B :** brancher l'OTT RLS 500 (HF) via l'interface physique RS-485 (protocole SDI-12 ou Modbus via l'interface physique RS-485). DLa longueur maximale du câble est de 1000 m ! Section de fils requise, voir chapitre 5.6.

Raccordez le OTT RLS 500 (HF) à l'enregistreur de données Sutron XLINK 100/500 comme indiqué dans la figure 13 (à gauche). Consultez également le manuel d'utilisation de Sutron XLINK 100/500.

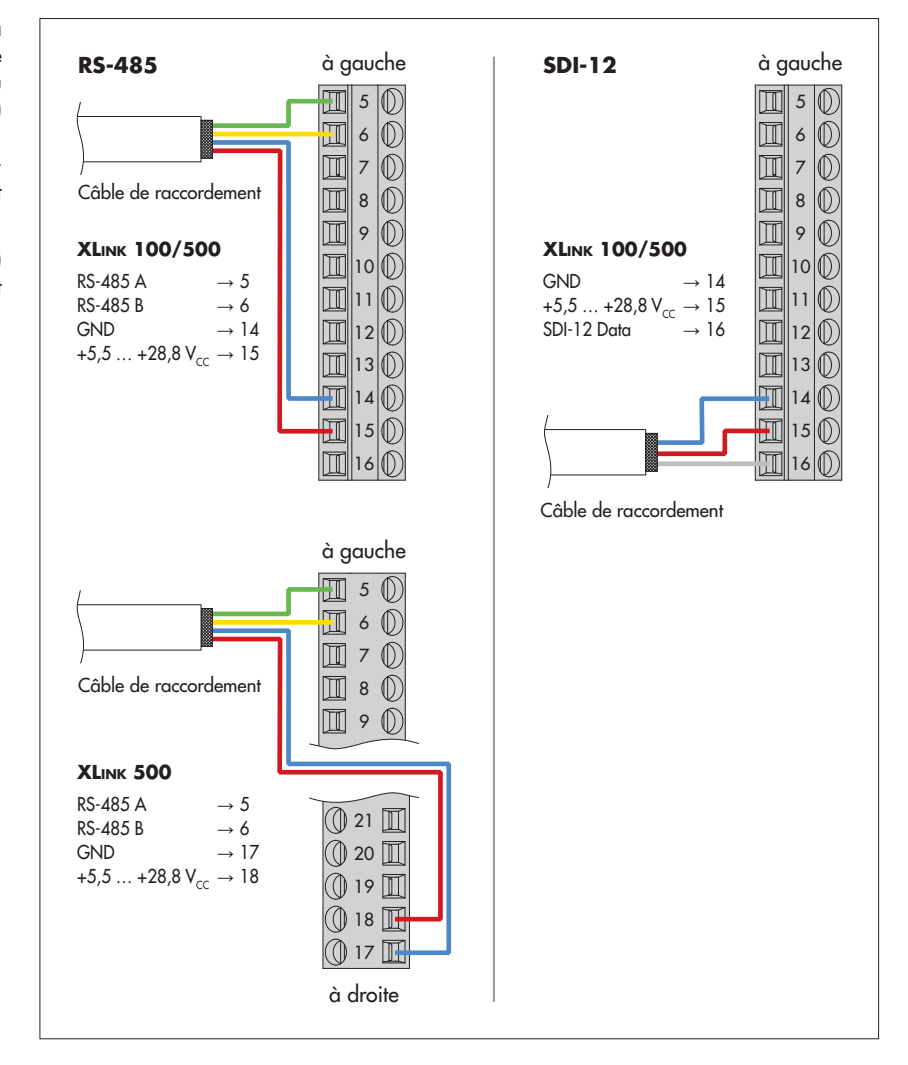

Configurez l'enregistreur de données Sutron XLink 100/500 comme décrit dans le manuel de l'appareil.

Fig. 13: Raccorder l'OTT RLS 500 (HF) via l'interface RS-485 (protocole SDI-12 ou Modbus ; à gauche) ou via l'interface SDI-12 (à droite) aux Sutron XLINK 100/500. Le raccordement de l'alimentation de l'interface RS-485 à un Sutron XLink 500 peut se faire au choix de deux manières.

> Les autres fils (non utilisés) du câble de raccordement ne sont pas représentés.

# 5.11 Branchement de l'OTT RLS 500 (HF) sur l'enregistreur de données Sutron SATLINK 3 via interface SDI-12 ou RS-485

**Variante A :** brancher le OTT RLS 500 (HF) via l'interface SDI-12 (protocole et interface physique : SDI-12). La longueur maximale du câble est de 200 m (connexion point-à point) !

Raccorder l'OTT RLS 500 (HF) àux transmetteur satellite Sutron SATLINK 3 comme indiqué dans la figure 14 (à droite). Consultez également le manuel d'utilisation de Sutron SATLINK 3.

**Variante B :** brancher l'OTT RLS 500 (HF) via l'interface physique RS-485 (protocole SDI-12 ou Modbus via l'interface physique RS-485). La longueur maximale du câble est de 1000 m ! Section de fils requise, voir chapitre 5.6.

Raccorder l'OTT RLS 500 (HF) aux transmetteur satellite Sutron SATLINK 3 comme indiqué dans la figure 14 (à gauche). Consultez également le manuel d'utilisation de Sutron SATLINK 3.

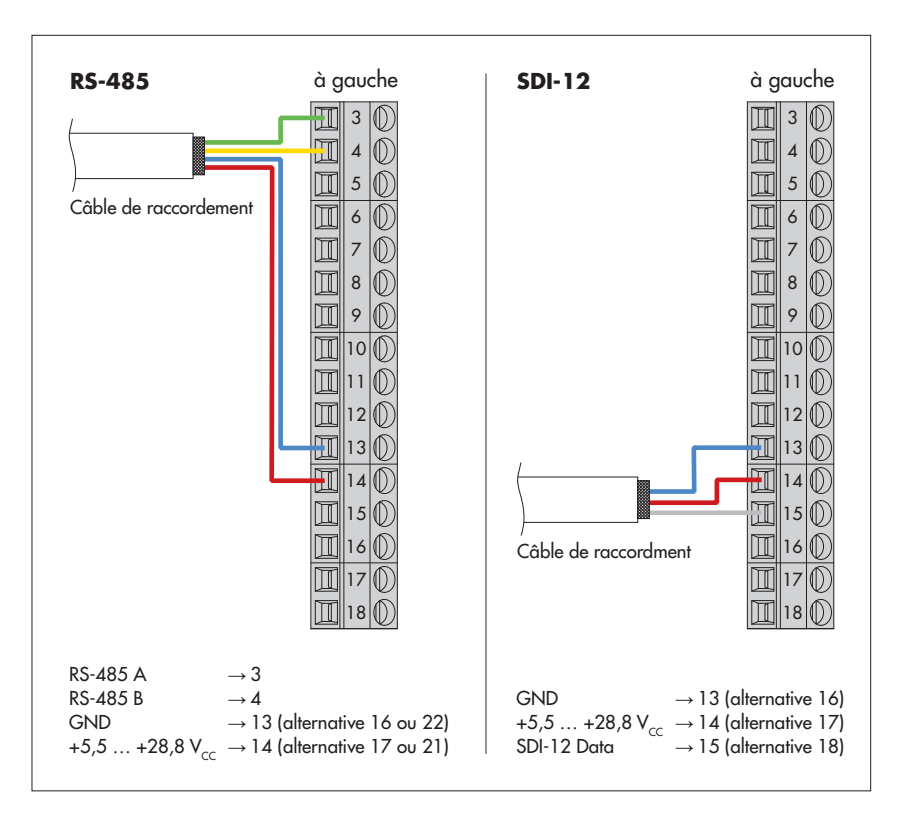

Configurez le transmetteur satellite Sutron SATLINK 3w comme décrit dans le manuel de l'appareil.

Fig. 14 : Raccorder l'OTT RLS 500 (HF) via l'interface RS-485 (protocole SDI-12 ou Modbus ; à gauche) ou via l'interface SDI-12 (à droite) aux Sutron SATLINK 3 .

> Les autres fils (non utilisés) du câble de raccordement ne sont pas représentés.

# 6 Configuration/test de l'OTT RLS 500 (HF)

L'OTT RLS 500 (HF) est immédiatement prêt à fonctionner avec la configuration d'usine standard. Dans ce cas, le capteur radar fonctionne avec les réglages d'usine (voir chapitre 7) en fonction du code variante commandé (voir chapitre 2).

Si nécessaire, vous pouvez effectuer divers réglages et saisir les paramètres de fonctionnement après l'installation :

- Unités
- Position du capteur à l'installation
- Mode de mesure « Niveau » ou « Profondeur »
- Période de calcul moyenne
- Type de mesure (mesure unique ou mesure continue)
- ▶ Valeur de décaloage pour la mesure de niveau/profondeur
- ▶ Valeur de référence pour la mesure de niveau/profondeur
- Métrique ou impérial par defaut
- ► Indicateur d'erreur
- ▶ Valeur limite pour la mesure de distance
- ▶ Réinitialiser le capteur radar
- Méthode de calcul de mesure de débit
- ▶ Tableau d'évaluation et formule exponentielle pour la mesure du débit
- Modbus (RTU) paramètres de communication
- ▶ OTT RLS 500 HF : Fréquence d'échantillonnage de la mesure de distance

Cette configuration s'effectue via le convertisseur d'interface « Adaptateur OTT USB/SDI-12 » en liaison avec le logiciel PC « OTT SDI-12 Interface » ; en option via l'interface SDI-12 ou RS-485. De plus, l'enregistrement de la position du capteur, une mesure de contrôle ou un test du système peut être effectué lors de l'installation. En cas de panne, diverses métadonnées peuvent être interrogées pour une analyse plus détaillée.

Pour cela, le capteur radar doit être temporairement connecté à un PC via le convertisseur d'interface.

Le logiciel PC reconnaît l'OTT RLS 500 (HF) raccordé automatiquement et met à disposition les commandes SDI-12 pour la configuration sous forme de boutons. Vous trouverez un aperçu de ces commandes SDI-12 au chapitre 7.1.

Il est également possible de modifier la configuration via le « mode transparent SDI-12 » d'un enregistreur de données (pour cela, consulter le manuel d'utilisation d'enregistreur de données). Si le capteur radar se trouve déjà dans le mode de mesure « mesure continue », les réglages peuvent également être effectués via les registres de configuration Modbus ; voir chapitre 8.5.

 Remarque : Pour plus d'informations sur l'adaptateur OTT USB/SDI-12, veuillez consulter le « Manuel d'utilisation Adaptateur OTT USB/SDI-12 » et « Aide en ligne du logiciel d'interface SDI-12 OTT » !

Attention: Le raccordement de l'OTT RLS 500 (HF) au collecteur de données compact OTT SensorLink 1000 entraîne l'annulation de tous les réglages/tous les paramètres précédents de l'OTT RLS 500 (HF) ! Dans ce cas d'application, la configuration s'effectue via le logiciel « LinkComm » (logiciel d'exploitation) d'OTT HydroMet. Pour plus d'information → voir « Manuel d'utilisation Enregistreur de données OTT SensorLink 1000 ». Fig. 15 : Modification de la configuration d'usine d'un OTT RLS 500 (HF) par commandes SDI-12 via le « Adaptateur OTT USB/SDI-12 ».

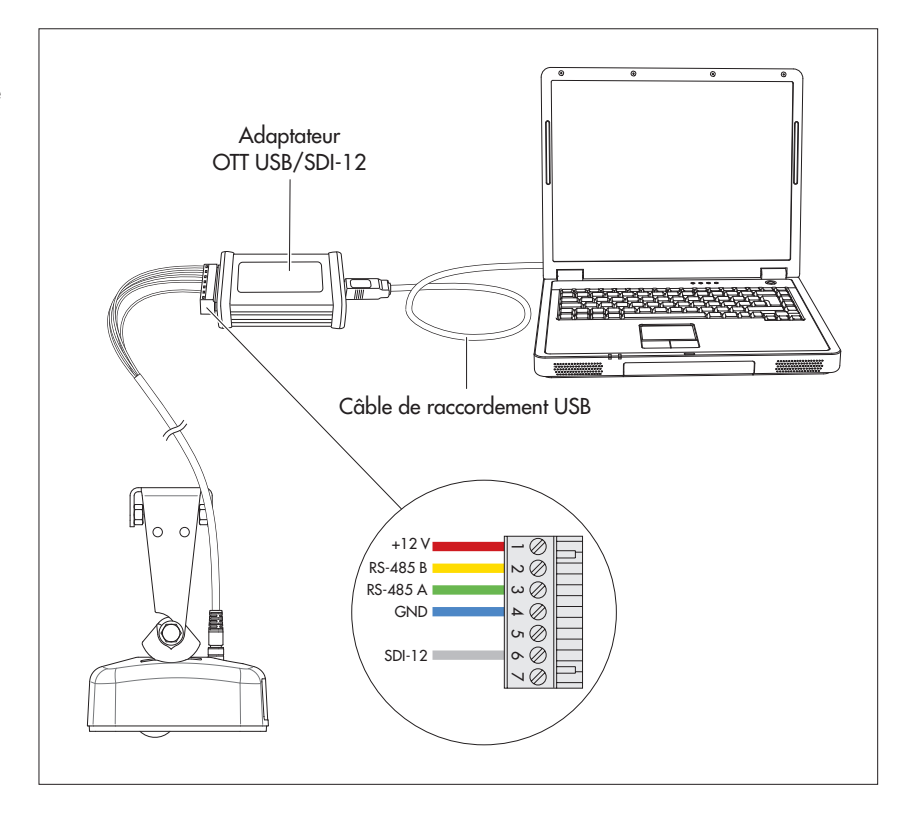

# 7 Commandes et réponses SDI-12

La communication avec l'OTT RLS 500 (HF) peut se faire soit par l'interface physique SDI-12, soit par interface RS-485 via le protocole de transmission SDI-12. Cette documentation technique décrit en détail les commandes SDI-12 du protocole de transmission SDI-12 mises en œuvre.

Vous trouverez un complément d'information sur la norme SDI-12 dans le document « SDI-12 ; A Serial-Digital Interface Standardfor Microprocessor-Based Sensors ; Version 1.4 » (voir la page Internet « www.sdi-12.org »).

Toutes les commandes SDI-12 étendues et spécifiques au fabricant du OTT RLS 500 (HF) commencent par « X ». Avec ces commandes, il est possible de configurer le OTT RLS 500 (HF) par exemple via le « mode transparent SDI-12 » d'un collecteur de données ou avec l'adaptateur OTT USB/SDI-12 (accessoire).

#### Conventions pour les formats de mesure

p - signe algébrique (+,- ; s'il est omis lors de la saisie, le OTT RLS 500 (HF) ajoute automatiquement un « + »)

- ь chiffre (avant le point décimal)
- e chiffre après le point décimal

#### 7.1 Présentation des commandes standard SDI-12

#### **Commandes standard**

| a!                                                                   | Acquittement actif                                                                                                    |
|----------------------------------------------------------------------|----------------------------------------------------------------------------------------------------|
| ▶ aI!                                                                | Envoi d'identification                                                                                                    |
| ▶ aAb!                                                               | Modification de l'adresse du capteur                                                                                                    |
| ▶ ?!                                                                 | Demander l'adresse du capteur ; réglage usine: 0                                                                                                    |
| ▶ aV!                                                                | Démarrer le test du système                                                                                                    |
| ► aM!<br>► aM1!                                                      | Démarrer la mesure<br>Demarrer la mesure, valeurs statistiques y compris                                                                                                    |
| <pre>aMC! aMC1!</pre>                                                | Démarrer la mesure et demander un CRC <sup>1)</sup><br>Demarrer la mesure, valeurs statistiques y compris et demander un CRC <sup>1)</sup>                                                                                                    |
| aC!<br>aC1!                                                          | Démarrer la mesure concurrente <sup>2)</sup><br>Démarrer la mesure concurrente <sup>2)</sup> , valeurs statistiques y comprises                                                                                                    |
| <pre>aCC! aCC1!</pre>                                                | Début de mesure concurrente <sup>2)</sup> et demander de CRC <sup>1)</sup><br>Démarrer la mesure concurrente <sup>2)</sup> , valeurs statistiques y comprises et demander un CRC <sup>1)</sup>                                                                                                    |
| <ul> <li>aM3!</li> <li>aMC3!</li> <li>aC3!</li> <li>aCC3!</li> </ul> | Demander les métadonnées de la dernière mesure<br>Demander les métadonnées de la dernière mesure, CRC <sup>1)</sup> y compris<br>Demander les métadonnées de la dernière mesure en mode Concurrent<br>Demander les métadonnées de la dernière mesure en mode Concurrent, CRC <sup>1)</sup> y compris |
| <pre>aR0! aR1!</pre>                                                 | Interroger les données de mesures continues<br>Interroger des données de mesures continues, valeurs statistiques y comprises                                                                                                    |
| <pre>aRC0! aRC1!</pre>                                               | Interroger les données de mesures continues, CRC <sup>1)</sup> y compris<br>Interroger les données de mesures continues, valeurs statistiques et CRC <sup>1)</sup> y compris                                                                                                    |
| <pre>aR3! aRC3!</pre>                                                | Demander les métadonnées de la dernière dans le cas de mesures continues<br>Demander les métadonnées de la dernière mesure dans le cas de mesures continues, CRC <sup>1)</sup> y compris                                                                                                    |
| aHA!                                                                 | Démarrer la mesure « High Volume ASCII », valeurs statistiques y compris, et demander un CRC <sup>1)</sup><br>Démarrer la mesure « High Volume Binary », valeurs statistiques y compris, et demander un CRC <sup>1)</sup>                                                                            |
| <ul> <li>aD0!</li> <li>aD1!</li> <li>aD3!</li> </ul>                 | Envoyer données après aM!; aM1!; aM3!; aMC!; aMC1!; aMC3!; aC!; aC1!; aC3!; aCC!; aCC1!;<br>aCC3!; aHA!; aV!<br>Envoyer données après aM1!; aM3!; aMC1!; aMC3!; aC1!; aC3!; aCC1!; aCC3!; aHA!; aV!<br>Envoyer données après aM1!; aM3!; aMC1!; aMC3!; aC1!; aC3!; aCC1!; aCC3!; aV!                 |
| ▶ aDB0 ! ▶ aDB1 !                                                    | Envoyer données après aHB!<br>Envoyer données après aHB!                                                                                                    |

<sup>1)</sup> Contrôle de redondance cyclique (Cyclic Redundancy Check)

<sup>2)</sup> Mesure simultanée avec plusieurs capteurs sur une ligne de bus

#### Vue d'ensemble des valeurs de mesure, commandes standard 1)

|                                                                                                    | Unités metric              | ques                  | Unités imperia             | les                   |
|----------------------------------------------------------------------------------------------------|----------------------------|-----------------------|----------------------------|-----------------------|
| Envoyer des donnés (D0) après commande am!                                                                                                    |                            |                       | ·                          |                       |
| <valeur1> niveau d'eau<br/><valeur2> indicateur qualité<br/><valeur3> état de l'appreil, voir ci-desssous</valeur3></valeur2></valeur1>                                                                                  | pbbb.eee<br>+b             | [m]<br>[1]            | pbbb.eee<br>+b             | [ft]<br>[1]           |
| <valeur4> débit<sup>2)</sup></valeur4>                                                                                                    | pbbb.eee                   | [m <sup>3</sup> /s]   | pbbbbb.ee                  | [ft³/s]               |
| Envoyer des donnés (D0, D1, D2) après commande aM1!                                                                                                    |                            |                       |                            |                       |
| <valeur1> dernière valeur de mesure unique « Niveau d'eau »<br/>sur la période de calcul de la moyenne</valeur1>                                                                                                    | pbbb.eee                   | [m]                   | pbbb.eee                   | [ft]                  |
| <valeur2> valeur moyenne de l'amplitude relative du<br/>signal radar sur la période de calcul de la moyenne</valeur2>                                                                                                    | +bb.ee                     | [dB]                  | +bb.ee                     | [dB]                  |
| <valeur3> valeur moyenne des valeurs de mesure « Niveau d'eau »<br/>sur la période de calcul de la moyenne</valeur3>                                                                                                    | pbbb.eee                   | [m]                   | pbbb.eee                   | [ft]                  |
| <valeur4> valeur de mesure « Niveau d'eau » minimale<br/>dans la période de calcul de la moyenne</valeur4>                                                                                                    | pbbb.eee                   | [m]                   | pbbb.eee                   | [ft]                  |
| <valeur5> valeur de mesure « Niveau d'eau » maximale<br/>dans la période de calcul de la moyenne</valeur5>                                                                                                    | pbbb.eee                   | [m]                   | pbbb.eee                   | [ft]                  |
| <valeur6> médiane des valeurs de mesure « Niveau d'eau »<br/>sur la période de calcul de la moyenne</valeur6>                                                                                                    | pbbb.eee                   | [m]                   | pbbb.eee                   | [ft]                  |
| <valeur7> écart type des valeurs mesurées « Niveau d'eau »<br/>sur la période de calcul de la moyenne</valeur7>                                                                                                    | pbbb.eee                   | [m]                   | pbbb.eee                   | [ft]                  |
| <valeur8> état de l'appreil, voir ci-desssous</valeur8>                                                                                                    |                            |                       |                            |                       |
| Envoyer des donnés (D0, D1, D2) après commande aM3!                                                                                                    |                            |                       |                            |                       |
| <valeur1> – humidité relative de l'air dans le boîtier du capteur<br/><valeur2> – point de rosée dans le boîtier du capteur<br/><valeur3> – position actuelle du capteur axe X<sup>4</sup></valeur3></valeur2></valeur1> | pbb.ee<br>pbb.ee<br>pbbb   | [% Hr]<br>[°C]<br>[°] | pbb.ee<br>pbb.ee<br>pbbb   | [% Hr]<br>[°C]<br>[°] |
| <valeur4> – position actuelle du capteur axe Y<sup>4)</sup><br/><valeur5> – niveau d'eau sur la période de calcul de la moyenne<br/><valeur6> – température dans le boîtier du capteur</valeur6></valeur5></valeur4>     | pbbb<br>pbbb.eee<br>pbb.ee | [°]<br>[m]<br>[°C]    | pbbb<br>pbbb.eee<br>pbb.ee | [°]<br>[ft]<br>[°C]   |
| <valeur7> – valeur moyenne de l'amplitude relative du signal radar sur la période de calcul de la moyenne</valeur7>                                                                                                    | +bb.ee                     | [dB]                  | +bb.ee                     | [dB]                  |
| <valeur8> - nombre de valeurs de mesure individuelles valables<br/>dans la période de calcul de la moyenne<br/><valeur9> - état de l'appreil, voir ci-dessous</valeur9></valeur8>                                        | +bbb                       | [1]                   | +bbb                       | [1]                   |
| · · · · · · · · · · · · · · · · · · ·                                                                                                    |                            |                       |                            |                       |

État de l'appreil 3)

+0  $\rightarrow$  aucune erreur ne s'est produite

+1 → réinitialisation du système – l'indicateur d'état est activé lorsque la tension de fonctionnemen est appliquée; suppression après lecture de l'états

- +2 → valeur de la distance non compensée
- +4 → la valeur de mesure du niveau est trop basse ou la valeur de mesure de la profondeur est trop élevée
- +8  $\rightarrow$  position du capteur modifiée (écart de montage  $\leftrightarrow$  actuellement  $\geq$  5°) <sup>5</sup>
- +16 → le capteur radar n'est pas orienté vers le bas

+32 → suite à une erreur interne du système, les réglages d'usine du capteur radar (y compris les paramètres de débit potentiel) ont été réinitialisés

- +64 → l'humidité relative dans le boîtier de la sonde était/est supérieure à la valeur limite (≥ 90 % Hr) ; le message d'erreur est persistant, effacement uniquement par une réinitialisation du système ou une brève interruption de la tension de service !
- <sup>1)</sup> Avec réglage d'usine

<sup>4</sup> Plage de valeurs 0 ... ±90°; 0° → orientation optimale vers la bas, définition des axes X-/Y et du sens de rotation (valeurs positives/négatives) : voir Annexe B

<sup>&</sup>lt;sup>2)</sup> En option avec mesure de débit activée ; commande étendue aXDC<valeur>!

<sup>&</sup>lt;sup>3)</sup> Si plusieurs erreurs/événements se produisent en même temps, l'OTT RLS 500 (HF) additionne les valeurs d'état. Exemple : +80 → le capteur radar est orienté vers le haut (+16) + l'humidité relative de l'air dans le boîtier du capteur était/est supérieure à la valeur limite (+64); valeurs ≥ +128 : exclusivement à des fins de service interne

<sup>&</sup>lt;sup>5)</sup> Modifier intentionnellement la position du capteur (par exemple, nouvelle installation) → réinitialiser d'abord les paramètres d'usine du capteur radar avec la commande axsF! !

# Commandes de métadonnées

| aIM!<br>aIM1!<br>aIM3!                | Déterminer la rép                                  | conse à la commande aM!<br>aM1!<br>aM3!                                                                                                    | associée (ne lance pas de mesure)                                           |                        |
|---------------------------------------|----------------------------------------------------|----------------------------------------------------------------------------------------------------|-----------------------------------------------------------------------------|------------------------|
| aIMC!<br>aIMC1!<br>aIMC3!             |                                                    | aMC !<br>aMC1 !<br>aMC3 !                                                                                                    |                                                                             |                        |
| aIC!<br>aIC1!<br>aIC3!                |                                                    | aC!<br>aC1!<br>aC3!                                                                                                    |                                                                             |                        |
| aICC!<br>aICC1!<br>aICC3!             |                                                    | aCC!<br>aCC1!<br>aCC3!                                                                                                    |                                                                             |                        |
| aIHA!<br>aIHB!                        |                                                    | aHA!<br>aHB!                                                                                                    |                                                                             |                        |
| aIV!<br>aIM_001!<br>aIM1_001!         | aIM_003! <sup>1)</sup>  <br>aIM1_008!              | av!<br>Demander les métadonnées pour les<br>Demander les métadonnées pour les v                                                             | valeurs 1 à 3 <sup>1)</sup> ; valeur mésurée dans a¤0! a<br>raleurs 1 à 8 ; | près aM!               |
| aIM3_001!                             | aIM3_009!                                          | valeur mésurée dans aD0! … aD2! c<br>Demander les métadonnées pour les<br>valeur mésurée dans aD0! … aD2! c                                 | ıprès<br>valeurs 1 à 9 ;<br>ıprès                                           | aM1 !<br>aM3 !         |
| aIMC_001!<br>aIMC1_001!<br>aIMC3_001! | aIMC_003! <sup>1</sup><br>aIMC1_008!<br>aIMC3_009! | )<br>!<br>!                                                                                                    |                                                                             | aMC!<br>aMC1!<br>aMC3! |
| aIC_001!<br>aIC1_001!<br>aIC3_001!    | aIC_003! <sup>1)</sup><br>aIC1_008!<br>aIC3_009!   |                                                                                                    |                                                                             | aC!<br>aC1!<br>aC3!    |
| aICC_001!<br>aICC1_001!<br>aICC3_001! | aICC_003! <sup>1</sup><br>aICC1_008!<br>aICC3_009! | )<br>!<br>!                                                                                                    |                                                                             | aCC!<br>aCC1!<br>aCC3! |
| aIHA_001!<br>aIHB_001!                | aIHA_017!<br>aIHB_017!                             | Demander les métadonnées pour le<br>valeur mésurée dans aD0!, aD1! a<br>Demander les métadonnées pour le<br>valeur mésurée dans aDB0!, aDB1 | es valeurs 1 à 17 ;<br>après<br>es valeurs 1 à 17 ;<br>1 après              | aHA!                   |
| aIV_001!                              | aIV_009!                                           | Métadonnées sur la valeur de test valeur dans aD0! aD2! après                                                                               | du système 1 à 9 ;                                                          | aV!                    |

1) 4 lorsque le calcul du débit est activé

# Commandes étendues (specifiques au fabricant)

| aXSU <valeur>!<br/>aXSU!</valeur> | ! Définir l'unité de mesure du niveau<br>Lire l'unité de mesre du niveau<br>réglage d'usine : +0 → m (métrique par défaut); +2 → ft (impérial par défaut)                              |
|-----------------------------------|----------------------------------------------------------------------------------------------------|
| aXSD <valeur>!<br/>aXSD!</valeur> | ! Définir l'unité des valeurs de mesure du débit<br>Lire l'unité des valeurs de mesure du débit<br>réglage d'usine : +0 → m³/s (métrique par défaut); +2 → ft³/s (impérial par défaut) |
| aXXO!<br>aD0!                     | Déterminer et enregistrer la position du capteur lors de l'installation<br>Lire la position du capteur lors de l'installation                                                          |
| aXAA <valeur>!<br/>aXAA!</valeur> | ! Définir le mode de mesure « Niveau » ou « Profondeur »<br>Lire le mode de mesure<br>réglage d'usine : +1 → mode de mesure « Niveau »                                                 |
| aXXM <valeur>!<br/>aXXM!</valeur> | Définir la période de calcul moyenne<br>Lire la période de calcul moyenne<br>réglage d'usine : +1 → 1 seconde                                                                          |

| aXXC <valeur>!<br/>aXXC!</valeur>                    | ! Régler le type de mesure<br>Lire le type de mesure<br>réglage d'usine : +0 → type de mesure « Un interval de mesure »                                                                                                    |
|------------------------------------------------------|----------------------------------------------------------------------------------------------------|
| aXAB <valeur>!<br/>aXAB!</valeur>                    | ! Régler la valeur de décalage pour la mesure de niveau/profondeur<br>Lire la valeur de décalage<br>réglage d'usine : +0.000 m                                                                                                    |
| aXAC <valeur>!<br/>aXAC!</valeur>                    | régler la valeur de référence pour la mesure de niveau/profondeur<br>Lire la valeur de référence<br>réglage d'usine : +0.000 m                                                                                                    |
| aXSR <valeur>!<br/>aXSR!</valeur>                    | r Réinitialiser le réglage par défaut (métrique ou impérial) de toutes les unités<br>Lire le réglage par défaut (métrique ou impérial) de toutes les unités (métrique ou impérial)<br>réglage d'usine : dépend du code de variante commandé                                      |
| aXSF!<br>aXSF+1!                                     | Réinitialiser le capteur radar sans réglages de communication aux réglages d'usine<br>Réinitialiser le capteur radar, y compris les réglages de communication, aux réglages d'usine                                                                                              |
| aXDC <valeur>!<br/>aXDC!</valeur>                    | ! Régler la méthode de calcul de la mesure de débit<br>Lire la méthode de calcul de la mesure de débit<br>réglage d'usine : +0 → Mesure de débit « désactivé »                                                                                                    |
| aXDA <valeur1><br/>aXDA<valeur1></valeur1></valeur1> | valeur2>! Créer une entrée du tableau d'évaluation (méthode de calcul : tableau d'évaluation) valeur2> <valeur3>! Entrer les coefficients pour la mesure du débit (formule exponentielle)</valeur3>                                                                              |
| aXDR <valeur>!<br/>aXDR!<br/>aXDR!</valeur>          | ! Lire une entrée du tableau d'évaluation (méthode de calcul : tableau d'évaluation)<br>Lire le nombre d'entrées du tableau d'évaluation (méthode de calcul : tableau d'évaluation)<br>Lire les coefficients pour la mesure du débit (méthode de calcul : formule exponentielle) |
| aXDD <valeur>!<br/>aXDD+9999!</valeur>               | l Supprimer une entrée du tableau d'évaluation<br>Supprimer complètement le tableau d'évaluation                                                                                                    |
| aXSI <valeur>!<br/>aXSI!</valeur>                    | régler l'indicateur d'erreur pour une mesure de distance erronée<br>Lire l'indicateur d'erreur pour une mesure de distance erronée<br>réglage d'usine : +9999.999 m                                                                                                    |
| aXAD <valeur>!<br/>aXAD!</valeur>                    | 1 Régler la valeur limite pour la mesure de la distance<br>Lire la valeur limite pour la mesure de la distance<br>réglage d'usine : +9000.000 (mesure de la profondeur), –9000.000 (mesure du niveau)                                                                            |
| aXCA <valeur>!<br/>aXCA!</valeur>                    | ! Interface RS-485 : régler l'adresse Modbus (RTU)<br>Interface RS-485 : lire l'adresse Modbus (RTU)<br>réglage d'usine : +1                                                                                                    |
| aXCB <valeur>!<br/>aXCB!</valeur>                    | ! Interface RS-485 : régler la vitesse de transmission Modbus (RTU) (débit en bauds)<br>Interface RS-485 : lire la vitesse de transmission Modbus (RTU) (débit en bauds)<br>réglage d'usine : +0 → 9 600 bit/s                                                                   |
| aXCP <valeur>!<br/>aXCP!</valeur>                    | ! Interface RS-485 : régler la parité Modbus (RTU)<br>Interface RS-485 : lire la parité Modbus (RTU)<br>réglage d'usine : +3 → even, 1 Stoppbit                                                                                                    |
| aXXD <valeur>!<br/>aXXD!</valeur>                    | Pour la variante OTT RLS 500 HF : régler la fréquence d'échantillonnage de mesure de la distance<br>pour la variante OTT RLS 500 HF : lire la fréquence d'échantillonnage de mesure de la distance<br>réglage d'usine : +1 → 2 Hz                                                |

#### Commande Réponse Description a<CR><LF> a! Validation activée a – Adresse du capteur ; réglage d'usine: 0 aI! allcccccccmmmmmyyy Envoyer identification ...xxxxxxxxxxxx<CR><LF> Adresse du capteur a - Version du protocole SDI-12 11 - Identification du fabricant (nom de la sociéte) ccccccc - Désignation du capteur mmmmmm - Version du capteur (ici version du firmware) $\mathbf{v}\mathbf{v}\mathbf{v}$ xxxxxxxxxxx - Désignation supplémentaire (ici numéro de série ; 13 caractères max.) Réponse OTT RLS 500 (HF) : 0140TTHYDRORLS500100... aAb! b<CR><LF> Modifier adresse du capteur a - Ancienne adresse du capteur ъ – Nouvelle adresse du capteur ?! a<CR><LF> Demander adresse du capteur a - Adresse du capteur atttn<CR><LF> a۷ Exécution du test système - Adresse du capteur a - Délai en secondes nécessaire au capteur pour ttt fournir le résultat du test système Réponse OTT RLS 500 (HF): 000 - Nombre de mesures n Réponse OTT RLS 500 (HF): 9 a<valeur1><valeur2><valeur3>... aD0! Envoyer données (après av!) ...<CR><LF> - Adresse du capteur а <valeur1> - Humidité relative dans le boîtier du capteur Format des valeurs de mesure : pbb.ee [% Hr) <valeur2> - Point de rosée dans le boîtier du capteur 1) Format des valeurs de mesure : pbb.ee [°C] <valeur3> - Position actuelle du capteur axe X<sup>2)</sup> Format des valeurs de mesure : pbb [°] a<valeur4><valeur5><valeur6>... aD1! Envoyer données (après av!) ...<CR><LF> - Adresse du capteur а <valeur4> - Position actuelle du capteur axe Y 2) Format des valeurs de mesure : pbb [°] <valeur5> - Valeur moyenne du niveau d'eau sur la période de calcul de la moyenne Format des valeurs de mesure : pbb.eee [m] <valeur6> - Température dans le boîtier du capteur Format des valeurs de mesure : pbb.ee [°C] a<valeur7><valeur8><valeur9>... Envoyer données (après av!) aD2! ...<CR><LF> - Adresse du capteur a <valeur7> - Valeur moyenne de l'amplitude relative du signal radar sur la période de calcul de la moyenne Format des valeurs de mesure : +bb.ee [dB] <valeur8> - Nombre de mesures individuelles valides dans la période de calcul de la moyenne Format des valeurs de mesure : +bbb [1] (Suite voir page suivante)

<sup>1)</sup> le calcul du point de rosée est effectué pour des valeurs de sortie jusqu'à -15° Celsius minimum ; si aucun calcul n'est possible (par ex. Temp. < 0)  $\rightarrow$  valeur de sortie : +9999 <sup>2)</sup> Place de valeurs 0  $\rightarrow$  topositives (négatives) -2 : voir Appare B

<sup>2)</sup> Plage de valeurs 0 ... ±90°; 0° → orientation optimale vers le bas, définition des axes X/Y et du sens de rotation (valeurs positives/négatives) -2 : voir Annexe B

7.2 Commandes standard

### Commande Réponse

## Description

(Suite de la page précédente)

<valeur9>- État de l'appareil

- $+0 \rightarrow$  Aucune erreur ne s'est produite
- +1 → Réinitialisation du système l'indicateur d'état est activé lorsque la tension de fonctionnemen est appliquée; suppression après lecture de l'états
- $+2 \rightarrow$  Valeur de la distance non compensée
- +4 → La valeur de mesure du niveau est trop basse ou la valeur de mesure de la profondeur est trop élevée
- +8 → Position du capteur modifiée (écart de montage  $\leftrightarrow$  actuellement  $\geq$  5°) <sup>1</sup>)
- +16  $\rightarrow$  Le capteur radar n'est pas orienté vers le bas
- +32 → Suite à une erreur interne du système, les réglages d'usine du capteur radar (y compris les paramètres de débit potentiel) ont été réinitialisés
- +64 → l'humidité relative dans le boîtier de la sonde était/est supérieure à la valeur limite (≥ 90 % Hr);

le message d'erreur est persistant, effacement uniquement par une réinitialisation du système ou une brève interruption de la tension de service !

#### **Remarques:**

| <ul> <li>Si plusieurs erreurs/événements se produisent simultané-</li> </ul> |    |  |
|------------------------------------------------------------------------------|----|--|
| ment, le OTT RLS 500 (HF) additionne les valeurs d'état.                     |    |  |
| Exemple : +80 → Le capteur radar n'est pas orienté vers                      |    |  |
| le bas (+16) + l'humidité relative de l'air dans le boîtier d                | υk |  |
| capteur était/est supérieure à la valeur limite (+64) ;                      |    |  |
| - Valeurs ≥ +128 : à des fins de service interne uniquemer                   | nt |  |
|                                                                              |    |  |

Démarrer la mesure - y compris l'état de l'appareil

a – Adresse du capteur

débit)

| ttt | – Délai en secondes nécessaire au capteur pour |
|-----|------------------------------------------------|
|     | obtenir le résultat de la mesure               |
|     | Réponse OTT RLS 500 (HF ): 0/2 61 sec. 3)      |
| n   | – Nombre de mesures                            |
|     | Réponse OTT RLS 500 (HF) : 3 (uniquement       |
|     | mesure du niveau d'eau) ou 4 (avec calcul du   |

<sup>1)</sup> Modifier la position du capteur (p. ex. nouvelle installation) :  $\rightarrow$  Réinitialiser d'abord le capteur radar avec la commande **axsF**! sur le réglage d'usine !

a) en fonction du temps de calcul de la moyenne défini ; commande étendue axxxx
 Pour le type de mesure « mesure continue », le temps est toujours de 0 seconde (à l'exception du premier intervalle après le démarrage) !

atttn<CR><LF>

a<CR><LF>

et après 0/2 ... 61 secondes

| Commande | Réponse                                                                                               | Description                                                                                                    |
|----------|----------------------------------------------------------------------------------------------------|----------------------------------------------------------------------------------------------------|
| aD0!     | a <valeur1><valeur2><valeur3><br/><valeur4><cr><lf></lf></cr></valeur4></valeur3></valeur2></valeur1> | Envoyer des données (après aM!)<br>a- Adress du capteur<br><valeur1>- Valeur moyenne des valeurs de mesure<br/>« Niveau d'eau » sur la période de calcul de<br/>la moyenne<br/>Formats des valeurs de mesure <sup>1</sup>):<br/>pbbb.eee [m]<br/>pbbbbb.ee [m]<br/>pbbbb.ee [ft]<br/>pbbbb.eee [inch]<br/><valeur2>- Indicateur de qualité des mesures du niveau<br/>d'eau<br/>+0 → pas de signal radar<br/>+1 → signal radar faible<br/>+2 → signal radar faible<br/>+2 → signal radar fort<br/><valeur3>- État de l'appareil<br/>voir aD2! après aV!<br/><valeur4>- Débit <sup>3</sup>)<br/>Formats des valeurs de mesure <sup>2</sup>):<br/>pbbb.ee [ft<sup>3</sup>/s]<br/>Remarque : Valeur de mesure du débit = -9999 → Une<br/>erreur s'est produite lors du calcul ou le tableau d'évaluation<br/>est manquant ; = -9998 → Les entrées dans le tableau<br/>d'évaluation ne sont pas suffisantes pour le calcul.</valeur4></valeur3></valeur2></valeur1> |
| aMC!     | atttn <cr><lf><br/>et après 0/2 61 secondes<br/>a<cr><lf></lf></cr></lf></cr>                         | Début de la mesure et demande de contrôle de redondance<br>cyclique (CRC, Cyclic Redundancy Check) pour détails, voir<br>commande aM!. La réponse à la commande aD0! suivante<br>comprend une valeur CRC en plus :<br>a <valeur1><valeur2><valeur3><br/><valeur4><crc><cr><lf></lf></cr></crc></valeur4></valeur3></valeur2></valeur1>                                                                                                    |
| aC!      | atttnn <cr><lf></lf></cr>                                                                             | Début de mesure concurrent (mesure simultanée avec plu-<br>sieurs capteurs sur une ligne de bus) ; pour détails, voir<br>commande $aM!$ . Le nombre de mesures dans la réponse à<br>cette commande est à deux chiffres : $nn = 03$ ou $04^{-3}$ .                                                                                                    |
| aCC!     | atttnn <cr><lf></lf></cr>                                                                             | Début de mesure concurrent (mesure simultanée avec plu-<br>sieurs capteurs sur une ligne de bus) et demande de contrôle<br>de redondance cyclique (CRC, Cyclic Redundancy Check) ;<br>pour détails, voir commande aM!. Le nombre de mesures<br>dans la réponse à cette commande est à deux chiffres : nn =<br>03 ou 04 <sup>3</sup> ). La réponse à la commande aD0! suivante com-<br>prend une valeur CRC en plus :<br>a <valeur1><valeur2><valeur3><br/><valeur4><crc><cr><lf></lf></cr></crc></valeur4></valeur3></valeur2></valeur1>                                                                                                    |
| aR0!     | a <valeur1><valeur2><valeur3><br/><valeur4><cr><lf></lf></cr></valeur4></valeur3></valeur2></valeur1> | L'OTT RLS 500 (HF) mesure continuellement la vitesse<br>d'écoulement et et calcule optionnellement le débit. Cette<br>commande permet d'appeler les résultats de mesure même<br>sans la combinaison des commandes aM!/aD0! ; pour<br>détails, voir commande aD0! après aM!. Nécessite le type<br>de mesure « Mesure continue » ; commande étendue<br>aXXC <valeur>!</valeur>                                                                                                    |

<sup>1</sup> ... <sup>2</sup> dépend de l'unité définie ; commande étendue aXSU<valeur>! <sup>1</sup>); aXSD<valeur>! <sup>2</sup>)
 <sup>3</sup>) en option si le calcul du débit est activé ; commande étendue aXDC<valeur>!

| Commande | Réponse                                                                                                    | Description                                                                                                    |
|----------|----------------------------------------------------------------------------------------------------|----------------------------------------------------------------------------------------------------|
| aRC0!    | a <valeur1><valeur2><valeur3><br/><valeur4><crc><cr><lf></lf></cr></crc></valeur4></valeur3></valeur2></valeur1> | L'OTT RLS 500 (HF) mesure continuellement le niveau d'eau,<br>calcule optionnellement le débit et demande de contrôle de<br>redondance cyclique (CRC, Cyclic Redundancy Check). Cette<br>commande permet d'appeler les résultats de mesure même<br>sans la combinaison des commandes aM!/aD0! ; pour<br>détails voir commande aD0! après aM!. Nécessite le type<br>de mesure « Mesure continue » ; commande etendue<br>aXXC <valeur>!</valeur>                                                                                               |
| aM1 !    | atttn <cr><lf><br/>et αprès 0/2 61 secondes<br/>a<cr><lf></lf></cr></lf></cr>                                    | Démarrer la mesure – valeurs statistiques y compris<br>a – Adresse du capteur<br>ttt – Délai en secondes nécessaire au capteur pour<br>obtenir le résultat de la mesure<br>Réponse OTT RLS 500 (HF) : 0/2 61 sec. <sup>1)</sup><br>n – Nombre de mesures                                                                                                    |
| aD0 !    | a <valeur1><valeur2><valeur3><br/><cr><lf></lf></cr></valeur3></valeur2></valeur1>                               | Réponse OTTRES 500 (HF) : 8<br>Envoyer des données (après aM1!)<br>a - Adresse du capteur<br><valeur1>- dernière valeur unique « Niveau d'eau »<br/>dans la période de calcul de la moyenne<sup>2</sup><br/><valeur2>- Valeur moyenne de l'amplitude relative du<br/>signal radar sur la période de calcul de la<br/>moyenne ; Format des valeurs de mesure :<br/>+bb.ee [dB]<br/><valeur3>- valeur moyenne des valeurs de mesure<br/>« Niveau d'eau » dans la période de calcul<br/>de la moyenne<sup>2</sup></valeur3></valeur2></valeur1> |
| aD1!     | a <valeur4><valeur5><valeur6><br/><cr><lf></lf></cr></valeur6></valeur5></valeur4>                               | Envoyer des données (après aM1!)<br>a – Adresse du capteur<br><valeur4>- valeur « Niveau d'eau » minimale dans la<br/>période de calcul de la moyenne <sup>2] 3]</sup><br/><valeur5>- valeur « Niveau d'eau » maximale dans la<br/>période de calcul de la moyenne <sup>2] 3]</sup><br/><valeur6>- médiane des valeurs de mesure « Niveau<br/>d'eau » dans la période de calcul de la<br/>moyenne <sup>2] 3]</sup></valeur6></valeur5></valeur4>                                                                                             |
| aD2!     | a <valeur7><valeur8><cr><lf></lf></cr></valeur8></valeur7>                                                       | Envoyer des données (après aM1!)<br>a – Adresse du capteur<br><valeur?>- écart type des valeurs mesurées « Niveau<br/>d'eau » sur la période de calcul de la<br/>moyenne<sup>2) 3)</sup><br/><valeur?>- État d'appareil: voir aD21 après aV1</valeur?></valeur?>                                                                                                    |
| aMC1!    | atttn <cr><lf><br/>et après 0/2 61 secondes<br/>a<cr><lf></lf></cr></lf></cr>                                    | Démarrer la mesure et demande et demande de contrôle de<br>redondance cyclique (CRC, Cyclic Redundancy Check) ; pour<br>détails voir commande aM1!. La réponse à la commande<br>aD0! aD2! suivante comprend une valeur CRC en plus :<br>a <valeurx><valeurx><cbc><cb><lf></lf></cb></cbc></valeurx></valeurx>                                                                                                    |
| aC1!     | atttnn <cr><lf></lf></cr>                                                                                        | Démarrer la mesure concurrente (mesure simultanée avec<br>plusieurs capteurs sur une ligne de bus) ; pour détails voir<br>commande aM1!. Le nombre de mesures dans la réponse à<br>cette commande est à deux chiffres : nn = 08.                                                                                                    |
| aCC1 !   | atttnn <cr><lf></lf></cr>                                                                                        | Démarrer la mesure concurrente (mesure simultanée avec<br>plusieurs capteurs sur une ligne de bus) et demande de<br>contrôle de redondance cyclique (CRC, Cyclic Redundancy<br>Check) ; pour détails voir commande aM1!. Le nombre de<br>mesures dans la réponse à cette commande est à deux<br>chiffres : nn = 08. La réponse à la commande aD0!<br>aD2! suivante comprend une valeur CRC en plus :<br>a <valeurx><valeurx><crc><cr><lf></lf></cr></crc></valeurx></valeurx>                                                                |

 <sup>1)</sup> en fonction du temps de calcul de la moyenne défini ; commande étendue aXXM<valeur>!
 Pour le type de mesure « mesure continue », le temps est toujours de 0 seconde (à l'exception du premier intervalle après le démarrage) !
 <sup>2)</sup> Formats des valeurs de mesure, voir aD0! après aM! (en fonction de l'unité définie)
 <sup>3)</sup> déterminée à partir de 2/4/8 ... 120/240/480 échantillons d'un intervalle de mesure (en fonction de la fréquence d'échantillonnage ; voir commandes aXXM! + aXXD!)

| Commande | Réponse                                                                                                    | Description                                                                                                    |
|----------|----------------------------------------------------------------------------------------------------|----------------------------------------------------------------------------------------------------|
| aR1!     | a <valeur1><valeur2><valeur3><br/><valeur4><valeur5><valeur6><br/><valeur7><wert8><cr><lf></lf></cr></wert8></valeur7></valeur6></valeur5></valeur4></valeur3></valeur2></valeur1>                     | L'OTT RLS 500 (HF) mesure continuellement le niveau d'eau et<br>détermine les valeurs statistiques. Cette commande permet d'ap-<br>peler les résultats de mesure même sans la combinaison des<br>commandes aM1!/aD0! aD2! ; pour détails, voir comman-<br>de aD0! aD2! après aM1!. Nécessite le type de mesure<br>« Mesure continue » ; commande étendue aXXC <valeur>!</valeur>                                                                                  |
| aRC1!    | a <valeur1><valeur2><valeur3><br/><valeur4><valeur5><valeur6><br/><br/><valeur7><valeur8><crc><cr><lf></lf></cr></crc></valeur8></valeur7></valeur6></valeur5></valeur4></valeur3></valeur2></valeur1> | L'OTT RLS 500 (HF) mesure continuellement le niveau d'eau,<br>détermine les valeurs statistiques et demande de contrôle de<br>redondance cyclique (CRC, Cyclic Redundancy Check). Cette<br>commande permet d'appeler les résultats de mesure même<br>sans la combinaison des commandes aM1!/aD0! aD2! ;<br>pour détails, voir commande aD0! aD2! après aM1!.<br>Nécessite le type de mesure « Mesure continue » ;<br>commande étendue aXXC <valeur>!</valeur>     |
| aM3!     | atttn <cr><lf><br/>et après 0/2 61 secondes<br/>a<cr><lf></lf></cr></lf></cr>                                                                                                    | Demande de métadonnées de la dernière mesure<br>a - Adresse du capteur<br>ttt - Délai en secondes nécessaire au capteur<br>pour obtenir le résultat de la mesure<br>Réponse OTT RLS 500 (HF) : 0/2 61 sec. <sup>1)</sup><br>n - Nombre de mesures<br>Péronse OTT RLS 500 (HF) : 0                                                                                                    |
| aD0!     | a <valeur1><valeur2><valeur3><br/><cr><lf></lf></cr></valeur3></valeur2></valeur1>                                                                                                    | <pre>Envoyer des donées (après aM3!) a - Adresse du capteur <valeur1> - Humidité relative dans le boîtier du capteur Format des valeurs de mesure : pbb.ee [% Hr] <valeur2> - Point de rosée dans le boîtier du capteur Format des valeurs de mesure : pbb.ee [°C] <valeur3> - Position actuelle du capteur axe X<sup>2</sup> Format des valeurs de mesure : pbb [°]</valeur3></valeur2></valeur1></pre>                                                          |
| aD1!     | a <valeur4><valeur5><valeur6><br/><cr><lf></lf></cr></valeur6></valeur5></valeur4>                                                                                                    | Envoyer des données (après aM3 !)<br>a - Adresse du capteur<br><valeur4> - Position actuelle du capteur axe Y<sup>2</sup><br/>Format des valeurs de mesure : pbb [°]<br/><valeur5> - Valeur moyenne du niveau d'eau sur la<br/>période de calcul de la moyenne<br/>Format des valeurs de mesure : pbb.eee [m]<br/><valeur6> - Température dans le boîtier du capteur<br/>Format des valeurs de mesure : pbb.eee [°C]</valeur6></valeur5></valeur4>                |
| aD2 !    | a <valeur7><valeur8><valeur9><br/><cr><lf></lf></cr></valeur9></valeur8></valeur7>                                                                                                    | Envoyer des données (après aM3!)<br>a - Adresse du capteur<br><valeur7> - Valeur moyenne de l'amplitude relative du<br/>signal radar sur la période de calcul de la<br/>moyenne<br/>Format des valeurs de mesure : +bb.ee [dB]<br/><valeur8> - Nombre de mesures individuelles valides<br/>dans la période de calcul de la moyenne<br/>Format des valeurs de mesure : +bbb [1]<br/><valeur9> - État d'appareil; voir aD2! après aV!</valeur9></valeur8></valeur7> |
| aMC3!    | atttn <cr><lf><br/>et après 0/2 61 secondes<br/>a<cr><lf></lf></cr></lf></cr>                                                                                                    | Demander les métadonnées de la dernière mesure et contrôle<br>de redondance cyclique (CRC, Cyclic Redundancy Check) ;<br>pour détails, voir commande aM3!.<br>La réponse à la commande aD0! aD2! suivante com-<br>prend une valeur CRC en plus :<br>a <valeurx><valeurx><crc><cr><lf></lf></cr></crc></valeurx></valeurx>                                                                                                    |

<sup>1)</sup> en fonction de la durée de calcul de la moyenne réglée ; commande étendue aXXM<valeur>!
 Pour le type de mesure « mesure continue », le temps est toujours de 0 seconde (à l'exception du premier intervalle après le démarrage) !
 <sup>2)</sup> Plage de valeurs 0 ... ±90°; 0° → orientation optimale vers le bas, définition des axes X/Y et du sens de rotation (valeurs positives/négatives) -2 : voir Annexe B

| Commande | Réponse                                                     | Description                                                                                                    |
|----------|-------------------------------------------------------------|----------------------------------------------------------------------------------------------------|
| aC3!     | atttnn <cr><lf></lf></cr>                                   | Début de mesure concurrent (mesure simultanée avec plu-<br>sieurs capteurs sur une ligne de bus) ; pour détails, voir<br>commande aM3!. Le nombre de mesures dans la réponse à<br>cette commande est à deux chiffres : nn = 09.                                                                                                    |
| aCC3!    | atttnn <cr><lf></lf></cr>                                   | Démarrer la mesure concurrente (mesure simultanée avec<br>plusieurs capteurs sur une ligne de bus) et demande de<br>contrôle de redondance cyclique (CRC, Cyclic Redundancy<br>Check) ; pour détails, voir commande aM3!. Le nombre de<br>mesures dans la réponse à cette commande est à deux chiffres :<br>nn = 09. La réponse à la commande aD0! aD2! suivante<br>comprend une valeur CRC:<br>a <valeurx><valeurx></valeurx></valeurx> |
| - 221    |                                                             |                                                                                                    |
| aks!     | avaleuri×valeur2×valeur3>                                   | L'OTT RLS 500 (HF) mesure continuellement le niveau d'eau                                                                                                    |
|          | <valeur7><valeur8><cr><lf></lf></cr></valeur8></valeur7>    | d'appeler les résultats de mesure même sans la combinaison                                                                                                    |
|          |                                                             | des commandes aM31/aD01 aD21 : pour détails voir                                                                                                    |
|          |                                                             | commande aD0! aD2! gprès aM3!.                                                                                                    |
|          |                                                             | Nécessite le type de mesure « Mesure continue » ; comman-                                                                                                    |
|          |                                                             | de étendue XC <valeur>!</valeur>                                                                                                    |
| aRC3!    | a <valeur1><valeur2><valeur3></valeur3></valeur2></valeur1> | L'OTT RLS 500 (HF) mesure continuellement le niveau d'eau,                                                                                                    |
|          | <valeur4><valeur5><valeur6></valeur6></valeur5></valeur4>   | détermine des métadonnées et demande une valeur CRC                                                                                                    |
|          |                                                             | (Cyclic Redundancy Check, contrôle de redondance                                                                                                    |
|          |                                                             | resure même sans la combinaison des commandes                                                                                                    |
|          |                                                             | aM3!/aD0! aD2! : pour détgils, voir commande aD0!                                                                                                    |
|          |                                                             | aD2! après aM3!. Nécessite le type de mesure « Mesure                                                                                                    |
|          |                                                             | continue » ; commande étendue aXXC <valeur>!</valeur>                                                                                                    |
| aHA!     | atttnnn <cr><lf></lf></cr>                                  | Démarrer la mesure « High volume » dans le format ASCII                                                                                                    |
|          |                                                             | et demander un CRC (Cyclic Redundancy Check, contrôle de                                                                                                    |
|          |                                                             | - Adresse du capteur                                                                                                    |
|          |                                                             | ttt – Délai en secondes nécessaire au capteur pour                                                                                                    |
|          |                                                             | obtenir le résultat de la mesure<br>Réponse OTT RLS 500 (HF): 0/2 61 sec. <sup>1)</sup>                                                                                                    |
|          |                                                             | nnn – Nombre de mesures                                                                                                    |
| - 201    | o                                                           | Réponse OTT RLS 500 (HF): 17                                                                                                    |
| aDU!     | <pre>avaleur1 valeur2 valeur3</pre>                         | Envoyer des données (après aHA!)                                                                                                    |
|          | <valeur7><valeur8></valeur8></valeur7>                      | a – Adresse du capieur<br>(valeur 1> – Dernière valeur de mesure unique « Niveau                                                                                                    |
|          | <crc><cr><lf></lf></cr></crc>                               | d'eau » dans la période de calcul de la moyenne <sup>2)</sup>                                                                                                    |
|          |                                                             | <valeur2> - Valeur moyenne de l'amplitude relative du<br/>signal radar sur la période de calcul de la<br/>moyenne <sup>3)</sup></valeur2>                                                                                                    |
|          |                                                             | <pre><valeur3> - Valeur moyenne des valeurs « Niveau d'eau<br/>» sur la période de calcul de la moyenne <sup>2) 3)</sup></valeur3></pre>                                                                                                    |
|          |                                                             | <valeur4> - Valeur « Niveau d'eau » minimale dans la période de calcul de la moyenne 2) 3)</valeur4>                                                                                                    |
|          |                                                             | <valeur5> - Valeur « Niveau d'eau » maximale dans la<br/>période de calcul de la moyenne <sup>2) 3)</sup></valeur5>                                                                                                    |
|          |                                                             | <valeur6> - Médiane des valeurs « Niveau d'eau » sur la période de calcul de la moyenne <sup>2) 3)</sup></valeur6>                                                                                                    |
|          |                                                             | <pre><valeur7> - écart type des valeurs mesurées « Niveau d'eau</valeur7></pre>                                                                                                    |
|          |                                                             | (valeurs) – Nombre de mesures individuelles valides<br>dans la période de calcul de la moyenne<br>Valeur CPC                                                                                                    |
|          |                                                             |                                                                                                    |

 <sup>1)</sup> en fonction du temps de calcul de la moyenne défini ; commande étendue aXXM<valeur>!
 Pour le type de mesure « mesure continue », le temps est toujours de 0 seconde (à l'exception du premier intervalle après le démarrage) !
 <sup>2)</sup> Formats des valeurs de mesure, voir aD0! après aM! (en fonction de l'unité définie)
 <sup>3)</sup> déterminée à partir de 2/4/8 ... 120/240/480 échantillons d'un intervalle de mesure (en fonction de la fréquence d'échantillonnage ; voir commandes aXXM! + aXXD!)

| Commande | Réponse                                                                                                    | Description                                                                                                    |
|----------|----------------------------------------------------------------------------------------------------|----------------------------------------------------------------------------------------------------|
| aD1!     | a <valeur9><valeur10><br/><valeur11><valeur12><br/><valeur13><valeur14><br/><valeur15><valeur16><br/><valeur17><crc><cr><lf></lf></cr></crc></valeur17></valeur16></valeur15></valeur14></valeur13></valeur12></valeur11></valeur10></valeur9> | Envoyer des données (après aHA!)<br>a - Adresse du capteur<br><valeur9> - Humidité relative dans le boîtier de la sonde<br/>Format des valeurs de mesure : pbb.ee [% Hr]<br/><valeur10> - point de rosée dans le boîtier de la sonde 1<sup>1</sup><br/><valeur11> - température dans le boîtier de la sonde 2<sup>11</sup><br/><valeur12> - Position actuelle du capteur axe X<sup>2</sup><br/>Format des valeurs de mesure : pbb [°]<br/><valeur13> - Position actuelle du capteur axe Y<sup>2</sup><br/>Format des valeurs de mesure : pbb [°]<br/><valeur14> - Position du capteur enregistrée axe X<sup>2</sup><br/>Format des valeurs de mesure : pbb [°]<br/><valeur15> - Position du capteur enregistrée axe Y<sup>2</sup><br/>Format des valeurs de mesure : pbb [°]<br/><valeur15> - Position du capteur enregistrée axe Y<sup>2</sup><br/>Format des valeurs de mesure : pbb [°]<br/><valeur16> - Débit <sup>1</sup><br/><valeur17> - État d'appareil ; voir aD2! après aV!<br/><crc> - Valeur CRC<br/>Remarque : Débit mesuré = -9999 → une erreur s'est</crc></valeur17></valeur16></valeur15></valeur15></valeur14></valeur13></valeur12></valeur11></valeur10></valeur9> |
|          |                                                                                                    | produite lors du calcul ou le tableau d'évaluation est man-<br>quant ; = $-9998 \rightarrow$ Les entrées dans le tableau d'évaluation<br>ne suffisent pas pour le calcul.                                                                                                    |
| aHB!     | atttnnn <cr><lf></lf></cr>                                                                                                    | Démarrer la mesure « High volume » dans le format binaire<br>et demander un CRC (Cyclic Redundancy Check, contrôle de<br>redondance cyclique)<br>a – Adresse du capteur<br>ttt – Délai en secondes nécessaire au capteur pour<br>obtenir le résultat de la mesure<br>Réponse OTT RLS 500 (HF) : 0/2 61 sec. <sup>1)</sup><br>nnn – Nombre de valeurs mesurées<br>Réponse OTT RLS 500 (HF) : 17                                                                                                    |
| aDB0 !   | En-tête de données binaires<br>Adresse du capteur SDI-12 « 0 » ;<br>taille de paquet 60 octets ; 9 nombres à<br>virgule flottante 32 bits IEEE simple<br>précision ; données binaires                                                          | Envoyer des données (après aHB!)<br>Nombres à virgule flottante 32 bits IEEE simple précision<br><valeur1><valeur17> Les valeurs mesurées corres-<br/>pondent à la description de aD0! et aD1! après aHA!</valeur17></valeur1>                                                                                                    |
| aDB1!    | En-tête de données binaires<br>Adresse du capteur SDI-12 « 0 » ;<br>taille de paquet 4 octets ; 4 valeurs<br>entières 16 bits non signées ; données<br>binaires                                                                                | Envoyer des données (après aHB!)<br>Valeurs entières 16 bits non signées<br><valeur1> Nombre de mesures individuelles valides dans<br/>la période de calcul de la moyenne<br/><valeur2> État d'appareil ; voir aD2! après aV!</valeur2></valeur1>                                                                                                    |

Formats des valeurs de mesure, voir aD0! après aM! (en fonction de l'unité définie)
 Plage de valeurs 0 ... ±90°; 0° → orientation optimale vers le bas, définition des axes X/Y et du sens de rotation (valeurs positives/négatives) -2 : voir Annexe B

## 7.3 Commandes de métadonnées

| Commande                                                                                                    | Réponse                                                                                                    | Description                                                                                                    |
|----------------------------------------------------------------------------------------------------|----------------------------------------------------------------------------------------------------|----------------------------------------------------------------------------------------------------|
| aIM!<br>aIM1!<br>aIM3!<br>aIMC!<br>aIMC1!                                                                                                    | <pre>atttn<cr><lf> atttn<cr><lf> atttn<cr><lf> atttn<cr><lf atttn<cr=""><lf> atttn<cr><lf></lf></cr></lf></lf></cr></lf></cr></lf></cr></lf></cr></pre>                                                                                                    | La réponse est identique à la commande de mesure associée<br>(aM!, aM1!, aM3!, aMC!, aMC1!,).<br>Ces commandes n'ont lancé aucune mesure ! Pour une des-<br>cription des réponses, voir les commandes aM!, aM1!,<br>aM3!, aMC!, aMC1!,                                                                                                    |
| aIMC3!<br>aIC!<br>aIC1!<br>aIC3!<br>aICC!<br>aICC1!<br>aICC3!<br>aIHA!                                                                                                    | <pre>atttn<cr><lf> atttn<cr><lf> atttnn<cr><lf> atttnn<cr><lf> atttnn<cr><lf> atttnn<cr><lf> atttnn<cr><lf> atttnn<cr><lf> atttnn<cr><lf> atttnn<cr><lf> atttnn<cr><lf> atttnn<cr><lf> atttnn<cr><lf> atttnn<cr><lf></lf></cr></lf></cr></lf></cr></lf></cr></lf></cr></lf></cr></lf></cr></lf></cr></lf></cr></lf></cr></lf></cr></lf></cr></lf></cr></lf></cr></pre> |                                                                                                    |
| aIHB!<br>aIV!                                                                                                    | atttnn <cr><lf></lf></cr>                                                                                                    | La réponse est identique à la commande associée « Démarrer<br>le test du système » (av!). Cette commande ne lance aucun<br>test système ! Pour la description de la réponse, voir la com-                                                                                                    |
| aIM_00X! <sup>1)</sup><br>aIM1_00X! <sup>2)</sup><br>aIM3_00X! <sup>3)</sup><br>aIMC_00X! <sup>1)</sup><br>aIM1C_00X! <sup>2)</sup><br>aIM3C_00X! <sup>3)</sup><br>aIC_00X! <sup>1)</sup><br>aIC1_00X! <sup>2)</sup><br>aIC3_00X! <sup>3)</sup><br>aICC_00X! <sup>1)</sup><br>aICC_00X! <sup>2)</sup> | a, <champ1>,<champ2>,<br/><champ3>;<crc><cr><lf></lf></cr></crc></champ3></champ2></champ1>                                                                                                    | L'OTT RLS 500 (HF) envoie des métadonnées pour la valeur<br>de mesure correspondantet <valeurx><sup>5)</sup> sous la forme de<br/>trois champs de données. Ces commandes n'ont lancé aucu-<br/>ne mesure ! Le code de mesure (<champ1>) et les désigna-<br/>tions de l'unité (<champ2>) correspondent au format « SHEF<br/>» standard (voir le document « Standard Hydrometeorologi-<br/>cal<br/>Exchange Format (SHEF) – Code Manual » du « National<br/>Weather Service » (Service météorologique national)<sup>6)</sup>.<br/>a – Adresse du capteur<br/><champs1> – Code de mesure</champs1></champ2></champ1></valeurx> |
| aICC3_00X! <sup>3</sup><br>aIHA_00X! <sup>4</sup><br>aIHB_00X! <sup>4</sup><br>aIV_00X!! <sup>3</sup>                                                                                                    |                                                                                                    | <ul> <li>Niveau d'eau : HA · HB</li> <li>Température : TW · TA · TD</li> <li>Humidité de l'air : XR</li> <li>État d'appareil: OS</li> <li><champs2> - Unité</champs2></li> </ul>                                                                                                    |
|                                                                                                    |                                                                                                    | <ul> <li>Longueur : M · CM · MM · IN · FT</li> <li>Température : DC</li> <li>Humidité de l'air : %</li> <li>Débit : CMS · LS · CFS</li> <li>Angle : DEG</li> <li>Amplitude du signal: dB</li> <li>(suite de la description, voir page suivante)</li> </ul>                                                                                                    |

<sup>1)</sup> Variable ...X: de 1 à 3 ou 4
<sup>2)</sup> Variable ...X: de 1 à 8
<sup>3)</sup> Variable ...X: de 1 à 9
<sup>4)</sup> Variable ...X: de 1 à 17
<sup>5</sup> Une partie de la réponse à la commande aD0!, aD1!, aD2! (après aM!, aM1!, aMC!, ...)
<sup>6)</sup> https://vlab.noaa.gov/web/mdl/shef-information (K, LS, DEG, dB → pas de code SHEF officiel)

| Commande | Réponse | Description                                   |                                                                                                    |
|----------|---------|-----------------------------------------------|----------------------------------------------------------------------------------------------------|
|          |         | (suite de la descripti                        | on de la page précédente)                                                                                                    |
|          |         | (suite de la descripti<br><champs3></champs3> | <pre>ion de la page précédente)     - Description textuelle     Last ring buffer level     Mean level     Min. level     Max. level     Median level     Standard deviation level     Signal quality indicator     Relative signal strength     Inside humidity     Inside dew point     Inside temperature     Current orientation, x-Axis     Stored orientation, y-Axis     Stored orientation, y-Axis </pre> |
|          |         |                                               | Device status<br>Number of valid averaged<br>distance values                                                                                                    |
|          |         |                                               | Level reference value<br>Level offset value<br>Discharge                                                                                                    |
|          |         | <crc> - CR</crc>                              | C-Wert '/                                                                                                    |

') Uniquement pour aIMC\_00X!, aICC\_00X!, aIMC1\_00X!, aICC1\_00X!, aIMC3\_00X!, aICC3\_00X!

## Exemples de commandes de métadonnées

## 7.4 Commandes SDI-12 étendues

| Commande                                    | Réponse                                                                          | Description                                                                                                    |
|---------------------------------------------|----------------------------------------------------------------------------------|----------------------------------------------------------------------------------------------------|
| ► Définir/lire l'unité                      | é des mesures de niveau d'eau                                                    |                                                                                                    |
| aXSU <valeur>!<br/>aXSU!</valeur>           | a <valeur><cr><lf><br/>a<valeur><cr><lf></lf></cr></valeur></lf></cr></valeur>   | Définir l'unité<br>Lire l'unité<br>a – Adresse du capteur<br><valeur> – +0: m<br/>+1: cm<br/>+4: mm<br/>+2: ft<br/>+3: inch</valeur>                                                                                                    |
|                                             |                                                                                  | Réglage d'usine : m ou ft <sup>1)</sup>                                                                                                    |
| ▶ Définir/lire l'unité                      | é des mesures de débit                                                           |                                                                                                    |
| aXSD <valeur>!<br/>aXSD!</valeur>           | a <valeur><cr><lf><br/>a<valeurt><cr><lf></lf></cr></valeurt></lf></cr></valeur> | Définir l'unité<br>Lire l'unité<br>a - Adresse du capteur<br><valeur> - +0: m<sup>3</sup>/s<br/>+1:  <sup>3</sup>/s<br/>+2: ft<sup>3</sup>/s</valeur>                                                                                                    |
|                                             |                                                                                  | Réglage d'usine : m³/s ou ft³/s 1)                                                                                                    |
| Déterminer et enr<br>lors de l'installation | registrer/lire la position du capteur<br>on <sup>2)</sup>                        |                                                                                                    |
| aXXO! <sup>3)</sup>                         | atttn <cr><lf></lf></cr>                                                         | Déterminer et enregistrer la position du capteur                                                                                                    |
|                                             |                                                                                  | Description de la réponse : voir commande am!                                                                                                    |
|                                             |                                                                                  | Cette commande permet d'utiliser le capteur radar pour<br>déterminer et enrégistrer la position du capteur lors de l'ins-<br>tallation. En cas d'erreur, la valeur enregistrée peut être véri-<br>fiée par rapport à la position actuelle du capteur (comman-<br>de <b>av!</b> ). |
| aD01                                        | 2442 2011 2442 2011 2462 2462                                                    | <b>Remarque :</b> Cette commande lance également une mesure ultérieure avec la période de calcul de la moyenne définie                                                                                                    |
|                                             |                                                                                  | Lire la position du capteur<br>a – Adresse du capteur<br><valeur1> – position du capteur mesurée/enregistrée,<br/>axe X<br/><valeur2> – position du capteur mesurée/enregistrée,<br/>axe Y</valeur2></valeur1>                                                                    |
| ▶ Définir/lire mode                         | e de mesure                                                                      |                                                                                                    |
| aXAA <valeur>!<br/>aXAA!</valeur>           | a <valeur><cr><lf><br/>a<valeur><cr><lf></lf></cr></valeur></lf></cr></valeur>   | Définir mode de mesure « Niveau » ou « Profondeur »<br>Lire mode de mesure<br>a - Adresse du capteur<br><valeur> - +0 = mode de mesure « Profondeur » <sup>4)</sup><br/>+1 = mode de mesure « Niveau »</valeur>                                                                   |
|                                             |                                                                                  | Réglage d'usine : +1 → mode de mesure « Niveau »                                                                                                    |

<sup>1)</sup> En fonction de code variante commandé
 <sup>2)</sup> Modifier intentionnellement la position du capteur (par exemple, nouvelle installation : → Réinitialiser d'abord le capteur radar avec la commande aXSF! sur les réglages d'usine!
 <sup>3)</sup> aXX0! → lettre « O »
 <sup>4)</sup> Profondeur = Distance entre l'antenne (radôme) et la surface de l'eau

#### Commande I

#### Réponse

Définir/lire la valeur limite pour la mesure de la distance

aXAD<valeur>! a<valeur><CR><LF> aXAD! a<valeur><CR><LF>

## Description

Définir la valeur limite pour la mesure de la distance Lire la valeur limite a - Adress du capteur <valeur> - pbbbb.eee Entrée/sortie sans zéro en tête !

Plage de valeurs : -9000.000 ... +9000.000 Réglage d'usine : +9000.000 (mode de mesure « Profondeur »); -9000.000 (mode de mesure « Niveau »)

Si la valeur de mesure du niveau/de profondeur est inférieure/supérieure à cette valeur limite, l'OTT RLS 500 (HF) émet l'état d'appareil +4. La valeur limite est utilisable pour une détection de base du cours d'eau.

#### **Remarques :**

- Changer le mode de mesure (aXAA<valeur>!) réinitialise la valeur sur le réglage d'usine

 Les unités/chiffres après la virgule sont identiques à l'unité définie pour les valeurs de mesure du niveau d'eau (aXAA<valeur>!).

Définir la période de calcul de la moyenne Lire la période de calcul de la moyenne a – Adresse du capteur <valeur> – +bb Entrée/sortie sans zéro en tête !

Plage de valeurs : 1 ... 60 s Réglage d'usine : 3 s

## Remarque :

Cette commande démarre une mesure ultérieure avec le temps de calcul de la moyenne défini

Définir le type de mesure Lire le type de mesure a - Adresse du capteur <valeur> -+0: mesure unique +1: mesure continue, mode intervalle +2: mesure continue, mode glissante

Réglage d'usine : +0 → type de mesure « Mesure unique »

L'OTT RLS 500 (HF) balaie la surface de l'eau par faisceau radar au moins une fois par seconde (en fonction de la variante/du réglage de l'appareil). Un seul balayage dure environ 100 millisecondes. Ensuite, le capteur radar calcule une moyenne arithmétique de plusieurs valeurs de mesure de balayage sur la durée de calcul de la moyenne réglable. – OTT RLS 500 : 2 échantillons/seconde (2 Hz).

 OTT RLS 500 HF : aux choix 2, 4 ou 8 échantillons seconde (2, 4 ou 8 Hz; voir commande aXXD<valeur>!).

Le temps de calcul de la moyenne est réglable entre1 et 60 secondes pour les deux variantes de l'appareil.

**Mesure unique :** L'OTT RLS 500 (HF) est par défaut en mode veille. Une commande de mesure SDI-12 démarre une série d'échantillons sur la période de calcul de la moyenne définie. Ce type de mesure est disponible en parallèle sur les interfaces SDI-12 et RS-485.

▶ Définir/lire la période de calcul de la moyenne

| aXXM <valeur>!</valeur> | a <valeur><cr><lf></lf></cr></valeur> |
|-------------------------|---------------------------------------|
| aXXM!                   | a <valeur><cr><lf></lf></cr></valeur> |

▶ Définir/lire le type de mesure

| aXXC <valeur>!</valeur> | a <valeur><cr><lf></lf></cr></valeur> |
|-------------------------|---------------------------------------|
| aXXC!                   | a <valeur><cr><lf></lf></cr></valeur> |

#### Commande Réponse

se

#### Description

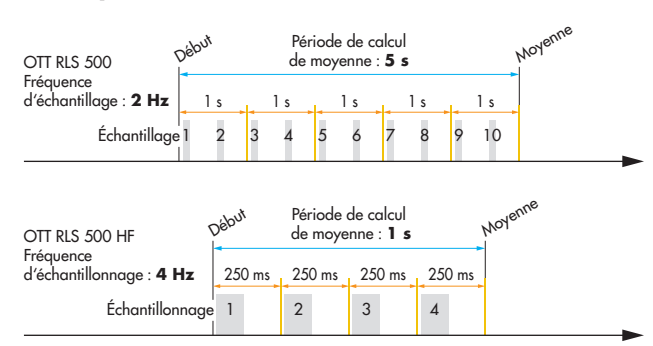

#### Mesure continue, mode intervalle :

En mode intervalle, les échantillonnages se succèdent en continu. À une commande **aRx**! l'OTT RLS 500 (HF) répond immédiatement par une valeur mesurée (à l'exception du premier intervalle après le démarrage). Celle-ci est mise à jour à chaque fois que la période de calcul de la moyenne est écoulée. La réponse à une commande **aMx**! indique le temps jusqu'à la fin de la période de calcul de la moyenne et la disponibilité d'une valeur moyenne mise à jour.

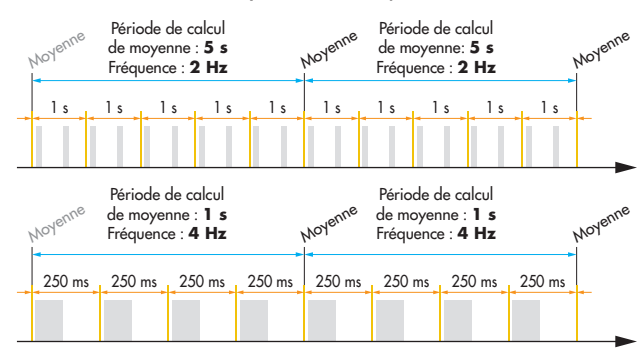

# Mesure continue, mode glissant :

En mode glissant, des échantillonnages sont également effectués en continu, l'un après l'autre, la valeur moyenne étant calculée à rebours à partir de la valeur mesurée la plus récente. À une commande **aRx!** l'OTT RLS 500 (HF) répond également immédiatement par une valeur mesurée. Celle-ci est toutefois mise à jour toutes les secondes.

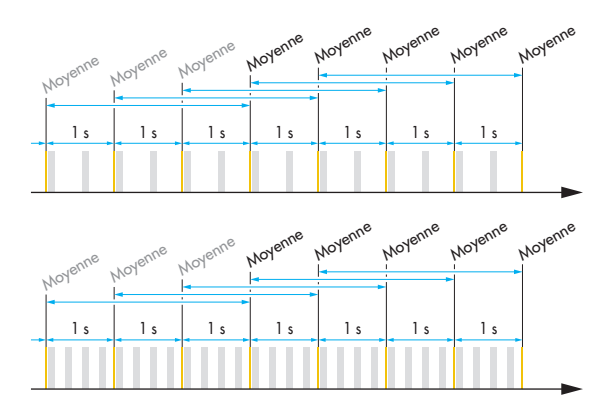

#### Commande Réponse

Définir/lire le décalage pour la mesure du niveau d'eau

aXAB<valeur>! attt1<CR><LF> aXAB!

#### Description

Définir le décalage Lire le décalage a - Adresse du capteur <valeur> - pbbbb.eee<sup>1)</sup>

La saisie/sortie ne comporte pas de zéros en tête! Plage de valeurs : -9999.999 ... +9999.999 Réglage d'usine: +0.000

Cette commande permet d'appliquer un décalage linéaire (positif/négatif) à une mesure de niveau d'eau. Après le réglage du décalage, l'OTT RLS 500 (HF) démarre automatiquement une mesure. Vérifiez ensuite la valeur mesurée avec la commande aD0!.

**Attention :** Cette commande écrase une éventuelle valeur de référence paramétrée !

#### Exemple :

| Valeur mesurée = | +10,040 m |
|------------------|-----------|
| Offset =         | -0,200 m  |
| Sortie =         | +9,840 m  |

#### Remarques :

- Si l'unité est modifiée par la suite (aXSU<valeur>!) des erreurs d'arrondi de ±0,001 sont possibles.
- Si une mesure est déjà active ou si une erreur est survenue, l'OTT RLS 500 (HF) répond par un Service Request (a<CR><LF>).

Définir/lire la valeur de référence pour la mesure de niveau/profondeur

aXAC<valeur>! attt1<CR><LF> aXAC! a<valeur><CR><LF> Définir la valeur de référence Lire la valeur de référence a - Adresse du capteur <valeur> - pbbbb.eee<sup>1)</sup>

a saisie/sortie ne comporte pas de zéros en tête! Plage de valeurs : -9999.999 ... +9999.999 Réglage d'usine : +0.000

Avec cette commande, vous pouvez, par exemple, créer une référence à un niveau zéro lors de la mesure du niveau d'eau en saisissant une valeur de référence. Après le réglage de la valeur de référence, l'OTT RLS 500 (HF) automatisch eine Messung. démarre automatiquement une mesure. Vérifiez ensuite la valeur mesurée avec la commande aD0!.

**Attention :** Cette commande écrase une éventuelle valeur d'offset paramétrée !

#### Exemple

| Valeur mesurée =           | +2,100 m                   |
|----------------------------|----------------------------|
| Valeur de référence =      | +1,500 (HF) m              |
| Sortie =                   | +1,500 (HF) m              |
| décalage calculé par l'OTT | RLS 500 (HF) et appliqué à |

toutes les autres valeurs mesurées = +0,600 m)

#### Remarques :

- Si l'unité est modifiée par la suite (aXSU<valeur>!) des erreurs d'arrondi de ±0,001 sont possibles.
- li une mesure est déjà active ou si une erreur est survenue, l'OTT RLS 500 (HF) ne répond pas.

<sup>1)</sup> en fonction de l'unité définie, commande étendue **aXSU<valeur>**!

| Commande                          | Réponse                                                                        | Description                                                                                                    |
|-----------------------------------|--------------------------------------------------------------------------------|----------------------------------------------------------------------------------------------------|
| Réinitialiser/lire le             | e réglage par défaut (métrique ou impérial)                                    | de toutes les unités                                                                                                    |
| aXSR <valeur>!<br/>aXSR!</valeur> | a <valeur><cr><lf><br/>a<valeur><cr><lf></lf></cr></valeur></lf></cr></valeur> | Réinitialiser le réglage par défaut des unités<br>Lire le réglage par défaut des unités<br>a - Adresse du capteur<br><valeur> - +0: métrique<br/>+1: impérial<br/>+2: réglage individuel côté client<br/>(uniquement lors de la lecture)</valeur>                                        |
|                                   |                                                                                | Cette commande réinitialise toutes les unités – potentielle-<br>ment modifiées individuellement – aux valeurs métriques ou<br>impériales (selon l'état à la livraison). Le réglage d'usine<br>dépend du code de variante commandé.                                                       |
| Réinitialiser les rég             | glages d'usine du capteur radar sans les po                                    | aramètres de communication                                                                                                    |
| aXSF!                             | a <cr><lf></lf></cr>                                                           | Réinitialiser le capteur radar<br>a – Adresse du capteur                                                                                                    |
|                                   |                                                                                | Réinitialise tous les paramètres aux valeurs d'usine (état à la<br>livraison selon le code de variante commandé).<br>Les paramètres de communication modifiés individuellement<br>sur l'interface RS-485 (Modbus, SDI-12) restent inchangés.                                             |
|                                   |                                                                                | Protocole RS-485 → inchangé<br>Unités → réglage par défaut sur métrique ou impérial                                                                                                    |
| Réinitialiser les rég             | glages d'usine du capteur radar, y compris                                     | les paramètres de communication                                                                                                    |
| aXSF+1!                           | a <cr><lf></lf></cr>                                                           | Réinitialiser le capteur radar<br>a – Adresse du capteur                                                                                                    |
|                                   |                                                                                | Réinitialise les valeurs d'usine pour tous les paramètres – y<br>compris les paramètres de communication potentiellement<br>modifiés sur l'interface RS-485 (Modbus, SDI-12) (état de<br>l ivraison correspondant au code de variante commandé).                                         |
|                                   |                                                                                | Protocole S-485- → - Modbus ; type de mesure « Mesure<br>continue », mode intervalle<br>- SDI-12 ; type de mesure « Mesure<br>unique »                                                                                                    |
|                                   |                                                                                | Unités → réglage par défaut sur métrique ou impérial                                                                                                    |
| Régler la méthode                 | e de calcul de la mesure de débit                                              |                                                                                                    |
| aXDC <valeur>!<br/>aXDC!</valeur> | a <valeur><cr><lf><br/>a<valeur><cr><lf></lf></cr></valeur></lf></cr></valeur> | Définir la méthode de calcul<br>Lire la méthode de calcul<br>a - Adresse du capteur<br><valeur> - +0: désactivé ; réglage d'usine<br/>+1: activé, méthode de calcul tableau d'évaluation<br/>+2: activé, méthode de calcul selon la norme<br/>ISO 1100-2, formule exponentielle</valeur> |
|                                   |                                                                                | $Q = p (h-e)^{\beta}$                                                                                                    |
|                                   |                                                                                | h = niveau de la surface de l'eau<br>e = niveau effectif au debit = 0<br>β = gradient de la courbe d'évaluation<br>p = constante qui correspond numériquement<br>au débit à (h-e) = 1                                                                                                    |

<sup>1)</sup> en fonction de l'unité définie ; commande étendue **aXSU<valeur>**!

# Commande Réponse Description

| Commanae                                                                  | keponse                                                                             | Description                                                                                                    |
|---------------------------------------------------------------------------|-------------------------------------------------------------------------------------|----------------------------------------------------------------------------------------------------|
| Créer une entrée                                                          | du tableau d'évaluation (méthode de calcul                                          | tableau d'évaluation)                                                                                                    |
| aXDA <valeur1><br/><valeur2>!</valeur2></valeur1>                         | .a <valeur1><valeur2><cr><lf></lf></cr></valeur2></valeur1>                         | Créer une entrée du tableau<br>a – Adresse du capteur<br><valeur1> – niveau d'eau pour le débit associé<br/><valeur2> – débit au niveau d'eau associé</valeur2></valeur1>                                                                                                    |
|                                                                           |                                                                                     | Remarques:<br>- condition préalable : méthode de calcul tableau d'évaluation<br>activée<br>- maximum 50 entrées de tableau<br>- les entrées sont triées automatiquement<br>- unité de niveau d'eau : comme spécifié par aXSU!<br>- unité de débit : comme spécifié par aXSD!                                                                                                    |
|                                                                           |                                                                                     | <b>Exemple :</b> aXDA<+5.750><+63.000>!                                                                                                    |
| Entrer le coefficie                                                       | nt pour la mesure du débit (méthode de cal                                          | cul formule exponentielle)                                                                                                    |
| aXDA <valeur1><br/><valeur2><br/><valeur3>!</valeur3></valeur2></valeur1> | .a <valeur1><valeur2><valeur3><br/><cr><lf></lf></cr></valeur3></valeur2></valeur1> | Définir le coefficient<br>a - Adresse du capteur<br><valeurl> - facteur « e » de la formule exponentielle ;<br/>décalage ; réglage d'usine : +0.000<br/><valeur2> - facteur « p » de la formule exponentielle ;<br/>mise à l'échelle ; réglage d'usine : +1.000<br/><valeur3> - facteur « β » de la formule exponentielle ;<br/>exposant ; réglage d'usine : +1.000</valeur3></valeur2></valeurl> |
|                                                                           |                                                                                     | <b>Remarque :</b> condition préalable : méthode de calcul formu-<br>le exponentielle activée                                                                                                    |
|                                                                           |                                                                                     | <b>Exemple</b> : aXDA<+1.260><+21.800><+2.540>!                                                                                                    |
| Lire une entrée du                                                        | u tableau d'évaluation (méthode de calcul to                                        | ableau d'évaluation)                                                                                                    |
| aXDR <valeur1>!</valeur1>                                                 | a <valeur2><valeur3><cr><lf></lf></cr></valeur3></valeur2>                          | lire une entrée du tableau d'évaluation                                                                                                    |
|                                                                           |                                                                                     | a – Adresse du capteur<br><valeur1> – entrée (index) à lire dans le tableau<br/><valeur2> – niveau d'eau pour le débit associé<br/><valeur3> – débit pour le niveau d'eau associé</valeur3></valeur2></valeur1>                                                                                                    |
|                                                                           |                                                                                     | Remarques:<br>- condition préalable : méthode de calcul tableau d'évaluation<br>activée<br>- les entrées sont triées automatiquement                                                                                                    |
|                                                                           |                                                                                     | <ul> <li>– unité de niveau d'eau : comme spécifié par axsu!</li> <li>– unité de débit : comme spécifié par axsu!</li> </ul>                                                                                                    |
| ► Lire le nombre d'                                                       | entrées du tableau d'évaluation (méthode d                                          | e calcul tableau d'évaluation)                                                                                                    |
| aXDR!                                                                     | a <valeur><lf></lf></valeur>                                                        | Lire le nombre d'entrées du tableau d'évaluation<br>a – Adresse du capteur<br><valeur> – nombre d'entrées du tableau d'évaluation</valeur>                                                                                                    |
|                                                                           |                                                                                     | <b>Remarque :</b> condition préalable : méthode de calcul tableau d'évaluation activée                                                                                                    |
| ▶ Lire la formule ex                                                      | ponentielle du coefficient (méthode de calcu                                        | Il selon la norme ISO 1100-2)                                                                                                    |
| aXDR!                                                                     | a <valeur1><valeur2><valeur3><br/><cr><lf></lf></cr></valeur3></valeur2></valeur1>  | Lire le coefficient<br>a – Adresse du capteur<br><valeur1> – facteur « e » de la formule exponentielle ;<br/>décalage</valeur1>                                                                                                    |
|                                                                           |                                                                                     | <valeur2> – facteur « p » de la formule exponentielle ;<br/>mise à l'échelle<br/><valeur3> – facteur « β » de la formule exponentielle ;<br/>exposant</valeur3></valeur2>                                                                                                    |
|                                                                           |                                                                                     | <b>Remarque :</b> condition préalable : méthode de calcul for-<br>mule exponentielle activée                                                                                                    |

| Commande                          | Réponse                                                                        | Description                                                                                                    |
|-----------------------------------|--------------------------------------------------------------------------------|----------------------------------------------------------------------------------------------------|
| Supprimer une e                   | ntrée du tableau d'évaluation (méthode                                         | de calcul tableau d'évaluation)                                                                                                    |
| aXDD <valeur>!</valeur>           | a <cr><lf></lf></cr>                                                           | Supprimer une entrée du tableau d'évaluation<br>a – Adresse du capteur<br><valeur> – entrée du tableau à supprimer (index)</valeur>                                                                                                    |
|                                   |                                                                                | <b>Remarque :</b><br>- condition préalable : méthode de calcul tableau d'évaluation<br>activée                                                                                                    |
| Supprimer comp                    | lètement le tableau d'évaluation (méthoc                                       | le de calcul tableau d'évaluation)                                                                                                    |
| aXDD+9999!                        | a <cr><lf></lf></cr>                                                           | Supprimer complètement le tableau d'évaluation<br>a – Adresse du capteur                                                                                                    |
|                                   |                                                                                | Cette commande supprime complètement un tableau d'éva-<br>luation.                                                                                                    |
|                                   |                                                                                | <b>Remarque :</b><br>– condition préalable : méthode de calcul tableau d'évaluatio-<br>nactivée et au moins une entrée de tableau est disponible.                                                                                                    |
| Pour la variante                  | d'appareil OTT RLS 500 HF : définir/lire                                       | e la fréquence d'échantillonnage de la mesure de distance                                                                                                    |
| aXXD <valeur>!<br/>aXXD!</valeur> | a <valeur><cr><lf><br/>a<valeur><cr><lf></lf></cr></valeur></lf></cr></valeur> | Définir la fréquence d'échantillonnage de la mesure de distance<br>Lire fréquence d'échantillonnage<br>a - Adresse du capteur<br><valeur> -+1 : 2 Hz (2 échantillonnages/s)<br/>+2 : 4 Hz (4 échantillonnages/s)<br/>+3 : 8 Hz (8 échantillonnages/s)</valeur>                                                                                                    |
|                                   |                                                                                | Réglage d'usine : +1 → 2 Hz                                                                                                    |
| Définir/lire l'indi               | cateur d'erreur pour une mesure de dist                                        | ance erronée                                                                                                    |
| aXSI <valeur>!<br/>aXSI!</valeur> | a <valeur><cr><lf></lf></cr></valeur>                                          | Définir l'indicateur d'erreur pour une mesure de distance erronée<br>Lire l'indicateur d'erreur<br>a – Adresse du capteur<br><valeur> – pbbbbb.eee<br/>Entrée/sortie sans zéro en tête !</valeur>                                                                                                    |
|                                   |                                                                                | Réglage d'usine : –9999.999 +9999.999<br>+10000.000<br>Réglage d'usine : +9999.999 mètres                                                                                                    |
|                                   |                                                                                | <ul> <li>Remarques :</li> <li>Cette valeur est sortie en cas de valeurs de mesure erronées, non déterminables ou non valables (nombre de valeurs valables dans un intervalle de mesure = 0).</li> <li>L'unité est identique à l'unité définie pour les valeurs de mesure du niveau d'eau (aXAA<valeur>!).</valeur></li> <li>Le réglage « +10000.000 » sort la dernière valeur de</li> </ul> |

- Le reglage « +10000.000 » sont la derniere valeur de mesure valable au lieu de l'indicateur d'erreur.
  L'indicateur d'erreur est utilisé pour les valeurs de mesure de niveau d'eau « moyenne », « valeur maximale », « valeur minimale », « médiane » et « écart type ».

| Commande                          | Réponse                                                                        | Description                                                                                                    |
|-----------------------------------|--------------------------------------------------------------------------------|----------------------------------------------------------------------------------------------------|
| ► Interface RS-485                | : Définir/lire l'adresse Modbus (RTU)                                          |                                                                                                    |
| aXCA <valeur>!<br/>aXCA!</valeur> | a <valeur><cr><lf><br/>a<valeur><cr><lf></lf></cr></valeur></lf></cr></valeur> | Définir l'adresse Modbus (RTU)<br>Lire l'adresse Modbus (RTU)<br>a – Adresse du capteur<br><valeur> – +bbb</valeur>                                                  |
|                                   |                                                                                | Entrée/sortie sans zéro en tête !<br>Plage de valeurs : +1 +247<br>Réglage d'usine : +1                                                                              |
|                                   |                                                                                | <b>Remarque :</b> La modification des paramètres de transmis-<br>sion Modbus s'effectue immédiatement ; une communication<br>déjà en cours est directement affectée. |
| ▶ Interface RS-485                | : Définir/lire la vitesse de transmission Mod                                  | dbus (RTU) (débit en bauds)                                                                                                    |
| aXCB <valeur>!<br/>aXCB!</valeur> | a <valeur><cr><lf><br/>a<valeur><cr><lf></lf></cr></valeur></lf></cr></valeur> | Définir le débit en bauds<br>Lire le débit en bauds<br>a - Adresse du capteur<br><valeur> - +0 : 9600 bit/s<br/>+1 : 19200 bit/s<br/>+2 : 115200 bit/s</valeur>      |
|                                   |                                                                                | Réglage d'usine : +0 → 9 600 bit/s                                                                                                    |
|                                   |                                                                                | <b>Remarque :</b> La modification des paramètres de transmis-<br>sion Modbus s'effectue immédiatement ; une communication<br>déjà en cours est directement affectée. |
| ▶ Interface RS-485                | : Définir/lire la parité Modbus (RTU)                                          |                                                                                                    |
| aXCP <valeur>!<br/>aXCP!</valeur> | a <valeur><cr><lf><br/>a<valeur><cr><lf></lf></cr></valeur></lf></cr></valeur> | Définir la parité<br>Lire la parité<br>a Adresse du capteur                                                                                                    |

Définir la parité Lire la parité a - Adresse du capteur <valeur> - +0: none, 1 bit d'arrêt (8N1) +1: none, 2 bits d'arrêt (8N2) +2: odd, 1 bit d'arrêt (8O1) +3: even, 1 bit d'arrêt (8E1)

Réglage d'usine : +3 → even, 1 bit d'arrêt

**Remarque :** La modification des paramètres de transmission Modbus s'effectue immédiatement ; une communication déjà en cours est directement affectée.

# 8 Interface RS-485 avec protocole Modbus (RTU)

# 8.1 Conditions préalables

Code de variante OTT RLS 500 (HF) : M (première position du code de variante) → Protocol interface RS-485 Modbus ► Type de mesure mesure continue (mode intervalle ou mode glissant) Interface EIA-485 (RS-485) Paramètres de transmission 8 bits de données, parité paire,1 bit d'arrêt (8E1 ; réglage d'usine), 8N1, 8N2, 8O1 ► Vitesse de transmission 9600 (réglage d'usine), 19200, 115200 Adresse de bus 1 ... 247 8.2 Plages de valeurs

#### Valeurs entières 16-bits

| <b>Registre Mode</b>                              | ous           | 1                    |             |      |    |    |    |   |   |   |   |   |   |   |   |   |   |
|---------------------------------------------------|---------------|----------------------|-------------|------|----|----|----|---|---|---|---|---|---|---|---|---|---|
| Octet                                             |               | 0                    |             |      |    |    |    |   |   | 1 |   |   |   |   |   |   |   |
| Bit                                               |               | 15                   | 14          | 13   | 12 | 11 | 10 | 9 | 8 | 7 | 6 | 5 | 4 | 3 | 2 | 1 | 0 |
| plage int :<br>plage uint :<br>plage bitfield16 : | -32<br>0<br>0 | 2767<br>. 65<br>. 0x | 534<br>7FFF | 3276 | 57 |    |    |   |   |   |   |   |   |   |   |   |   |

#### Valeurs entières 32-bits

| Registre Modbus | -     | l     | 2     |       |  |  |  |  |  |
|-----------------|-------|-------|-------|-------|--|--|--|--|--|
| Octet           | 0     | 1     | 2     | 3     |  |  |  |  |  |
| Bit             | 31 24 | 23 16 | 15 08 | 07 00 |  |  |  |  |  |

plage int : -214483647 ... 214483647 plage uint : 0 ... 4294967294

#### Valeurs à virgule flottante

| Registre Modbus | 1    |     |     |    |    |    |    |    |          |    |    |    |    |    |    |    |
|-----------------|------|-----|-----|----|----|----|----|----|----------|----|----|----|----|----|----|----|
| Octet           | 0    |     |     |    |    |    |    |    | 1        |    |    |    |    |    |    |    |
| Bit             | 31   | 30  | 29  | 28 | 27 | 26 | 25 | 24 | 23       | 22 | 21 | 20 | 19 | 18 | 17 | 16 |
| IEEE 754        | sign | Exp | osa | nt |    |    |    |    | Fraction |    |    |    |    |    |    |    |

| Registre Modbus | 2   |                |    |    |    |    |   |   |   |   |   |   |   |   |   |   |
|-----------------|-----|----------------|----|----|----|----|---|---|---|---|---|---|---|---|---|---|
| Octet           | 2   |                |    |    |    |    |   |   | 3 |   |   |   |   |   |   |   |
| Bit             | 15  | 14             | 13 | 12 | 11 | 10 | 9 | 8 | 7 | 6 | 5 | 4 | 3 | 2 | 1 | 0 |
| IEEE 754        | Fra | Fraction least |    |    |    |    |   |   |   |   |   |   |   |   |   |   |

plage float32 : voir IEEE 754

#### Valeurs de chaîne

.

| Registre Modbus | 1 |   | 2 |   | 3 |   | 4 |     | 5 |   | 6  |    | 7  |    | 8  |      |
|-----------------|---|---|---|---|---|---|---|-----|---|---|----|----|----|----|----|------|
| Octet           | 0 | 1 | 2 | 3 | 4 | 5 | 6 | 7   | 8 | 9 | 10 | 11 | 12 | 13 | 14 | 15   |
| Bit             | Е | Х | Α | м | Р | L | Е | spc | S | Т | R  | Ι  | Ν  | G  | ļ  | NULL |

Remarque : L' OTT RLS 500 (HF) ne possède qu'un seul bloc « Holding Register ».

| N | om du registre                             | N° de<br>registre | Type de<br>donnés | Lon-<br>gueur | Mode<br>d'accès | min. /<br>max. | Description                                                                                                    |
|---|--------------------------------------------|-------------------|-------------------|---------------|-----------------|----------------|----------------------------------------------------------------------------------------------------|
|   | ID de protocole                            | 1 (0)             | uint 32           | 2             | R               |                | Affectation des appareils OTT<br>Hydromet partant du numéro de<br>registre 40001 et commençant par<br>l'identifiant OTTP 32 bits. Cela per-<br>met de reconnaître les appareils<br>compatibles avec le protocole OTT<br>HydroMet Modbus. |
|   | Description<br>ID de protocole             | 3 (2)             | uint 16           | 1             | R               |                | 0x0001 « Common Block »                                                                                                    |
|   | Longueur description<br>ID de protocole    | 4 (3)             | uint 16           | 1             | R               |                | Nombre total de registres 16 bits<br>pour la description du protocole                                                                                                    |
|   | ID de produit                              | 5 (4)             | Integer 32 bit    | 2             | R               |                | ID de produit 63110 (0x0000F686)                                                                                                    |
|   | ID d'appareil                              | 7 (6)             | Integer 32 bit    | 2             | R               |                | ID d'appareil 001 (0x00000001)                                                                                                    |
|   | Version du firmware                        | 9 (8)             | Integer 32 bit    | 2             | R               |                | V1.23.4 = 123400 (0x0001E208)                                                                                                    |
|   | Version du chargeur<br>de démarrage        | 11 (10)           | Integer 32 bit    | 1             | R               |                | V1.23.4 = 123400 (0x0001E208)                                                                                                    |
|   | Éléments physiques du système de réference | 13 (12)           | uint 16           | 1             | R               |                | 0x001 = SHEF (Préréglage)<br>0x002 = OTT                                                                                                    |
|   | Système de référence<br>Unitès             | 14 (13)           | uint 16           | 1             | R               |                | 0x001 = SHEF<br>0x002 = OTT (Préréglage)                                                                                                    |
|   | Nombre de canaux                           | 15 (14)           | uint 16           | 1             | R               | 1 40           | Nombre de canaux de détection : 13                                                                                                    |
|   | Canal 1 – définition<br>d'élèment physique | 16 (15)           | uint 16           | 1             | R               |                | Valeur moyenne du niveau d'eau<br>sur la période de calcul de la<br>moyenne<br>HA, Height of reading (0x4841)<br>HB, Depth of reading (0x4842)                                                                                           |
|   | Canal 1 – Unité                            | 17 (16)           | uint 16           | 1             | R               |                | 0x0002: M<br>0x0003: CM<br>0x0004: FT<br>0x0005: INCH                                                                                                    |
|   |                                            |                   |                   |               |                 |                | 0x0006: MM (pas de code SHEF)                                                                                                    |
|   | Canal 1 – chaîne<br>d'unité                | 18 (17)           | uint 16           | 3             | R               |                | par exemple CM (le registre a une<br>longueur de 3 x 16 bits et contient<br>un tableau char [6])                                                                                                    |
|   | Canal 2 – définition<br>d'élèment physique | 21 (20)           | uint 16           | 1             | R               |                | Indicateur de qualité de la mesure<br>du niveau d'eau                                                                                                    |
|   | Canal 2 – Unité                            | 22 (21)           | uint 16           | 1             | R               |                | aucune                                                                                                    |
|   | Canal 2 – chaîne<br>d'unité                | 23 (22)           | uint 16           | 3             | R               |                | Comparer avec « Canal 1 : Chaîne<br>d'unité »                                                                                                    |
|   | Canal 3 – définition<br>d'élèment physique | 26 (25)           | uint 16           | 1             | R               |                | Dernière mesure unique<br>niveau d'eau<br>HA, Height of reading (0x4841)<br>HB, Depth of reading (0x4842)                                                                                                    |
|   | Canal 3 – Unité                            | 27 (26)           | uint 16           | 1             | R               |                | 0x0002: M<br>0x0003: CM<br>0x0004: FT<br>0x0005: INCH                                                                                                    |

# 8.3 Registres de description des capteurs

0x0006: MM (pas de code SHEF)

| Nom du registre                            | N° de<br>registre <sup>1)</sup> | Type de<br>donnés | Lon-<br>gueur | Mode<br>d'accès | min. /<br>max. | Description                                                                                                    |
|--------------------------------------------|---------------------------------|-------------------|---------------|-----------------|----------------|----------------------------------------------------------------------------------------------------|
| Canal 3 – chaîne<br>d'unité                | 28 (27)                         | uint 16           | 3             | R               |                | Comparer avec « Canal 1 : Chaîne<br>d'unité »                                                                                                    |
| Canal 4 – définition<br>d'élèment physique | 31 (30)                         | uint 16           | 1             | R               |                | Valeur minimale du niveau d'eau<br>dans la période de calcul de la<br>moyenne<br>HA, Height of reading (0x4841)<br>HB, Depth of reading (0x4842)       |
| Canal 4 – Unité                            | 32 (31)                         | uint 16           | 1             | R               |                | 0x0002: M<br>0x0003: CM<br>0x0004: FT<br>0x0005: INCH                                                                                                  |
|                                            |                                 |                   |               |                 |                | 0x0006: MM (pas de code SHEF)                                                                                                    |
| Canal 4 – chaîne<br>d'unité                | 33 (32)                         | uint 16           | 3             | R               |                | Comparer avec « Canal 1 : Chaîne<br>d'unité »                                                                                                    |
| Canal 5 – définition<br>d'élèment physique | 36 (35)                         | uint 16           | 1             | R               |                | Valeur minimale du niveau d'eau<br>dans la période de calcul de la<br>moyenne<br>HA, Height of reading (0x4841)<br>HB, Depth of reading (0x4842)       |
| ▶ Canal 5 – Unité                          | 37 (36)                         | uint 16           | 1             | R               |                | 00x0002: M<br>0x0003: CM<br>0x0004: FT<br>0x0005: INCH                                                                                                 |
|                                            |                                 |                   |               |                 |                | 0x0006: MM (pas de code SHEF)                                                                                                    |
| Canal 5 – chaîne<br>d'unité                | 38 (37)                         | uint 16           | 3             | R               |                | Comparer avec « Canal 1 : Chaîne<br>d'unité »                                                                                                    |
| Canal 6 – définition<br>d'élèment physique | 41 (40)                         | uint 16           | 1             | R               |                | Médiane des valeurs du niveau<br>d'eau sur la période de calcul de<br>la moyenne<br>HA, Height of reading (0x4841)<br>HB, Depth of reading (0x4842)    |
| ▶ Canal 6 – Unité                          | 42 (41)                         | uint 16           | 1             | R               |                | 0x0002: M<br>0x0003: CM<br>0x0004: FT<br>0x0005: INCH                                                                                                  |
|                                            |                                 |                   |               |                 |                | 0x0006: MM (kein SHEF Code)                                                                                                    |
| Canal 6 – chaîne<br>d'unité                | 43 (42)                         | uint 16           | 3             | R               |                | Comparer avec « Canal 1 : Chaîne<br>d'unité »                                                                                                    |
| Canal 7 – définition<br>d'élèment physique | 46 (45)                         | uint 16           | 1             | R               |                | Écart type des valeurs du niveau<br>d'eau sur la période de calcul de<br>la moyenne<br>HA, Height of reading (0x4841)<br>HB, Depth of reading (0x4842) |
| Canal 7 – Unité                            | 47 (46)                         | uint 16           | 1             | R               |                | 0x0002: M<br>0x0003: CM<br>0x0004: FT<br>0x0005: INCH                                                                                                  |
|                                            |                                 |                   |               |                 |                | 0x0006: MM (pas de code SHEF)                                                                                                    |
| Canal 7 – chaîne<br>d'unité                | 48 (47)                         | uint 16           | 3             | R               |                | Comparer avec « Canal 1 : Chaîne<br>d'unité »                                                                                                    |

| N | om du registre                              | N°<br>reg | de<br>gistre <sup>1)</sup> | Type de<br>donnés | Lon-<br>gueur | Mode<br>d'accès | min. /<br>max. | Description                                                                        |
|---|---------------------------------------------|-----------|----------------------------|-------------------|---------------|-----------------|----------------|------------------------------------------------------------------------------------|
|   | Canal 8 – définition<br>d'élèment physique  | 51        | (50)                       | uint 16           | 1             | R               |                | État d'appareil<br>OS, Status of device (0x4f53)                                   |
|   | Canal 8 – Unité                             | 52        | (51)                       | uint 16           | 1             | R               |                | 0x0001: aucune                                                                     |
|   | Canal 8 – chaîne<br>d'unité                 | 53        | (52)                       | uint 16           | 3             | R               |                | Comparer avec « Canal 1 : Chaîne<br>d'unité »                                      |
|   | Canal 9 – définition<br>d'élèment physique  | 56        | (55)                       | uint 16           | 1             | R               |                | Humidité relative dans le boîtier du<br>capteur<br>XR, Humidity, relative (0x5852) |
|   | Canal 9 – Unité                             | 57        | (56)                       | uint 16           | 1             | R               |                | 0x0010: %                                                                          |
|   | Canal 9 – chaîne<br>d'unité                 | 58        | (57)                       | uint 16           | 3             | R               |                | Comparer avec « Canal 1 : Chaîne<br>d'unité »                                      |
|   | Canal 10 – définition<br>d'élèment physique | 61        | (60)                       | uint 16           | 1             | R               |                | Point de rosée dans le boîtier du<br>capteur TD, Dew point (0x5444)                |
|   | Canal 10 – Unité                            | 62        | (61)                       | uint 16           | 1             | R               |                | 0x0010: DEGREE C<br>0x0011: DEGREE F                                               |
|   |                                             |           |                            |                   |               |                 |                | 0x0012: Kelvin (pas de code SHEF)                                                  |
|   | Canal 10 – chaîne<br>d'unité                | 63        | (62)                       | uint 16           | 3             | R               |                | Comparer avec « Canal 1 : Chaîne<br>d'unité »                                      |
|   | Canal 11 – définition<br>d'élèment physique | 66        | (65)                       | uint 16           | 1             | R               |                | Température dans le boîtier du<br>capteur<br>TA, Temperature of air (0x5441)       |
|   | Canal 11 – Unité                            | 67        | (66)                       | uint 16           | 1             | R               |                | 0x0010: DEGREE C<br>0x0011: DEGREE F                                               |
|   |                                             |           |                            |                   |               |                 |                | 0x0012: Kelvin (pas de code SHEF)                                                  |
|   | Canal 11 – chaîne<br>d'unité                | 68        | (67)                       | uint 16           | 3             | R               |                | Comparer avec « Canal 1 : Chaîne<br>d'unité »                                      |
|   | Canal 12 – définition<br>d'élèment physique | 71        | (70)                       | uint 16           | 1             | R               |                | Position actuelle du capteur axe X<br>0x0001: non défini                           |
|   | Canal 12 – Unité                            | 72        | (71)                       | uint 16           | 1             | R               |                | 0x0010 : degré                                                                     |
|   | Canal 12 – chaîne<br>d'unité                | 73        | (72)                       | uint 16           | 3             | R               |                | Comparer avec « Canal 1 : Chaîne<br>d'unité »                                      |
|   | Canal 13 – définition<br>d'élèment physique | 76        | (75)                       | uint 16           | 1             | R               |                | Position actuelle du capteur axe Y<br>0x0001: non défini                           |
|   | Canal 13 – Unité                            | 77        | (76)                       | uint 16           | 1             | R               |                | 0x0010 : degré                                                                     |
|   | Canal 13 – chaîne<br>d'unité                | 78        | (77)                       | uint 16           | 3             | R               |                | Comparer avec « Canal 1 : Chaîne<br>d'unité »                                      |

| N | om du registre                              | N°<br>reg | de<br>gistre <sup>1)</sup> | Type de<br>donnés | Lon-<br>gueur | Mode<br>d'accès | min. /<br>max. | Description                                                                                                    |
|---|---------------------------------------------|-----------|----------------------------|-------------------|---------------|-----------------|----------------|----------------------------------------------------------------------------------------------------|
|   | Canal 14 – définition<br>d'élèment physique | 81        | (80)                       | uint 16           | 1             | R               |                | Position enregistrée du capteur<br>axe X<br>0x0001: non défini                                                                |
|   | Canal 14 – Unité                            | 82        | (81)                       | uint 16           | 1             | R               |                | 0x0010: degré                                                                                                    |
|   | Canal 14 – chaîne<br>d'unité                | 83        | (82)                       | uint 16           | 3             | R               |                | Comparer avec « Canal 1 : Chaîne<br>d'unité »                                                                                 |
|   | Canal 15 – définition<br>d'élèment physique | 86        | (85)                       | uint 16           | 1             | R               |                | Position enregistrée du capteur<br>axe Y<br>0x0001: non défini                                                                |
|   | Canal 15 – Unité                            | 87        | (86)                       | uint 16           | 1             | R               |                | 0x0010: degré                                                                                                    |
|   | Canal 15 – chaîne<br>d'unité                | 88        | (87)                       | uint 16           | 3             | R               |                | Comparer avec « Canal 1 : Chaîne<br>d'unité »                                                                                 |
|   | Canal 16 – définition<br>d'élèment physique | 91        | (90)                       | uint 16           | 1             | R               |                | Débit<br>QR, Discharge river (0x5152)                                                                                         |
|   | Canal 16 – Unité                            | 92        | (91)                       | uint 16           | 1             | R               |                | 0x0002: mètres cubes par seconde<br>[m³/s]<br>0x0003: litres par seconde [l³/s]<br>0x0004: pieds cubes par seconde<br>[ft³/s] |
|   | Canal 16 – chaîne<br>d'unité                | 93        | (92)                       | uint 16           | 3             | R               |                | Comparer avec « Canal 1 : Chaîne<br>d'unité »                                                                                 |

# 8.4 Registres des valeurs des capteurs

| Nom du registre | N° de<br>registre <sup>1)</sup> | Type de<br>donnés | Lon-<br>gueur | Mode<br>d'accès | min. /<br>max. | Description                                                                                                    |
|-----------------|---------------------------------|-------------------|---------------|-----------------|----------------|----------------------------------------------------------------------------------------------------|
| Canal 1         | 201 (200)                       | float 32          | 2             | R               |                | Valeur moyenne du niveau d'eau<br>sur la période de calcul de la<br>moyenne                                                                               |
| ► Canal 2       | 203 (202)                       | float 32          | 2             | R               |                | Indicateur de qualité des mesures<br>du niveau d'eau<br>O: pas de signal radar<br>1: signal radar faible<br>2: signal radar moyen<br>3: signal radar fort |
| Canal 3         | 205 (204)                       | float 32          | 2             | R               |                | Dernière mesure unique niveau<br>d'eau                                                                                                    |
| Canal 4         | 207 (206)                       | float 32          | 2             | R               |                | Valeur minimale du niveau d'eau<br>dans la période de calcul de la<br>moyenne                                                                             |
| Canal 5         | 209 (208)                       | float 32          | 2             | R               |                | Valeur maximale du niveau d'eau<br>dans la période de calcul de la<br>moyenne                                                                             |
| ▶ Canal 6       | 211 (210)                       | float 32          | 2             | R               |                | Médiane des valeurs du niveau<br>d'eau sur la période de calcul de<br>la moyenne                                                                          |
| ▶ Canal 7       | 213 (212)                       | float 32          | 2             | R               |                | Écart type des valeurs niveau d'eau<br>sur la période de calcul de la<br>moyenne                                                                          |
| Canal 8         | 215 (214)                       | uint 32           | 2             | R               |                | État d'appareil                                                                                                    |

| Nom du registre | N° de<br>registre <sup>1)</sup> | Type de<br>donnés | Lon-<br>gueur | Mode<br>d′accès | min. /<br>max. | Description                                  |
|-----------------|---------------------------------|-------------------|---------------|-----------------|----------------|----------------------------------------------|
| Canal 9         | 217 (216)                       | float 32          | 2             | R               |                | Humidité relative dans le boîtier du capteur |
| Canal 10        | 219 (218)                       | float 32          | 2             | R               |                | Point de rosée dans le boîtier du<br>capteur |
| Canal 11        | 221 (220)                       | float 32          | 2             | R               |                | Température dans le boîtier du<br>capteur    |
| Canal 12        | 223 (222)                       | float 32          | 2             | R               |                | Position actuelle du capteur axe X           |
| Canal 13        | 225 (224)                       | float 32          | 2             | R               |                | Position actuelle du capteur axe Y           |
| Canal 14        | 227 (226)                       | float 32          | 2             | R               |                | Position enregistrée du capteur axe X        |
| Canal 15        | 229 (228)                       | float 32          | 2             | R               |                | Position enregistrée du capteur axe Y        |
| Canal 16        | 231 (230)                       | float 32          | 2             | R               |                | Débit                                        |

#### 8.5 Registres de configuration

Les valeurs de registre/réglages d'usine sont décrits au chapitre 7 « Commandes et réponses SDI-12 ». Les modifications apportées aux paramètres de communication Modbus entraînent un timeout Modbus car la communication interne est redémarrée et la pile ne peut pas répondre. Si les modifications sont réussies, Modbus envoie une réponde régulière ; si les données sont non valides ou les adresses de registre non prises en charge, la réponse sera, respectivement, « valeur de données illégale » ou « adresse de données illégale ».

**Attention :** les modifications apportées à l'adresse SD-112 réinitialisent l'ensemble du système et entraînent un timeout Modbus.

| Nom du registre                                                                    | N° de<br>registre <sup>1)</sup> | Type<br>de données | Lon-<br>gueur | Mode<br>d'accès | Description                                                          |
|------------------------------------------------------------------------------------|---------------------------------|--------------------|---------------|-----------------|----------------------------------------------------------------------|
| Unité niveau d'eau                                                                 | 301 (300)                       | uint 16            | 1             | R/W             | Définir l'unité niveau d'eau                                         |
| Unité de température                                                               | 302 (301)                       | uint 16            | 1             | R/W             | Définir l'unité de température                                       |
| Unité de débit                                                                     | 304 (303)                       | uint 16            | 1             | R/W             | Définir l'unité de débit                                             |
| Méthode de calcul de mesure de<br>débit                                            | 305 (304)                       | uint 16            | 1             | R/W             | Régler la méthode de calcul de mesu-<br>re de débit                  |
| Unités impériales /métriques                                                       | 306 (305)                       | uint 16            | 2             | R/W             | Sélectionner les unités par défaut                                   |
| Mesure de la profondeur                                                            | 307 (306)                       | uint 16            | 2             | R/W             | Activer la mesure de la profondeur                                   |
| Indicateur d'erreur pour une<br>mesure de distance erronée                         | 308 (307)                       | uint 16            | 2             | R/W             | Définir l'indicateur d'erreur pour une<br>mesure de distance erronée |
| Période de calcul de la moyenne                                                    | 309 (308)                       | float 32           | 2             | R/W             | Définir la période de calcul de la<br>moyenne                        |
| Mesure continue                                                                    | 311 (310)                       | uint 16            | 1             | R/W             | Activer le type de mesure « Mesure continue »                        |
| Adresse SDI-12                                                                     | 312 (311)                       | uint 16            | 2             | R/W             | Définir une adresse SDI-12                                           |
| Adresse de bus Modbus                                                              | 313 (312)                       | uint 16            | 1             | R/W             | Définir une adresse de bus Modbus                                    |
| Vitesse de transmission                                                            | 314 (313)                       | uint 16            | 1             | R/W             | Régler la vitesse de transmission<br>Modbus (RTU) (débit en bauds)   |
| Parité Modbus (RTU)                                                                | 315 (314)                       | uint 16            | 1             | R/W             | Définir la parité Modbus (RTU)                                       |
| Pour l'OTT RLS 500 HF : fréquence<br>d'échantillonnage de la mesure de<br>distance | e317 (316)<br>e                 | float 32           | 2             | R/W             | Régler la fréquence d'échantillonnage<br>de la mesure de distance    |

Réglages de la formule exponentielle (Q = p (h  $-e)^{\beta}$ ) selon ISO 1100-2 :

| Nom du registre                              | N° de<br>registre <sup>1)</sup> | Type<br>de données | Lon-<br>gueur | Mode<br>d′accès | Description                          |
|----------------------------------------------|---------------------------------|--------------------|---------------|-----------------|--------------------------------------|
| Facteur « e » de la formule<br>exponentielle | 351 (350)                       | float 32           | 2             | R/W             | Coefficient : décalage « e »         |
| Facteur « p » de la formule<br>exponentielle | 353 (352)                       | float 32           | 2             | R/W             | Coefficient : mise à l'échelle « p » |
| Facteur « β» de la formule<br>exponentielle  | 355 (354)                       | float 32           | 2             | R/W             | Coefficient : exposant « $\beta$ »   |

Les entrées du tableau d'évaluation peuvent être définies à l'aide des deux registres suivants. Le tableau des valeurs est trié par ordre croissant ; il n'est donc pas possible d'écrire directement dans ce tableau. À l'aide des deux registres, l'OTT RLS 500 (HF) vérifie que les valeurs ont été correctement saisies dans le tableau d'évaluation. Si la taille maximale du tableau (50 entrées) est atteinte, la réponse à une tentative d'écriture sera « NAK non acquitté ».

Pour supprimer une entrée spécifique, entrez le niveau d'eau de l'entrée à supprimer et une valeur de débit de « -9999 » au format « float32 ». Pour modifier une valeur spécifique, entrez le niveau d'eau de l'entrée à modifier et une nouvelle valeur de débit.

**Attention :** pour pouvoir modifier correctement les entrées dans le tableau d'évaluation, **il faut d'abord** écrire le registre du niveau d'eau. Lorsqu'une valeur est écrite dans le registre de débit, les valeurs de registre du niveau d'eau et du débit sont adoptées. Si l'ordre n'est pas respecté, les deux valeurs de registre sont rejetées !

| Nom du registre | N° de<br>registre <sup>1)</sup> | Type<br>de données | Lon-<br>gueur | Mode<br>d'accès | Description                                     |
|-----------------|---------------------------------|--------------------|---------------|-----------------|-------------------------------------------------|
| Niveau d'eau    | 361 (360)                       | float 32           | 2             | W               | Écrire le niveau d'eau pour le débit<br>associé |
| Débit           | 363 (362)                       | float 32           | 2             | W               | Écrire le débit pour le niveau d'eau<br>associé |

Enregistrez les valeurs avec les entrées « Niveau d'eau » et « Débit » du tableau d'évaluation (les entrées vides sont indiquées par la valeur « –9999 » dans le format « float32 ») :

| Nom du registre | N° de<br>registre <sup>1)</sup> | Type<br>de données | Lon-<br>gueur | Mode<br>d'accès | Description                        |
|-----------------|---------------------------------|--------------------|---------------|-----------------|------------------------------------|
| Niveau d'eau 1  | 401 (400)                       | float 32           | 2             | R               | Entrée de tableau 1: Niveau d'eau  |
| Débit 1         | 403 (402)                       | float 32           | 2             | R               | Entrée de tableau 1: Débit         |
| Niveau d'eau 2  | 405 (404)                       | float 32           | 2             | R               | Entrée de tableau 2: Niveau d'eau  |
| Débit 2         | 407 (406)                       | float 32           | 2             | R               | Entrée de tableau 2: Débit         |
| Niveau d'eau n  |                                 | float 32           | 2             | R               | Entrée de tableau n: Niveau d'eau  |
| Débit n         |                                 | float 32           | 2             | R               | Entrée de tableau n: Débit         |
| Niveau d'eau 50 | 597 (596)                       | float 32           | 2             | R               | Entrée de tableau 50: Niveau d'eau |
| Débit 50        | 599 (598)                       | float 32           | 2             | R               | Entrée de tableau 50: Débit        |

# 9 Travaux de maintenance

Le capteur radar OTT RLS 500 (HF) ne nécessite quasiment pas d'entrerien. Aucune opération de réglage ni de calibrage n'est nécessaire. En outre, aucune pièce à changer périodiquement n'est présente.

Réaliser les travaux de maintenance suivants à intervalles réguliers, déterminés en f onction des données spécifiques du site :

- Contrôler l'état d'encrassement d'OTT RLS 500 (HF) (des toiles d'araignée ou des nids d'insectes denses et recouverts de rosée par ex. peuvent avoir des influences négatives sur les résultats des mesures). Dans ce cas, nettoyer le capteur avec précaution (si nécessaire, utiliser pour cela un nettoyant ménager courant, doux et non abrasif, et une éponge douce). Veiller alors à ne pas modifier le réglage de la suspension à Cardan.
- Vérifier qu'aucun obstacle ne se trouve dans la section mesurée (objets flottants ou branches d'arbres ou d'arbustes ayant poussé par ex.). Le cas échéant, retirer tous les obstacles.
- Vérifier la plausibilité des valeurs mesurées en effectuant une comparaison à l'aide d'un second capteur ou d'une échelle limnimétrique (dans le cadre d'un entretien de contrôle par ex.).
- **Attention :** ne jamais ouvrir le boîtier du capteur OTT RLS 500 (HF) ! Il n'y a pas d'éléments de réglage ou de commande à l'intérieur du boîtier.

# 10 Recherche des pannes/Elimination des erreurs

## Le capteur ne répond pas à l'interface SDI-12

- S'il y en a un : Fusible du câble de l'alimentation électrique défectueux ? → Remplacer la fusible.
- Capteur raccordé correctement à un enregistreur de données avec entrée SDI-12 ?
  - → Corriger l'affectation des broches.
- ▶ Polarité de la tension d'alimentation inversée ? → Corriger l'affectation des broches.
- Tension d'alimentation < 5,5 V ou > 28,8 V?
  - → Corriger la valeur de la tension d'alimentation (contrôler la longeur et la section du câble de raccordement).
- ► La tension d'alimentation n'est-elle pas une tension continue ? → Utiliser le capteur uniquement avec une tension continue.

#### Le capteur ne répond pas à l'interface RS-485 (Modbus)

- Les paramètres de communication Modbus (RTU) sont mal réglés ?
- → Vérifier et corriger les paramètres de communication.
- Le type de mesure est réglé sur « Mesure unique » ? → Vérifier le type de mesure et le régler sur « mesure continue, mode intervalle » ou « mesure continue, mode glissant ».

#### La valeur de mesure oscille ou est absente

- Capteur (panneau avant) encrassé ?
  - → Nettoyer le capteur avec précaution, voir chapitre 7 Travaux de maintenance.
- Obstacles dans la section mesurée ?
   → Retirer les obstacles.
- Capteur orienté à angle droit par rapport à la surface de l'eau ?
   → Corriger l'orientation du capteur.
- Position stable du point de fixation du capteur (pont qui oscille par ex.) → Optimiser le point de fixation.
- Grandes surfaces métalliques présentes à proximité du faisceau capteur (palplanches par ex.) ?
  - → Optimiser le point de fixation.

#### Messages/sorties d'état des interfaces

| État | Message/sortie d'état                                                                                |
|------|----------------------------------------------------------------------------------------------------|
| +0   | Aucune erreur n'est survenue                                                                         |
| +1   | Réinitialisation du système                                                                          |
| +2   | Valeur de distance non compensée                                                                     |
| +4   | La valeur de mesure du niveau d'eau est trop basse ou la valeur de mesure profondeur est trop élevée |
| +8   | Position du capteur modifiée                                                                         |
| +16  | Le capteur radar est orienté vers le haut                                                            |
| +32  | Le capteur radar a été remis aux réglages d'usine                                                    |
| +64  | L'humidité relative de l'air dans le boîtier du capteur était/est supé-<br>rieure à la valeur limite |

# 11 Traveaux de réparation

- En cas de dysfonctionnement de l'appareil, contrôler à l'aide du chapitre 10, s'il est possible d'éliminer soi-même l'erreur.
- En cas de défaillance de l'apareil, s'adresser au centre de réparation de la société OTT :

OTT Hydromet GmbH Repaircenter Ludwigstrasse 16 87437 Kempten · Allemagne Telefon +49 831 5617-433 Telefax +49 831 5617-489 repair@ott.com

**Attention :** Faire contrôler et réparer l'OTT RLS 500 (HF) uniquement par le centre de réparation de la société OTT en cas d' anomalie. Ne jamais procéder soi-même aux réparations ! Seule une réparation qualifiée suivie d'un test final en usine garantit la précision de mesure spécifiée. Si l'utilisateur effectue des réparations ou des tentatives de réparation de son propre chef, tout droit à la garantie est perdu.

# 12 Consignes pour la mise au rebut des appareils usagés

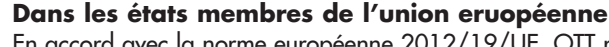

En accord avec la norme européenne 2012/19/UE, OTT récupère les anciens équipements au sein des pays membres de la CEE, conformément aux directives européennes. Les équipements concernés sont marqués par le symbole ci-contre

Pour plus d'informations contactez votre revendeur local. Vous pouvez trouver l'adresse de tous nos partenaires via Internet sur www.otthydromet.com. Tenir compte également des directives nationales propres à chaque pays, concernant cette norme européenne.

#### Pour toutes les autres pays

- Eliminer l'OTT RLS 500 (HF) de manière conforme après la mise hors service.
- L'utilisateur doit respecter les règlementations en vigeur dans son pays concernant l'élimination d'appareils électroniques !
- ▶ Ne jeter en aucun cas l'OTT RLS 500 (HF) avec les ordures ménagères ordinaires !

#### Matériaux utilisés

Boîtier : Radôme (panneau avant) : Suspension : Gaine de câble de raccordement/ de liaison : AlMgSi1, ASA (ABS résistant aux UV) TFM PTFE 1.4301 (V2A)

PUR

# 13 Charactéristiques techniques

Niveau d'eau Plage de mesure 0 ... 30 m ; Distance à la surface de l'eau Résolution 0,001 m · 0,1 cm · 1 mm Précision de mesure 0 ... 30 m ±2 mm Coefficient de température moyen < 3 mm/10 K; max. 5 mm Unités m · cm · mm 8° Angle d'ouverture de l'antenne Technologie radar 77 ... 81 GHz Fréquence de transmission FMCW Radar Type de radar Bande de fréquence Bande W Humidité relative de l'air dans le boîtier du capteur 0 ... 100 % Hr (sans condensation) Plage de mesure Résolution 1 % Hr Précision typ. ±2 % Hr (10 ... 80 % Hr) max. ±3 % Hr (0 ... 100 % Hr) Unités % Hr Fréquence d'échantillonage OTT RLS 500 2 Hz OTT RLS 500 HF 2 Hz · 4 Hz · 8 Hz Interval de mesure 1 ... 60 secondes Tension d'alimentation 5,5 ... 28,8 V<sub>cc</sub>, typ. 12/24 V<sub>cc</sub> Consommation électrique actif < 4 mA mode veille < 250 µA SDI-12; Version 1.4 Interfaces RS-485, deux fils ; protocol SDI-12 Modbus RTU Grandeurs physiques mésurées - Niveau d'eau / profondeur (Distance à la surface de l'eau) - Humidité relative dans le boîtier du capteur - Position du capteur Traitement des valeurs mesurées

- valeur moyenne\* sur un intervalle de temps
- valeur minimale\* dans un intervalle de temps
- valeur maximale\* dans un intervalle de temps
- valeur médiane\* sur un intervalle de temps
- écart type\* dans un intervalle de temps
- débit hydrologique (Q)
- \* Valeur de mesure : niveau d'eau / profondeur

Matériaux Boîtier Radôme (panneau avant) Suspension Poids (sans suspension)

## Affectation câble de raccordement/câble de liaison

rouge jaune vert gris

bleu

Plage de pivotement Suspension à Cardan Axe latéral Axe longitudinal Indice de protection

#### Dimensions L x l x H

Plage de température Fonctionnement Stockage Humidité relative de l'air

#### Classification des performances conformément à la norme DIN EN ISO 4373

Incertitude de mesure Plage de température Humidité relative de l'air

## Certification de produits

CE (UE)

FCC (US)

IC (CA)

AlMgSi1, ASA (ABS résistant aux UV) TFM PTFE 1.4301 (V2A) env. 0,75 kg

Alimentation RS-485 B RS-485 A SDI-12 DATA GND (masse)

±90° ±15° IP 67 (profondeur d'immersion 1 m max., durée d'immersion 7 jours max.) 137 mm x 134,5 mm x 90 mm

-40 ... +70 °C -40 ... +80 °C 0 ... 100 %

Catégorie de performance 1 Catégorie de température 1 Catégorie 1

Cet appareil est conforme aux exigences essentielles de la Directive RED 2014/30/UE .

Le présent appareil est conforme aux exigences de la partie 15 des réglementation de la FCC. L'exploitation est autorisée aux deux conditions suivantes :

- l'appareil ne doit pas produire de brouillage

 l'appareil doit accepter tout brouillage radioélectrique subi, même si le brouillage est susceptible d'en compromettre le fonctionnement.

CNR D'industrie Canada sur les équipements qui causent des dysfonctionnements, ICES-003, Classe B.

Cet appareil numérique de classe B répond à toutes les exigences de la réglementation Canadienne sur les équipements provoquant des interférences.

# Annexe A – Dimensions d'étrier du boîtier / étrier de fixation murale

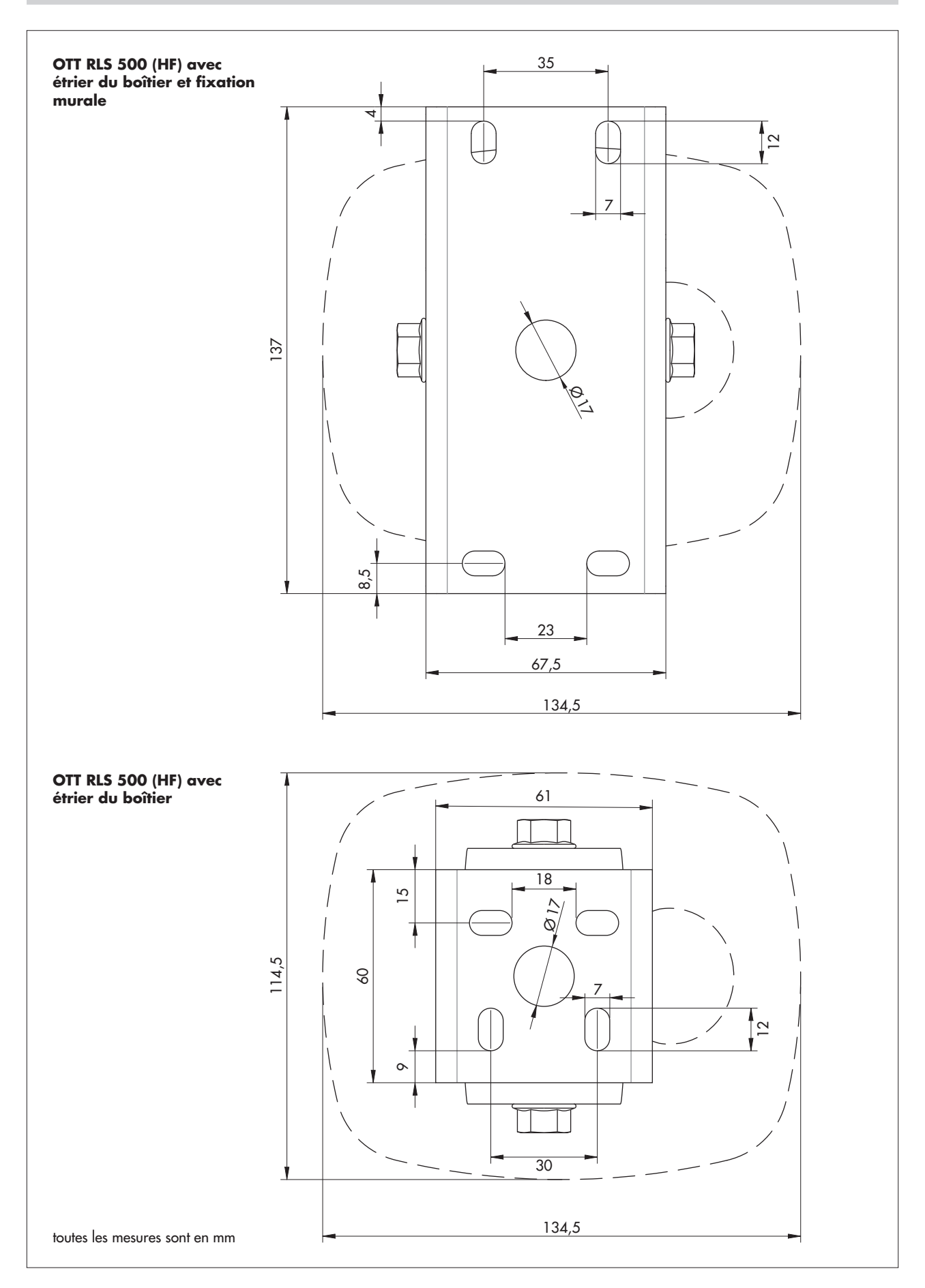

# Annexe B - Définition des axes X/Y et sens de rotation

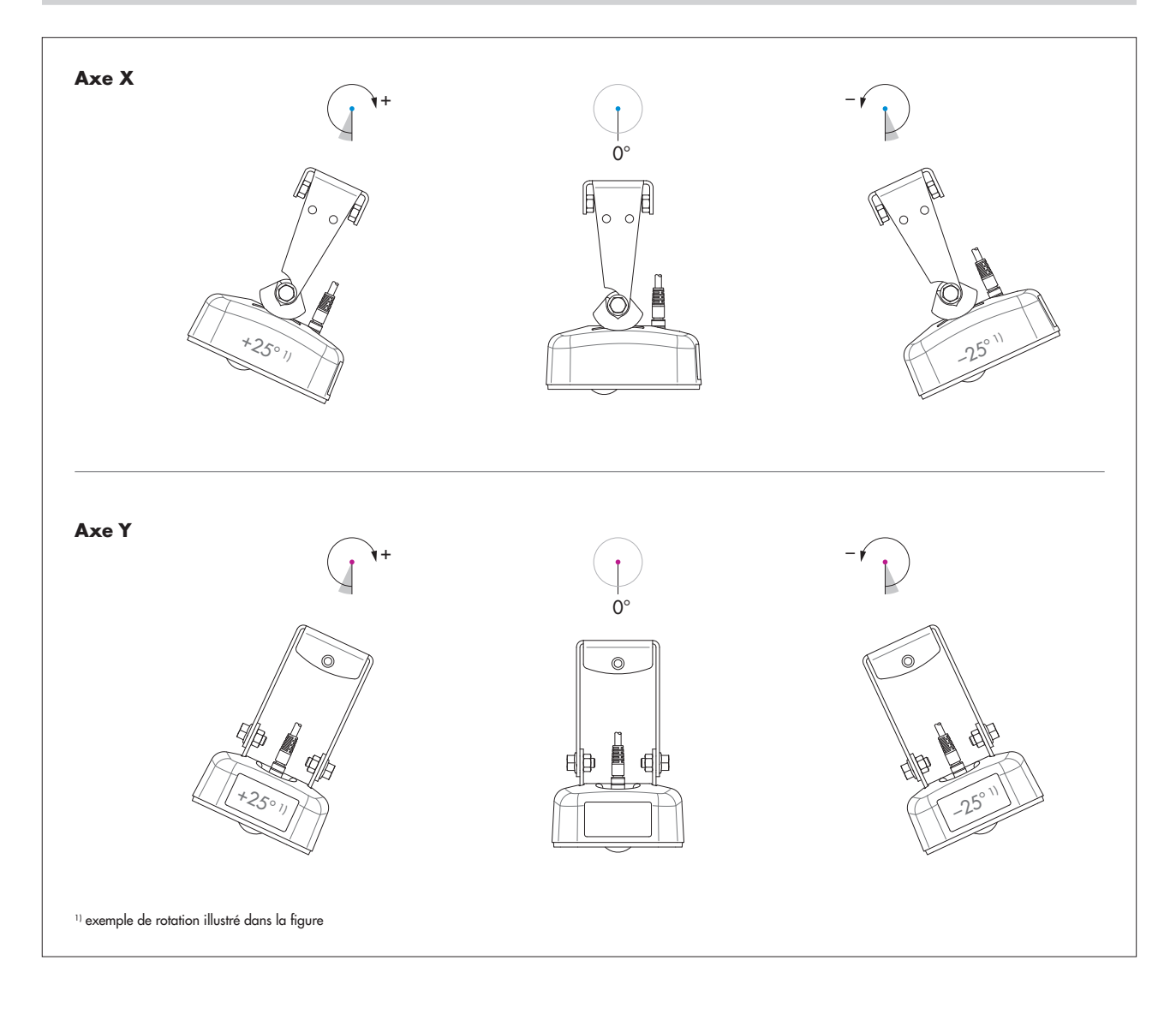

# Annexe C - Déclaration de conformité d'OTT RLS 500 (HF)

Au besoin, vous pouvez télécharger la version actuelle de la déclaration de conformité de l'OTT RLS 500 (HF) sous forme de fichier PDF sur notre site Web : « ott.hydromet.com ».

# Annexe D – Déclaration de santé (Declaration of health)

Au besoin, vous pouvez télécharger la version actuelle de la déclaration de santé de l'OTT RLS 500 (HF) sous forme de fichier PDF sur notre site Web : « www.otthydromet.com ».

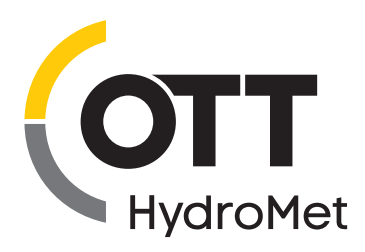

OTT HydroMet GmbH Ludwigstrasse 16 87437 Kempten · Allemagne Téléphone +49 831 5617-0 Fax +49 831 5617-209 euinfo@otthydromet.com www.otthydromet.com

Numéro de document 63.110.001.B.D 03-0125